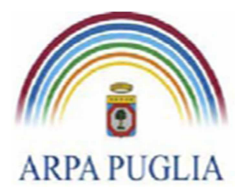

**Direzione Scientifica** Centro Regionale Aria Sede legale Corso trieste 27, 70126 Bari Tel. 080 5460111 Fax 080 5460150 <u>www.arpa.puglia.it</u> C.F. e P.IVA 058830420724

Procedura operativa per la compilazione del Catasto delle Emissioni Territoriali (C.E.T.)

| Revisioni  |       |     | Redatto                                         | Approvato |
|------------|-------|-----|-------------------------------------------------|-----------|
| Rev        | 00    | del | Gruppo di Lavoro Catasto Emissioni Territoriali |           |
| 28/02      | /2013 |     |                                                 |           |
| Rev        | 01    | del | Gruppo di Lavoro Catasto Emissioni Territoriali |           |
| 01/10/2013 |       |     |                                                 |           |
| Rev        | 02    | del | Gruppo di Lavoro Catasto Emissioni Territoriali |           |
| 11/02      | /2015 |     |                                                 |           |

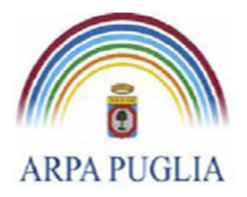

| 1.  | . Aggiornamento3       |                                                            |  |  |  |  |  |  |
|-----|------------------------|------------------------------------------------------------|--|--|--|--|--|--|
| 2.  | 2. Premessa            |                                                            |  |  |  |  |  |  |
| 3.  | Modi                   | fica Password di sistema5                                  |  |  |  |  |  |  |
| 4.  | Gesti                  | one elenco stabilimenti5                                   |  |  |  |  |  |  |
| 5.  | Comp                   | pilazione del questionario10                               |  |  |  |  |  |  |
| 5   | 5.1                    | Punti di emissione convogliata11                           |  |  |  |  |  |  |
| 5   | 5.2                    | Sorgenti di emissione diffuse16                            |  |  |  |  |  |  |
| 5   | 5.3                    | Impianti termici18                                         |  |  |  |  |  |  |
| 5   | 5.4                    | Linee Produttive22                                         |  |  |  |  |  |  |
| 5   | 5.4.1                  | Fasi produttive24                                          |  |  |  |  |  |  |
| 5   | 5.5                    | Serbatoi                                                   |  |  |  |  |  |  |
| 5   | 5.6                    | Certificati per punti di emissione convogliata30           |  |  |  |  |  |  |
| 5   | 5.7                    | Certificati per sorgenti diffuse                           |  |  |  |  |  |  |
| 5   | 5.8                    | Controlli in continuo per punti di emissione convogliata37 |  |  |  |  |  |  |
| 6.  | Docu                   | menti41                                                    |  |  |  |  |  |  |
| 7.  | Focus                  | s: discariche di rifiuti41                                 |  |  |  |  |  |  |
| 8.  | 8. Fine Compilazione44 |                                                            |  |  |  |  |  |  |
| 9.  | Temp                   | vistiche44                                                 |  |  |  |  |  |  |
| 10. | FAC                    | Q44                                                        |  |  |  |  |  |  |
| 11. | Арр                    | pendice A: Elenco inquinanti45                             |  |  |  |  |  |  |

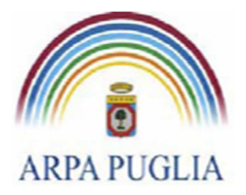

## 1. Aggiornamento

L'applicazione del CET è stata aggiornata inserendo nuove funzionalità e provvedendo ad alcune migliorie, ciò ha reso necessario provvedere all'aggiornamento della presente procedura operativa di compilazione del CET.

### Funzionalità generiche:

E' stata aggiunta la funzionalità di Blocco delle informazioni inserite. Dopo l'invio del modulo di fine compilazione, il gruppo di lavoro del C.E.T. procederà alla blocco delle anagrafiche e delle informazioni relative all'anno compilato. Per poter effettuare delle successive modifiche sarà necessario chiederne l'autorizzazione scrivendo una PEC al <u>supporto.cet.arpapuglia@pec.rupar.puglia.it</u> e descrivendo quali informazioni si intendano modificare e perchè.

### <u>Funzionalità dei moduli</u>

- a. **Modifica nella anagrafica stabilimento.** Sono state aggiunte le seguenti sezioni: tipologia di autorizzazione (AIA, non AIA), l'assoggettabilità a normative di settore e altre banche dati, dati del referente dello stabilimento, informazioni sui dati catastali dello stabilimento;
- b. Modifica nella anagrafica dei punti di emissione convogliata. E' stata eliminata l'informativa della Cadenza delle analisi e sostituita con la dicitura generica "Obbligo analisi". Inoltre nella sezione "Informazioni sui limiti fissati dal provvedimento autorizzativo" sono state aggiunte nuove informazioni e precisamente: se il limite si riferisca ad uno specifico combustibile, se il limite sia legato allo SME, la data da cui decorre il limite e la cadenza delle analisi.
- c. **Modifica nella anagrafica delle sorgenti di emissioni diffuse**. E' stata eliminata l'informativa sulla cadenza delle analisi e sostituita con la dicitura generica "Obbligo analisi". Inoltre nella sezione "Informazioni sui limiti fissati dal provvedimento autorizzativo" sono state aggiunte altre informazioni e precisamente: la data da cui decorre il limite e la cadenza delle analisi.
- d. **Modifica del Modulo Serbatoi**. E' stata aggiunta la possibilità di inserimento storicizzato delle informazioni sulle quantità stoccate nel serbatoio
- e. **Modifica del Modulo Certificati per i punti di emissione convogliata**. Nella sezione misurazioni è stato aggiunto il seguente campo: combustibile di riferimento.

## 2. Premessa

Il CET nasce con l'obiettivo di creare una banca dati, periodicamente aggiornata, contenente tutte quelle informazioni atte a definire l'impatto sul territorio dei principali siti produttivi regionali.

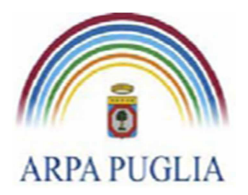

Il CET si configura dunque come strumento strategico per le autorità competenti in materia ambientale (Regione e Province), nonché come strumento operativo di gestione, pianificazione e controllo per le autorità di controllo.

La presente procedura vuole guidare gli utenti passo dopo passo nella compilazione del catasto.

In prima istanza, per procedere alla compilazione del CET sono necessari dati e informazioni relativi a:

- 1. Anagrafica del sito produttivo e codice ATECO;
- 2. Punti di emissione convogliata, ovvero i camini, e/o sorgenti di emissione diffusa, e relativi valori limite di emissione autorizzati;
- 3. Impianti termici e relative caratteristiche tecniche, consumi di combustibili e ore di attività impianto;
- 4. Anagrafica e caratteristiche dei serbatoio
- 5. Materie prime e prodotti finiti
- 6. Certificati di emissione convogliata
- 7. Certificati di emissione diffuse.
- 8. Autorizzazione in formato pdf

Nel corso della compilazione e dell'aggiornamento dei dati produttivi ed emissivi, al fine di conservare la storicità dei dati e delle informazioni, si rammenta la necessità, ove possibile, di <u>non sovrascrivere i dati già inseriti</u> ma di procedere a nuova immissione. Eventuali note esplicative potranno essere inserite nell'apposita sezione *note* presente in tutte le schermate. Le informazioni inserite possono essere modificate fino all'invio della dichiarazione di fine compilazione.

Se nella compilazione di qualche sezione mancassero dati o ci fossero errori, in corrispondenza della specifica sezione comparirà il simbolo seguente:

Con il simbolo 🥮 sono state evidenziate le ultime novità attuate all'interfaccia web per agevolare la compilazione del CET.

Per tutto ciò che attiene alle modalità di registrazione, richiesta password, requisiti informatici, scadenze e altre informazioni importanti, si rimanda alla Procedura Operativa per la registrazione al CET scaricabile all'indirizzo <u>www.cet.arpa.puglia.it</u>.

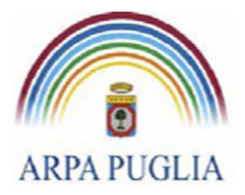

## 3. Modifica Password di sistema

L'azienda, una volta effettuata la registrazione e ottenute le credenziali di acceso, dovrà accedere al CET (inserendo Partita IVA e password provvisoria) e modificare la password (Fig.1).

| CET - Catasto Emissioni Territoriale - Windows Internet Explorer                  |                                                              | - F - E       |
|-----------------------------------------------------------------------------------|--------------------------------------------------------------|---------------|
| Correct Terror Charge Password.aspx?userName=333333333333333333333333333333333333 | Soogle                                                       | P -           |
| File Modifica Visualizza Preferiti Strumenti ?                                    |                                                              |               |
| 😭 🏟 🎉 CET - Catasto Emissioni Territoriale                                        | 🟠 🔹 🔂 — 🖶 🕈 💽 Pagina 🔹 🌾                                     | 🐊 Strumenti 🔸 |
| CATASTO EMISSIONI<br>TERRITORIALI<br>REGIONE PUGLIA                               | all'area riservata                                           |               |
| Per questioni di sicurezza è necessario che al primo accesso l'azienda per        | sonalizzi la propria password di accesso all'area riservata. |               |
| Password attuale*:                                                                |                                                              |               |
| Nuova password*:                                                                  | (minimo 6 caratteri)                                         |               |
| Conferma nuova password*:                                                         |                                                              |               |
| Invio                                                                             |                                                              |               |
|                                                                                   |                                                              |               |
| Fig. 1                                                                            |                                                              |               |

La nuova password inserita (che dovrà essere utilizzata per i successi accessi al sistema) dovrà essere di almeno 6 caratteri. In caso di smarrimento della password sarà sufficiente inviare una mail con oggetto "Richiesta di nuova password" all'indirizzo supporto.cet.arpapuglia@pec.rupar.puglia.it.

## 4. Gestione elenco stabilimenti

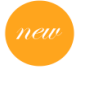

Effettuato l'accesso, si accede alla homepage dell'Azienda (Fig.2). Da qui cliccando su "Gestione elenco degli stabilimenti" (Fig.2), si accede alla "Definizione degli stabilimenti dell'azienda" (Fig.3).

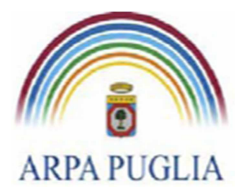

Sede legale Corso trieste 27, 70126 Bari Tel. 080 5460111 Fax 080 5460150 <u>www.arpa.puglia.it</u> C.F. e P.IVA 058830420724

#### **Direzione Scientifica** Centro Regionale Aria

| 🕒 🗸 🖉 http://www.cet.arpa.puglia.it/Pa          | ages/AreaAzienda.aspx                                             | Google:                                                       |
|-------------------------------------------------|-------------------------------------------------------------------|---------------------------------------------------------------|
| File Modifica Visualizza Preferiti Strumenti    | 7                                                                 |                                                               |
| 🚖 💠 🌈 CET - Catasto Emissioni Territoriale      |                                                                   | <u>∆</u> • ⊡ - ⊕                                              |
|                                                 |                                                                   |                                                               |
| CATASTO EMISS                                   | SIONI                                                             |                                                               |
| TERRITORIALI                                    |                                                                   |                                                               |
| REGIONE PUGLI                                   | IA                                                                |                                                               |
|                                                 |                                                                   |                                                               |
|                                                 | Area riservata - F                                                | lomepage                                                      |
| Importante: evitare l'utilizzo dei pulsanti     | i "Avanti" e "Indietro" del browser per muoversi tra le pagine de | l sito, utilizzare i link e i pulsanti presenti nella pagine. |
|                                                 | Gestione elenco degl                                              | <u>i stabilimenti</u>                                         |
|                                                 | Per poter procedere con la compilazione del questionario è ne     | cessario definire le generalità degli stabilimenti.           |
| Istruzioni per la compilazione del questionario | 0                                                                 |                                                               |
| Report riassuntivo dei dati inseriti            |                                                                   |                                                               |
| Esportazione dati per Google Hearth (file KM    |                                                                   |                                                               |
|                                                 |                                                                   |                                                               |
|                                                 | Informativa sulla p                                               | ivacy                                                         |
|                                                 | Informativa sulla pr<br>F.A.Q.                                    | ivacy                                                         |
|                                                 | Informativa sulla pr<br>E.A.Q.<br>Supporto C.E.                   | ivacy<br>L                                                    |
|                                                 | Informativa sulla pr<br>FAQ<br>Supporto C E:                      | ivacy<br>L                                                    |
| Fig.2                                           | Informativa sulla pr<br><u>FAQ</u><br>Supporto C E                | rivacy<br>I.                                                  |

Per procedere nell'inserimento dati relativi agli stabilimenti che afferiscono all'azienda, bisogna cliccare, per ogni stabilimento che si vuole definire, su *Aggiungi stabilimento*.

| 🖉 CET - Catasto Emissioni Territoriale - Windows Internet Explorer       |                                         |  |  |  |  |  |
|--------------------------------------------------------------------------|-----------------------------------------|--|--|--|--|--|
| COC + 2 http://www.cet.arpa.puglia.it/Pages/DefinizioneStabilimenti.aspx |                                         |  |  |  |  |  |
| File Modifica Visualizza Preferiti Strumenti ?                           |                                         |  |  |  |  |  |
| 😭 🚸 🌈 CET - Catasto Emissioni Territoriale                               | 🖄 · 📾                                   |  |  |  |  |  |
| CATASTO EMISSIONI<br>TERRITORIALI<br>REGIONE PUGLIA                      | <mark>≜ <u>To</u><br/>Azienda: ,</mark> |  |  |  |  |  |
| Definizione degli stabilimenti dell'azienda                              |                                         |  |  |  |  |  |
| Stabilimenti dell'azienda sul territorio pugliese                        |                                         |  |  |  |  |  |
| Aggiungi stabilimento<br>Aggiorna elenco                                 |                                         |  |  |  |  |  |
| Torna alla homepage                                                      |                                         |  |  |  |  |  |
|                                                                          |                                         |  |  |  |  |  |
|                                                                          |                                         |  |  |  |  |  |
| Fig.3                                                                    |                                         |  |  |  |  |  |

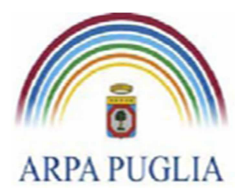

Sede legale Corso trieste 27, 70126 Bari Tel. 080 5460111 Fax 080 5460150 www.arpa.puglia.it C.F. e P.IVA 058830420724

**Direzione Scientifica** Centro Regionale Aria

La schermata successiva, riportata in Fig. 4, contiene l'interfaccia per l'inserimento dell'anagrafica dello stabilimento. Tutti i campi contrassegnati con \* sono obbligatori. In particolare la sezione "Classificazione dell'attività principale dello stabilimento" fa riferimento rispettivamente a:

- codice SNAP 97 (Selected Nomenclature for Air Pollution) fa riferimento alla nomenclatura utilizzata a livello europeo (EMEP-CORINAIR) che classifica le attività emissive, antropiche e naturali, in una struttura fortemente gerarchica che comprende, 11 macrosettori, 56 settori e 360 attività. Il codice SNAP è un codice numerico, costituito da 6 numeri (XXYYZZ) che individuano rispettivamente macrosettore (XX), settore (YY) e attività(ZZ).
- codice ATECO 2007 fa riferimento alla classificazione delle attività economiche adottata dall'Istituto Nazionale di Statistica italiano (ISTAT) per le rilevazioni statistiche nazionali di carattere economico. La classificazione ATECO è costituita da un codice alfanumerico con diversi gradi di dettaglio: le lettere indicano il macro-settore di attività economica, mentre i numeri (che vanno da due fino a sei cifre) rappresentano, con diversi gradi di dettaglio, le articolazioni e le disaggregazioni dei settori stessi. Le varie attività economiche sono raggruppate, dal generale al particolare, in sezioni (codifica: 1 lettera), divisioni (2 cifre), gruppi (3 cifre), classi (4 cifre), categorie (5 cifre) e sotto categorie (6 cifre)
- codice IPPC fa riferimento alla classificazione delle attività industriali soggette ad Autorizzazione Integrata Ambientale (allegato VIII alla parte II del D.Lgs. 152/06 e ss. mm.ii.).

La compilazione dei campi è guidata.

In questa fase della compilazione i suddetti codici devono essere riferiti all'attività principale dello stabilimento e il livello di dettaglio richiesto è:

- per il codice SNAP, 4 cifre numeriche (XXYY);
- per il codice ATECO 2007, 3 cifre alfanumeriche, rappresentative della sezione (lettera) e della divisione (2 cifre).

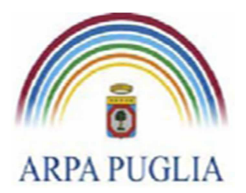

Sede legale Corso trieste 27, 70126 Bari Tel. 080 5460111 Fax 080 5460150 <u>www.arpa.puglia.it</u> C.F. e P.IVA 058830420724

#### **Direzione Scientifica** Centro Regionale Aria

| Informazioni cullubicazione            | delle stabilimente                                                                                                    |
|----------------------------------------|----------------------------------------------------------------------------------------------------|
| Inserire i seguenti dati anche nel cas | deno Stabilimento                                                                                                    |
| Denominazione*                         | om dar gir stessi connedessero con quein dena sede regale den azenda.                                                                                      |
| Denominazione .                        | Denominazione utilizzata per identificare lo stabilimento all'interno dell'azienda.                                                                        |
| Comune*:                               | Selezionare il comune                                                                                                    |
| CAP*:                                  |                                                                                                    |
| Indirizzoti                            |                                                                                                    |
| indirizzo":                            | Indirizzo dello stabilimento completo di numero civico                                                                                                    |
| Tipologia di area*                     | Selezionare                                                                                                    |
| npologia al arca :                     | Selezionare la tipologia di area in cui è ubicato lo stabilimento.                                                                                         |
| Altezza sul livello del mare*:         | m                                                                                                    |
| AIA/Non AIA*:                          | © Si ⊛ No                                                                                                    |
|                                        | Selezionare Si se si è soggetti ad Autorizzazione Integrata Ambientale.                                                                                    |
| -Assoggettabilità a Normativa          | e altre Banche Dati-                                                                                                    |
| Registro INES/EPRTR*:                  | © Si ● No Large Combustion Plant*: © Si ● No                                                                                                    |
| Emission Trading*:                     | © Si ◎ No F-GAS*: ○ Si ◎ No                                                                                                    |
| (Piano Solventi) Dlos 152/06 art.      | Biomasse (Dias. 387/2003)*:                                                                                                    |
| 275*:                                  | □ Si ● No                                                                                                    |
| -Recapiti telefonici dello stab        | llimento                                                                                                    |
| Telefono*:                             |                                                                                                    |
| Fax:                                   |                                                                                                    |
| -Dati Referente Stabilimento-          |                                                                                                    |
| Data Reference Stabiliterito           |                                                                                                    |
|                                        |                                                                                                    |
| Email":                                |                                                                                                    |
| -Numero di addetti dello stab          | limento                                                                                                    |
| N° di addetti totali*:                 |                                                                                                    |
| N° di addetti amministrativi:          |                                                                                                    |
|                                        | Numero dei soli addetti amministrativi (personale amministrativo, di utilci tecnici, di sorveglianza, non direttamente coinvolti nel processo produttivo). |
| -Classificazione dell'attivita p       | rincipale dello stabilimento-                                                                                                    |
| Codice SNAP 97*:                       | Seleziona                                                                                                    |
|                                        | Cliccare sul pulsante "Seleziona" per selezionare il codice SNAP.                                                                                          |
| Codice ATECO 2007 (o ISTAT)*:          | Seleziona                                                                                                    |
| 0-451000                               | Cliccare sui puisante. Seleziona per selezionare il coolce ALECO.                                                                                          |
| Codice IPPC:                           | Seleziona                                                                                                    |
| Coordinate geografiche delle           |                                                                                                    |
| N P utilizzara como punto di riferi    | Sachimerco siziale delle etablimente                                                                                                    |
| N.D. utilizzare come punto di mem      |                                                                                                    |
| Latitudine Nord^:                      | Indiana la lattitudia e nal formate assanias dell' (co. 205 40142-2011)                                                                                    |
| Longitudino Est*:                      |                                                                                                    |
| Eoligitudile Est .                     | indicare la longitudine nel formato go"pp'ss ddd" (es. 15° 45' 15 20")                                                                                     |
| Note del compilatore                   |                                                                                                    |
| Note del compilatoro:                  |                                                                                                    |
| Note del compliatore.                  |                                                                                                    |
|                                        | b.                                                                                                    |
|                                        | Se necessario utilizzare quest'area per riportare delle informazioni aggiuntive (massimo 1000 caratteri).                                                  |
| = dato obbligatorio                    |                                                                                                    |
| Fig. 4                                 |                                                                                                    |
|                                        |                                                                                                    |

new

Tra le altre informazioni è necessario specificare se lo stabilimento sia soggetto ad autorizzazione integrata ambientale (AIA) e/o più in generale a quali normative sia assoggettabile (Piano Solventi-Dlgs 152/06 art. 275, Autorizzazione unica - Biomasse-Dlgs. 387/2003) e quali banche dati debba compilare (Registro INES/EPRTR, Emission Trading, Large Combustion Plan, F-GAS)

Successivamente bisogna procedere all'inserimento delle coordinate geografiche dello stabilimento (campo obbligatorio), reperibili nella documentazione allegata alla domanda di autorizzazione alle emissioni.

Se non si conoscono le coordinate geografiche del proprio stabilimento è possibile calcolarle consultando uno dei numerosi siti internet (es.

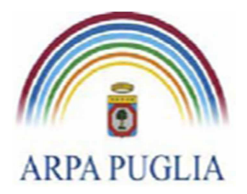

<u>http://www.convertitore.org/coordinategeografiche.htm</u>, <u>http://maps.google.it/</u>). Il formato da utilizzare nel CET per le coordinate geografiche è il seguente: gradi, primi, secondi e decimi di secondo (es. 39°15′ 18,29″). Per effettuare le conversioni tra i diversi formati delle coordinate geografiche è possibile utilizzare uno dei numerosi siti internet (es. <u>http://www.ultrasoft3d.it/Conversione Coordinate.aspx</u>, <u>http://www.sunearthtools.com/dp/tools/conversion.php</u>).

Una volta inseriti e salvati i dati, nella schermata "Definizione stabilimenti" (Fig. 4) sarà presente lo stabilimento inserito (Fig. 5). A questo punto, <u>solo la prima volta</u>, viene evidenziata in rosso la necessità di aggiungere i dati catastali dello stabilimento. Premere quindi il tasto *Inserisci dati catastali* per accedere alla finestra di inserimento dati e procedere ad inserire il *Comune*, il *Foglio* e le particelle del *Riferimento Catastale* dello stabilimento (Fig. 5.1). Dopo aver premuto il tasto Salva si ritorna alla schermata "Definizione stabilimenti" e sarà sempre possibile procedere alla modifica e/o all'aggiornamento delle informazioni inserite cliccando su *Modifica*. E' inoltre possibile aggiungere ulteriori dati catastali.

| e                      | CATASTO EMISSIONI<br>Territoriali<br>Regione Puglia                                                                                                    | í                   |                                             |          | A <u>Torna alla</u>      | a homepage<br>Azienda | A <u>Logout</u><br>Azienda 1 |  |  |
|------------------------|----------------------------------------------------------------------------------------------------|---------------------|---------------------------------------------|----------|--------------------------|-----------------------|------------------------------|--|--|
|                        |                                                                                                    |                     | Definizione degli stabilimenti dell'azienda |          |                          |                       |                              |  |  |
| - Stabilimenti         | - Stabilimenti dell'azienda sul territorio pugliese Aggiungi stabilimento Aggiungi stabilimento Stabilimenti dell'azienda oresenti sul territorio pugliese |                     |                                             |          |                          |                       |                              |  |  |
| Codice<br>Stabilimento | Denominazione                                                                                                    | Codice Stabilimento | Indirizzo                                   | Telefono |                          |                       |                              |  |  |
| 502                    | Prova Stabilimento Test                                                                                                    | 502                 | Via Rossi 51                                | 080      | Inserisci dati catastali | Modifica              | Rimuovi                      |  |  |
| Ioma alla homepage     |                                                                                                    |                     |                                             |          |                          |                       |                              |  |  |
| Fig. 5                 | )                                                                                                    |                     |                                             |          |                          |                       |                              |  |  |

|                                            | Dati Catastali                                                                     |
|--------------------------------------------|------------------------------------------------------------------------------------|
| <sub>┌</sub> Informazioni dei Dati Catasta | li dello Stabilimento                                                              |
| Comune*:                                   | Bari (Bari) 🔹                                                                      |
|                                            | Inserire il Comune del Riferimento Catastale dello Stabilimento.                   |
| Foglio*:                                   | 431<br>Inserire il Foglio del Riferimento Catastale dello Stabilimento.            |
| Particelle*:                               | xxx sub 23<br>Inserire le Particelle del Riferimento Catastale dello Stabilimento. |
| <sup>;</sup> = dato obbligatorio           | Salva                                                                              |
| Fig. 5.1                                   |                                                                                    |

Definito lo stabilimento, cliccando su france alla homepage (in alto a destra), si torna alla

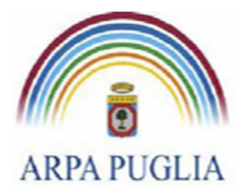

homepage, da qui è possibile procedere alla compilazione del questionario cliccando su <u>Passa</u> <u>alla compilazione del questionario</u> (Fig.6).

|                                                                                                    | erritoriale - Windows Interne                                                                                           | et Explorer                                                                                                    |                                                         |
|----------------------------------------------------------------------------------------------------|----------------------------------------------------------------------------------------------------|----------------------------------------------------------------------------------------------------|---------------------------------------------------------|
| 💽 👻 🔊 http://www.ce                                                                                                    | t.arpa.puglia.it/Pages/AreaAzienda.                                                                                     | aspx 🔮 😽 🗙 Google                                                                                                    |                                                         |
| e Modifica Visualizza Pref                                                                                                    | eriti Strumenti ?                                                                                                    |                                                                                                    |                                                         |
| 🔗 🥸 🦉 CET - Catasto Emis                                                                                                    | sioni Territoriale                                                                                                    |                                                                                                    | 🔹 🕞 Pagina 👻 🎯 Strumenti                                |
| CATAS                                                                                                    |                                                                                                    |                                                                                                    |                                                         |
|                                                                                                    | TOPLALI                                                                                                    |                                                                                                    | 🗎 Logout                                                |
| REGIO                                                                                                    | NE PUGLTA                                                                                                    |                                                                                                    | Azienda: 010203                                         |
|                                                                                                    |                                                                                                    |                                                                                                    |                                                         |
|                                                                                                    |                                                                                                    | Area riservata - Homepage                                                                                                    |                                                         |
| portante: evitare l'utilizz                                                                                                    | o dei pulsanti "Avanti" e "In                                                                                           | dietro" del browser per muoversi tra le pagine del sito, utilizzare i link e i pulsanti presenti nella pagine.                                                                                                    |                                                         |
| Compilazione del ques                                                                                                    | tionario                                                                                                    |                                                                                                    |                                                         |
| Compilazione del ques<br>I primo passo per la<br>pugliese, cliccare su                                                                                                    | tionario<br>compilazione del ques<br>"Gestione elenco ded                                                               | stionario consiste nella definizione delle generalità di ciascuno degli stabilimenti dell'azienda<br>li stabilimenti" per procedere con la definizione di ciascuno di essi                                                                                                    | presenti sul territorio                                 |
| Compilazione del ques<br>l primo passo per la<br>pugliese, cliccare su                                                                                                    | t <mark>ionario</mark><br>compilazione del ques<br>"Gestione elenco deg                                                 | stionario consiste nella definizione delle generalità di ciascuno degli stabilimenti dell'azienda<br>li stabilimenti" per procedere con la definizione di ciascuno di essi.                                                                                                    | presenti sul territorio                                 |
| Compilazione del ques<br>l primo passo per la<br>bugliese, cliccare su                                                                                                    | t <mark>ionario</mark>                                                                                                  | stionario consiste nella definizione delle generalità di ciascuno degli stabilimenti dell'azienda<br>li stabilimenti" per procedere con la definizione di ciascuno di essi.<br><u>Gestione elenco degli stabilimenti</u><br>Stabilimenti dell'azienda presenti sul territorio publice                                                                                                    | presenti sul territorio                                 |
| Compilazione del ques<br>primo passo per la<br>pugliese, cliccare su<br>Denominazione                                                                                                    | tionario<br>compilazione del ques<br>"Gestione elenco deg<br>Comune                                                     | stionario consiste nella definizione delle generalità di ciascuno degli stabilimenti dell'azienda<br>li stabilimenti" per procedere con la definizione di ciascuno di essi.<br><u>Gestione elenco degli stabilimenti</u><br>Stabilimenti dell'azienda presenti sul territorio pugliese<br>Indirizzo                                                                                                    | presenti sul territorio<br>Telefono                     |
| Compilazione del ques<br>primo passo per la<br>pugliese, cliccare su<br><u>Denominazione</u><br>rova Stabilimento Test                                                                                            | tionario<br>compilazione del ques<br>"Gestione elenco deg<br><u>Comune</u><br>Bari(BA)                                  | stionario consiste nella definizione delle generalità di ciascuno degli stabilimenti dell'azienda<br>li stabilimenti" per procedere con la definizione di ciascuno di essi.<br>Gestione elenco degli stabilimenti<br>Stabilimenti dell'azienda presenti sul territorio pugliese<br>Indirizzo<br>Via Prova Stabilimento per Test, 21                                                                                                    | presenti sul territorio<br>Telefono                     |
| Compilazione del ques<br>primo passo per la<br>pugliese, cliccare su<br><u>Denominazione</u><br>rova Stabilimento Test                                                                                            | tionario<br>compilazione del ques<br>"Gestione elenco deg<br>Bari(BA)                                                   | stionario consiste nella definizione delle generalità di ciascuno degli stabilimenti dell'azienda<br>li stabilimenti" per procedere con la definizione di ciascuno di essi.<br><u>Gestione elenco degli stabilimenti</u><br>Stabilimenti dell'azienda presenti sul territorio pugliese<br>Indirizzo<br>Via Prova Stabilimento per Test, 21<br><u>Passa alla compilazione del questionario</u>                                                                          | presenti sul territorio<br>Telefono                     |
| Compilazione del ques<br>l primo passo per la<br>sugliese, cliccare su<br>Denominazione<br>rova Stabilimento Test                                                                                                 | tionario<br>compilazione del ques<br>"Gestione elenco deg<br><u>Comune</u><br>Bari(BA)                                  | stionario consiste nella definizione delle generalità di ciascuno degli stabilimenti dell'azienda<br>li stabilimenti" per procedere con la definizione di ciascuno di essi.<br>Gestione elenco degli stabilimenti<br>Stabilimenti dell'azienda presenti sul territorio pugliese<br>Indirizzo<br>Via Prova Stabilimento per Test, 21<br>Passa alla compilazione del questionario                                                                                        | presenti sul territorio<br>Telefono<br>I v 080/555555 ♀ |
| Compilazione del ques<br>l primo passo per la<br>pugliese, cliccare su<br>Denominazione<br>trova Stabilimento Test<br>uzioni per la compilazione.                                                                 | tionario<br>compilazione del ques<br>"Gestione elenco deg<br><u>Comune</u><br>Bari(BA)<br>del questionario              | stionario consiste nella definizione delle generalità di ciascuno degli stabilimenti dell'azienda<br>li stabilimenti" per procedere con la definizione di ciascuno di essi.<br>Gestione elenco degli stabilimenti<br>Stabilimenti dell'azienda presenti sul territorio pugliese<br>Indirizzo<br>Via Prova Stabilimento per Test, 21<br>Passa alla compilazione del questionario                                                                                        | presenti sul territorio<br>Telefono                     |
| Compilazione del ques<br>l primo passo per la<br>pugliese, cliccare su<br>Denominazione<br>trova Stabilimento Test<br>uzioni per la compilazione<br>port riassuntivo dei dati inso                                | tionario<br>compilazione del ques<br>"Gestione elenco deg<br>Bari(BA)<br>del questionario<br>eriti                      | stionario consiste nella definizione delle generalità di ciascuno degli stabilimenti dell'azienda<br>li stabilimenti" per procedere con la definizione di ciascuno di essi.<br>Gestione elenco degli stabilimenti<br>Stabilimenti dell'azienda presenti sul territorio pugliese<br>Indirizzo<br>Via Prova Stabilimento per Test, 21<br>Passa alla compilazione del questionario                                                                                        | presenti sul territorio<br>Telefono<br>I + 080/55555 ©  |
| Compilazione del ques<br>l primo passo per la<br>pugliese, cliccare su<br>Denominazione<br>trova Stabilimento Test<br>uzioni per la compilazione<br>port riassuntivo dei dati insu<br>portazione dati per Google  | tionario<br>compilazione del ques<br>"Gestione elenco deg<br>Bari(BA)<br>del questionario<br>ariti<br>Hearth (file KMZ) | stionario consiste nella definizione delle generalità di ciascuno degli stabilimenti dell'azienda<br>li stabilimenti" per procedere con la definizione di ciascuno di essi.<br>Gestione elenco degli stabilimenti<br>Stabilimenti dell'azienda presenti sul territorio pugliese<br>Indirizzo<br>Via Prova Stabilimento per Test, 21<br>Passa alla compilazione del questionario                                                                                        | presenti sul territorio<br>Telefono<br>I = 060/555555 📀 |
| Compilazione del ques<br>l primo passo per la<br>pugliese, cliccare su<br>Denominazione<br>trova Stabilimento Test<br>ruzioni per la compilazione<br>port riassuntivo dei dati insi<br>portazione dati per Google | tionario<br>compilazione del ques<br>"Gestione elenco deg<br>Bari(BA)<br>del questionario<br>artti<br>Hearth (file KMZ) | stionario consiste nella definizione delle generalità di ciascuno degli stabilimenti dell'azienda<br>li stabilimenti" per procedere con la definizione di ciascuno di essi.<br>Gestione elenco degli stabilimenti<br>Stabilimenti dell'azienda presenti sul territorio pugliese<br>Via Prova Stabilimento per Test, 21<br>Passa alla compilazione del questionario                                                                                                    | presenti sul territorio<br>Telefono                     |
| Compilazione del ques<br>I primo passo per la<br>pugliese, cliccare su<br>Denominazione<br>Prova Stabilimento Test<br>ruzioni per la compilazione<br>port riassuntivo dei dati inse<br>portazione dati per Google | tionario<br>compilazione del ques<br>"Gestione elenco deg<br>Bari(BA)<br>del questionario<br>ariti<br>Hearth (file KMZ) | stionario consiste nella definizione delle generalità di ciascuno degli stabilimenti dell'azienda<br>li stabilimenti" per procedere con la definizione di ciascuno di essi.<br>Gestione elenco degli stabilimenti<br>Stabilimenti dell'azienda presenti sul territorio pugliese<br>Indirizzo<br>Via Prova Stabilimento per Test, 21<br>Passa alla compilazione del questionario<br>Informativa sulla privacy<br>EAQ.                                                   | presenti sul territorio<br>Telefono                     |
| Compilazione del ques<br>I primo passo per la<br>pugliese, cliccare su<br>Denominazione<br>Prova Stabilimento Test<br>ruzioni per la compilazione<br>port riassuntivo dei dati insu<br>portazione dati per Google | tionario<br>compilazione del ques<br>"Gestione elenco deg<br>Bari(BA)<br>del questionario<br>eriti<br>Hearth (file KMZ) | stionario consiste nella definizione delle generalità di ciascuno degli stabilimenti dell'azienda<br>li stabilimenti" per procedere con la definizione di ciascuno di essi.<br><u>Gestione elenco degli stabilimenti</u><br>Stabilimenti dell'azienda presenti sul territorio pugliese<br>Indirizzo<br>Via Prova Stabilimento per Test, 21<br><u>Passa alla compilazione del questionario</u><br><u>Informativa sulla privacy</u><br><u>EAQ</u><br><u>Supporto CET</u> | presenti sul territorio<br>Telefono<br>I + 080/555555 © |

# 5. Compilazione del questionario

Dalla homepage cliccando su *Passa alla compilazione del questionario* si accede alla schermata rappresentata in figura 7.

Nel menù a sinistra sono elencate tutte le sezioni del questionario da compilare.

Si segnala che è obbligatoria la compilazione di tutte le sezioni del questionario.

Qualora l'operatore ritenga utile fornire informazioni aggiuntive, in ogni sezione del questionario è previsto un campo *Note*.

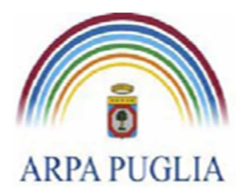

Sede legale Corso trieste 27, 70126 Bari Tel. 080 5460111 Fax 080 5460150 <u>www.arpa.puglia.it</u> C.F. e P.IVA 058830420724

#### **Direzione Scientifica** Centro Regionale Aria

| - Ebtto://www.cet.arca.ouclia                                                                                                    | it/Withard/EnrmPane acry                                                                                                    | V + X Google                                                 |                                        |
|----------------------------------------------------------------------------------------------------|----------------------------------------------------------------------------------------------------|--------------------------------------------------------------|----------------------------------------|
| Modifica Vicualizza Drofoniti Churr                                                                                                    |                                                                                                    |                                                              |                                        |
| CET - Catasto Emissioni Territori                                                                                                    | ale                                                                                                    | 🏠 👻 🔝 👘 👻 🔂 Pagina                                           | + 🍈 Strume                             |
| CATASTO EM<br>Territoria<br>Regione Pu                                                                                                    | ISSIONI<br>LI<br>GLIA                                                                                                    | <mark>♠ <u>Torna alla home</u>pa</mark><br>Azieno<br>Stabili | ge 🔒 Log<br>la: prova te<br>mento: TES |
|                                                                                                    | CET - Catasto Emissioni Territoriale                                                                                                    |                                                              |                                        |
| Componenti dello stabilimento<br>Punti di emissione convoaliata[0]<br>Soraenti di emissioni diffuse[0]<br>Impianti termici[0]<br>Lines produttive[0]<br>Serbatoi[0]<br>Certificati per punti di emissione<br>convoaliata[0]<br>Certificati per soraenti di emissioni<br>diffuse[0]<br>Controlli in continuo per punti di<br>emissione convoaliata[0]<br>O pocumenti: | Documenti utili ai fini della compilazione del questionario:<br>- cata intestata dell'azienda<br>- uno schema dello stabilimento e dei cicli produttivi<br>- autorizzazione ai sensi del D.Lgs. 152/06<br>- autorizzazione ai sensi del D.Lgs. 133/2005<br>- autorizzazione ai sensi del D.Lgs. 337/2003<br>- Rapporti S.M.E<br>- eventuali relazioni tecniche utilizzate per effettuare la richiesta di autorizzazione<br>- caratteristiche dei punti di emissione - schede tecniche degli impianti di abbattimento<br>- caratteristiche dei serbatoi - schede tecniche relative agli impianti termici<br>- caratteristiche dei serbatoi - schede tecniche relative agli impianti termici<br>- schede tecniche dei combustibili<br>- dati annuali relativi alla produzione<br>- dati annuali relativi all'uso di materie prime<br>- dati annuali relativi all'uso di solventi |                                                              |                                        |
| imbolo " <b>O</b> " indica componenti del                                                                                                    |                                                                                                    |                                                              |                                        |

### 5.1 Punti di emissione convogliata

In questa sezione del questionario deve essere inserita l'anagrafica dei camini. Cliccando su <u>Punti di emissione convogliata</u> (nel menù a sinistra) si procede all'inserimento dei punti di emissione cliccando su *Aggiungi* (Fig.8)

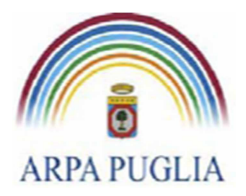

Sede legale Corso trieste 27, 70126 Bari Tel. 080 5460111 Fax 080 5460150 <u>www.arpa.puglia.it</u> C.F. e P.IVA 058830420724

#### **Direzione Scientifica** Centro Regionale Aria

| 🖉 CET - Catasto Emissioni Territoriale - Windows Internet Explorer                                                                                                    |                                                                                                    |
|----------------------------------------------------------------------------------------------------|----------------------------------------------------------------------------------------------------|
| 🚱 💽 🔻 🙋 http://www.cet.arpa.puglia.it/Wizard/FormPage.aspx                                                                                                    | Google 🖉 🖓                                                                                                    |
| File Modifica Visualizza Preferiti Strumenti ?                                                                                                    |                                                                                                    |
| 😭 🏟 🌈 CET - Catasto Emissioni Territoriale                                                                                                    | 🏠 🔹 🗟 — 👼 🛪 🔂 Strumenti 🗸 🎽                                                                                                    |
| CATASTO EMISSIONI<br>TERRITORIALI<br>REGIONE PUGLIA                                                                                                    | <mark>▲ Torna alla homepage</mark> ▲ <u>Logout</u><br>Azienda: prova test 2<br>Stabilimento: TEST 1                                                                                                    |
|                                                                                                    | Punti di emissione convogliata                                                                                                    |
| Componenti dello stabilimento<br>Punti di emissione convoqliata[0]<br>Soraenti di emissioni diffuse[0]<br>Impianti termiel[0]<br>Linee produttive[0]<br>Serbatoi[0]<br>Certificati per punti di emissione<br>convoqliata[0]<br>Certificati per sorgenti di emissioni<br>diffuse[0]<br>Controlli in continuo per punti di<br>smissione convoqliata[0]<br>Programma di anti di emissioni<br>Controlli in continuo per punti di<br>smissione convoqliata[0] | Inserimento dei Punti di emissione convogliata<br>Premere il pulsante "Aggiungi" per definire un nuovo Punto di emissione convogliata.<br>Premere il pulsante "Vai avanti" per proseguire con la prossima sezione del questionario.<br>Aggiungi Vai avanti |
| questionario con dati mancanti e/o<br>errati.                                                                                                    |                                                                                                    |
|                                                                                                    |                                                                                                    |
| Fig. 8                                                                                                    |                                                                                                    |

Nella schermata successiva si procede alla definizione delle caratteristiche tecniche e fluidodinamiche del camino, come definite nel corso dell'istruttoria autorizzativa (Fig.9). In particolare i campi "Temperatura dei fumi", "Velocità di emissione", "Portata media fumi secchi" rappresentano le caratteristiche generali del punto di emissione e non quanto riscontrato durante i rilievi. Il dettaglio delle informazioni relativi ai rilievi dovrà essere inserito in un'altra sezione ("Certificati per punti di emissione convogliata"). I dati contrassegnati da \* sono obbligatori.

Il campo "Obbligo analisi" permette di segnalare se sul camino c'è l'obbligo di effettuare le analisi in discontinuo e/o in continuo (SME).

Nel caso in cui il punto di emissione censito non sia soggetto a monitoraggio è possibile selezionare dal menù a tendina la voce "Non c'è l'obbligo di effettuare le analisi".

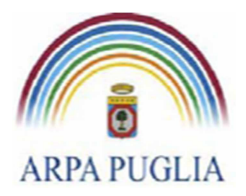

Sede legale Corso trieste 27, 70126 Bari Tel. 080 5460111 Fax 080 5460150 <u>www.arpa.puglia.it</u> C.F. e P.IVA 058830420724

### Direzione Scientifica

Centro Regionale Aria

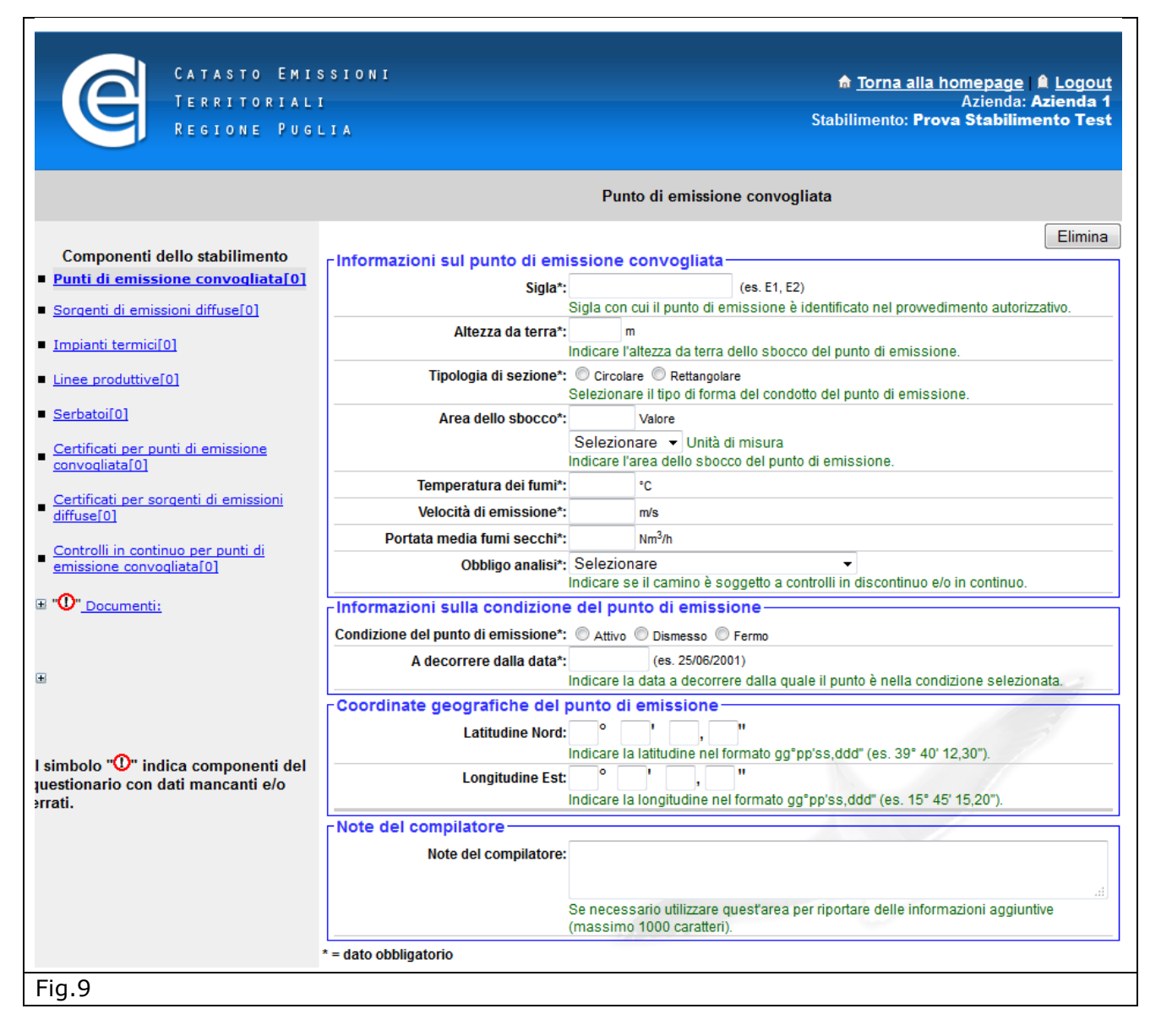

Nella sezione "Informazione sulla condizione del punto di emissione" deve essere selezionato lo stato del punto (Attivo, dismesso o fermo) e indicarne la data di decorrenza. Queste informazioni devono essere aggiornate ogni qual volta subentrino variazioni dello stato del punto di emissione. Per "Fermo" si intende una fermata del camino per un periodo superiore al mese e legata ad esigenze produttive piuttosto che ad attività di manutenzione ordinaria/straordinaria.

Nella sezione "Coordinate geografiche del punto di emissione" devono essere inserite le coordinate geografiche.

Ultimata questa fase, procedendo al salvataggio dei dati inseriti compare una finestra che chiede di specificare le informazioni sul provvedimento autorizzativo che regola il punto di emissione appena censito. In particolare è necessario inserire i limiti emissivi fissati

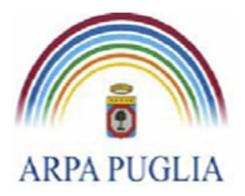

dall'autorizzazione e gli eventuali sistemi di abbattimento presenti. Cliccando su **ok** la schermata di Fig. 9 si amplia di nuove sezioni (Fig.10).

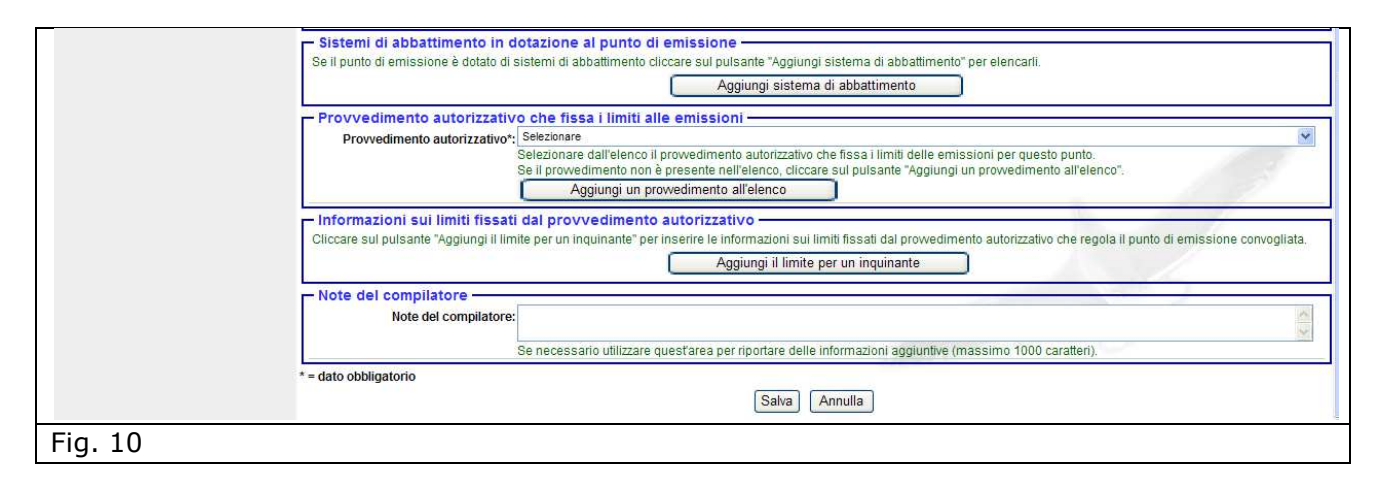

Proseguendo nella compilazione cliccando su *Aggiungi sistema di abbattimento* si procede alla definizione del sistema di abbattimento e dell'efficienza; cliccando su *Aggiungi un provvedimento all'elenco* si definisce il tipo, la data e la durata del provvedimento autorizzativo, se invece il provvedimento autorizzativo è già stato precedentemente inserito è possibile selezionarlo dal menù a tendina presente nella sezione; cliccando su *Aggiungi il limite per un inquinante* dal menù a tendina si sceglie l'inquinante e si procede nella compilazione (ripetendo la stessa procedura per ogni inquinante).

Qualora il punto di emissione convogliata non sia regolamentato da un provvedimento autorizzativo è possibile selezionare dal menù a tendina la voce "Il punto non è regolato da alcun provvedimento autorizzativo".

neu

Per ogni inquinante inserito va specificato se il limite si riferisce ad un Sistema di Monitoraggio in Continuo delle emissioni (SME), qual è il combustibile di riferimento, il valore autorizzato, la cadenza delle analisi (Monitoraggio in continuo in caso di SME o cadenza periodica in caso di controllo in discontinuo, ecc) e la data di decorrenza. Pertanto qualora un nuovo provvedimento autorizzativo intervenga a modificare un valore limite di emissione per un determinato inquinante, lo stesso deve essere aggiunto indicando la data di decorrenza del nuovo limite.

In appendice A è riportato, per semplicità di lettura, l'elenco degli inquinanti. Qualora l'inquinante regolamentato non fosse in elenco è possibile inviare una mail all'indirizzo <u>supporto.cet.arpapuglia@pec.rupar.puglia.it</u> e chiedere l'inserimento di un nuovo inquinante.

Inoltre, se il valore limite è legato ad un combustibile è necessario specificare il combustibile di riferimento.

In questa sezione devono essere inseriti <u>tutti</u> gli inquinanti soggetti a un valore limite di emissione (<u>sia monitorati in continuo che in discontinuo</u>), cliccando ogni volta su "Aggiungi il limite per un inquinante".

Un esempio della schermata relativa al censimento di un punto di emissione è riportata in figura (Fig.11)

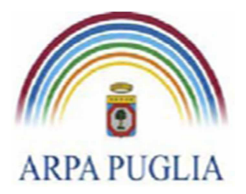

**ATTENZIONE**: Qualora il valore limite di emissione non sia espressamente riportato nel provvedimento autorizzativo, ma richiamato come conformità alla normativa vigente, deve essere inserito il valore limite previsto dalla normativa vigente.

La procedura sopra descritta si applica per <u>tutti</u> i camini presenti nello stabilimento (soggetti ad autorizzazione e non).

Terminata la compilazione della sezione, nel menù a sinistra, compare, tra parentesi quadre, il numero di punti di emissione convogliata(camini) censiti.

| Indicare la data a decorrere dalla quale il punto è nella condizione selezionata. |                                                                                      |                                                               |                     |                       |                        |                         |                  |                |             |
|-----------------------------------------------------------------------------------|--------------------------------------------------------------------------------------|---------------------------------------------------------------|---------------------|-----------------------|------------------------|-------------------------|------------------|----------------|-------------|
| -Coordinate geografich                                                            | Coordinate geografiche del punto di emissione                                        |                                                               |                     |                       |                        |                         |                  |                |             |
| Latitudin                                                                         | e Nord: °                                                                            | _, _, _,,,,,,,,                                               |                     |                       |                        |                         |                  |                |             |
|                                                                                   | Indicare                                                                             | la latitudine nel formato gg                                  | pp'ss,              | ddd" (es. 39° 40' 1   | 2,30").                |                         |                  |                |             |
| Longitud                                                                          | ine Est: °                                                                           | · , · ·                                                       |                     |                       |                        |                         |                  |                |             |
|                                                                                   | Indicare                                                                             | la longitudine nel formato                                    | gg°pp's             | s,ddd" (es. 15° 45    | ' 15,20").             |                         |                  |                |             |
| -Sistemi di abbattimento                                                          | o in dotazione                                                                       | e al punto di emissio                                         | ne —                |                       |                        |                         |                  |                |             |
| Se il punto di emissione è do                                                     | tato di sistemi d                                                                    | i abbattimento cliccare sul                                   | pulsan              | te "Aggiungi sister   | ma di abbattimento"    | per elencarli.          |                  |                |             |
|                                                                                   |                                                                                      |                                                               |                     |                       |                        | Aggiu                   | ngi sistema d    | i abbattiment  | o           |
| Sistema di abbattimento                                                           | efficienza di d                                                                      | epuraz. Modifica I                                            | Rimuov              | /i                    |                        |                         |                  |                |             |
| Sistema 1                                                                         |                                                                                      | 98% Modifica                                                  | Rimuov              | ri l                  |                        |                         |                  |                |             |
|                                                                                   |                                                                                      |                                                               | - Innuov            | •                     |                        |                         |                  |                |             |
| -Provvedimento autoriz                                                            | zativo che fis                                                                       | sa i limiti alle emissi                                       | ioni —              |                       |                        |                         |                  |                |             |
| Provvedimento autoriz                                                             | zativo*: DDD - Re                                                                    | egione Puglia n° 2596 del 01/0<br>are dall'elenco il prowedin | )5/2014<br>nento ai | itorizzativo che fisi | ea i limiti delle emis | sioni per questo pun    | to               |                |             |
|                                                                                   | Se il prov                                                                           | vedimento non è presente                                      | e nell'ele          | enco, cliccare sul p  | pulsante "Aggiungi u   | n prowedimento all'e    | elenco".         |                |             |
|                                                                                   | Aggiu                                                                                | ngi un provvedimento al                                       | l'elenco            |                       |                        |                         |                  |                |             |
| -Informazioni sui limiti fi                                                       | issati dal pro                                                                       | vvedimento autorizz                                           | ativo-              |                       |                        |                         |                  |                |             |
| Cliccare sul pulsante "Aggiur                                                     | ai il limite per ur                                                                  | inquinante" per inserire li                                   | e inform            | azioni sui limiti fis | sati dal prowedime     | nto autorizzativo che i | regola il punto  | di emissione   | convogliata |
| enecare carparcante Aggiar                                                        | igi ii iiiii ii por ai                                                               | inquinante per incente i                                      |                     |                       |                        |                         | ngi il limito no |                | to          |
|                                                                                   |                                                                                      |                                                               |                     |                       |                        | Aggiu                   | ngi ii iimite pe | er un inquinan | le          |
| Inquinante                                                                        | Limite fissato                                                                       | Combustibile di riferin                                       | n. SME              | A decorrere da        | Cadenza Analisi        | % ossigeno di rif.      | Modifica         | Rimuovi        |             |
| Mossido di azoto                                                                  | 15 ug/Nmc                                                                            | Carbone                                                       | No                  | 01/05/2014            | 6 mesi                 |                         | Modifica         | Rimuovi        |             |
| Mossido di azoto                                                                  | 10 ug/Nmc                                                                            | Carbone                                                       | Si                  | 01/05/2014            | misure in continuo     |                         | Modifica         | Rimuovi        |             |
| Ossidi di zolfo (SO2 + SO3                                                        | Ossidi di zolfo (SO2 + SO3) 126 ug/Nmc Carbone No 01/05/2014 6 mesi Modifica Rimuovi |                                                               |                     |                       |                        |                         |                  |                |             |
| Note del compilatore-                                                             | Note del compilatore                                                                 |                                                               |                     |                       |                        |                         |                  |                |             |
| Note del comp                                                                     | ilatore:                                                                             |                                                               |                     |                       |                        |                         |                  |                |             |
|                                                                                   | -                                                                                    |                                                               |                     |                       |                        |                         |                  |                |             |
| Fig.11                                                                            |                                                                                      |                                                               |                     |                       |                        |                         |                  |                |             |

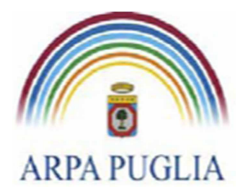

### 5.2 Sorgenti di emissione diffuse

Le sorgenti di emissioni diffuse sono quelle per le quali non è tecnicamente possibile il convogliamento (es. superfici di stoccaggio, aree di movimentazione dei materiali, ecc.). Cliccando su <u>Sorgenti di emissioni diffuse</u> (nel menù a sinistra) (Fig.12) e poi su **Aggiungi** si procede alla loro definizione.

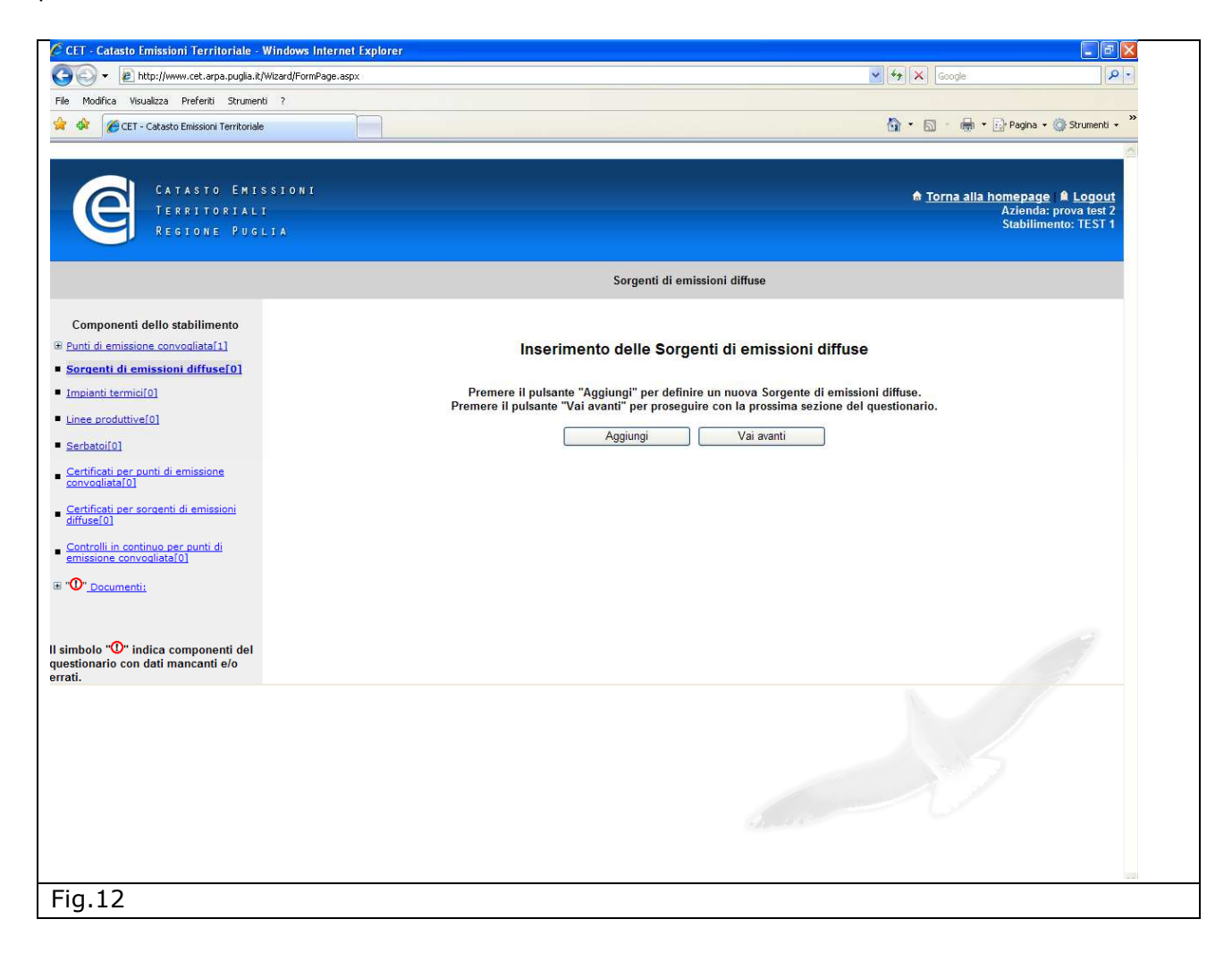

Le informazioni richieste in questa sezione sono la localizzazione della sorgente, l'area interessata e la frequenza degli autocontrolli (Fig. 13).

Anche in questa sezione i campi contrassegnati da \* sono obbligatori.

Il campo "Cadenza delle analisi" deve essere compilato indicando la periodicità del monitoraggio in discontinuo previsto dal provvedimento autorizzativo. Qualora la sorgente di emissioni diffuse censita non sia soggetta a monitoraggio è possibile selezionare dal menù a tendina la voce: "Non c'è l'obbligo di effettuare le analisi".

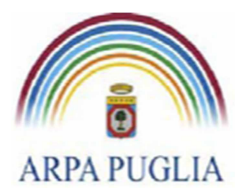

Sede legale Corso trieste 27, 70126 Bari Tel. 080 5460111 Fax 080 5460150 www.arpa.puglia.it C.F. e P.IVA 058830420724

**Direzione Scientifica** Centro Regionale Aria

Nella sezione "Provvedimento autorizzativo che fissa i limiti alle emissioni" deve essere inserito il provvedimento che regola la sorgente di emissione diffusa. Nel menù a tendina compaiono i provvedimenti già inseriti in precedenza, in ogni caso cliccando su *Aggiungi un provvedimento all'elenco* si può inserire un nuovo provvedimento. Qualora la sorgente di emissione diffusa non sia regolamentata da un provvedimento autorizzativo è possibile selezionare dal menù a tendina la voce "La sorgente diffusa non è regolata da alcun provvedimento autorizzativo". cliccando su *Aggiungi il limite per un inquinante* dal menù a tendina si sceglie l'inquinante e si procede nella compilazione (ripetendo la stessa procedura per ogni inquinante). In appendice A è riportato, per semplicità di lettura, l'elenco degli inquinanti. Qualora l'inquinante

regolamentato non fosse in elenco è possibile inviare una mail all'indirizzo <u>supporto.cet.arpapuglia@pec.rupar.puglia.it</u> e chiedere l'inserimento di un nuovo inquinante. In questa sezione devono essere inseriti <u>tutti</u> gli inquinanti soggetti a un valore limite di emissione (<u>sia monitorati in continuo che in discontinuo</u>), cliccando ogni volta su "Aggiungi il limite per un inquinante".

**ATTENZIONE**: Qualora il valore limite di emissione non sia espressamente riportato nel provvedimento autorizzativo, ma richiamato come conformità alla normativa vigente, deve essere inserito il valore limite previsto dalla normativa vigente.

Terminata la compilazione della sezione, nel menù a sinistra, compare, tra parentesi quadre, il numero di sorgenti di emissione diffusa censiti.

|                                        | Sorgente di emissioni diffuse "Stoccaggio materiale in ingresso"                                                                                                    |
|----------------------------------------|----------------------------------------------------------------------------------------------------|
| ┌ Informazioni sulla sorgente d        | i emissioni diffuse                                                                                                    |
| Localizzazione                         | : Stoccaggio materiale in ingresso                                                                                                    |
|                                        | Descrizione della sorgente di emissioni diffuse.(es. Deposito stoccaggio merci).                                                                                       |
| Area interessata dalle emissioni       | : 100 Valore                                                                                                    |
|                                        | mq 🔽 Unità di misura                                                                                                    |
|                                        | Indicare la dimensione dell'area su cui si estende la sorgente delle emissioni diffuse (la localizzazione).                                                            |
| Cadenza delle analisi                  | : Ugni 6 mesi<br>Indicare la cadenza con cui l'azienda è tenuta ad effettuare la analisi di laboratorio sulla emissioni di questa corrente diffusa                     |
| - Provvedimento autorizzativo          | Indice la calencia con calencia e cincia au cinculare le analisi unaportativito sulle cinicativiti questa sorgene unasa.                                               |
|                                        | DDD. Benings During of 1926 dol 13(10)0001                                                                                                    |
| Provvedimento autorizzativo            | Buo - Regione - rugina in 1234 dei 121122001<br>Selezionare dall'elenco il provvedimento autorizzativo che fissa i limiti delle emissioni per questa sorgente diffusa. |
|                                        | Se il provvedimento non è presente nell'elenco cliccare sul pulsante "Aggiungi un provvedimento all'elenco".                                                           |
|                                        | Aggiungi un provvedimento all'elenco                                                                                                    |
| Informazioni sui limiti fissati        | dal provvedimento autorizzativo                                                                                                    |
| Cliccare sul pulsante "Aggiungi il lim | te per un inquinante" per inserire le informazioni sui limiti fissati dal provvedimento autorizzativo che regola il punto di emissione convogliata.                    |
|                                        | Aggiungi il limite per un inquinante                                                                                                    |
| Inquinante Limite autorizzato          | Modifica Rimuovi                                                                                                    |
| Polveri totali 5 mg/Nmc                | Modifica Rimuovi                                                                                                    |
| - Note del compilatore                 |                                                                                                    |
| Note del compliatore                   |                                                                                                    |
| Note del compliatore                   |                                                                                                    |
|                                        | Se necessario utilizzare quest'area per riportare delle informazioni aggiuntive (massimo 1000 caratteri).                                                              |
| = dato obbligatorio                    |                                                                                                    |
|                                        | Salva                                                                                                    |
|                                        |                                                                                                    |
|                                        |                                                                                                    |
| Fig.13                                 |                                                                                                    |
| J -                                    |                                                                                                    |

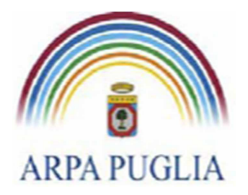

### 5.3 Impianti termici

In questa sezione del questionario si procede alla definizione degli impianti termici che si inseriscono all'interno del ciclo produttivo, a prescindere dal tipo di combustibile utilizzato e dal tipo di processo di combustione: forni di processo, caldaie, motori endotermici, turbine a gas (ecc.).

Per impianto termico, quindi, si intende qualsiasi dispositivo tecnico in cui sono bruciati/utilizzati combustibili solidi, liquidi o gassosi.

Cliccando su <u>Impianti termici</u> (nel menù a sinistra) (Fig.14) e poi su *Aggiungi* si procede alla loro definizione.

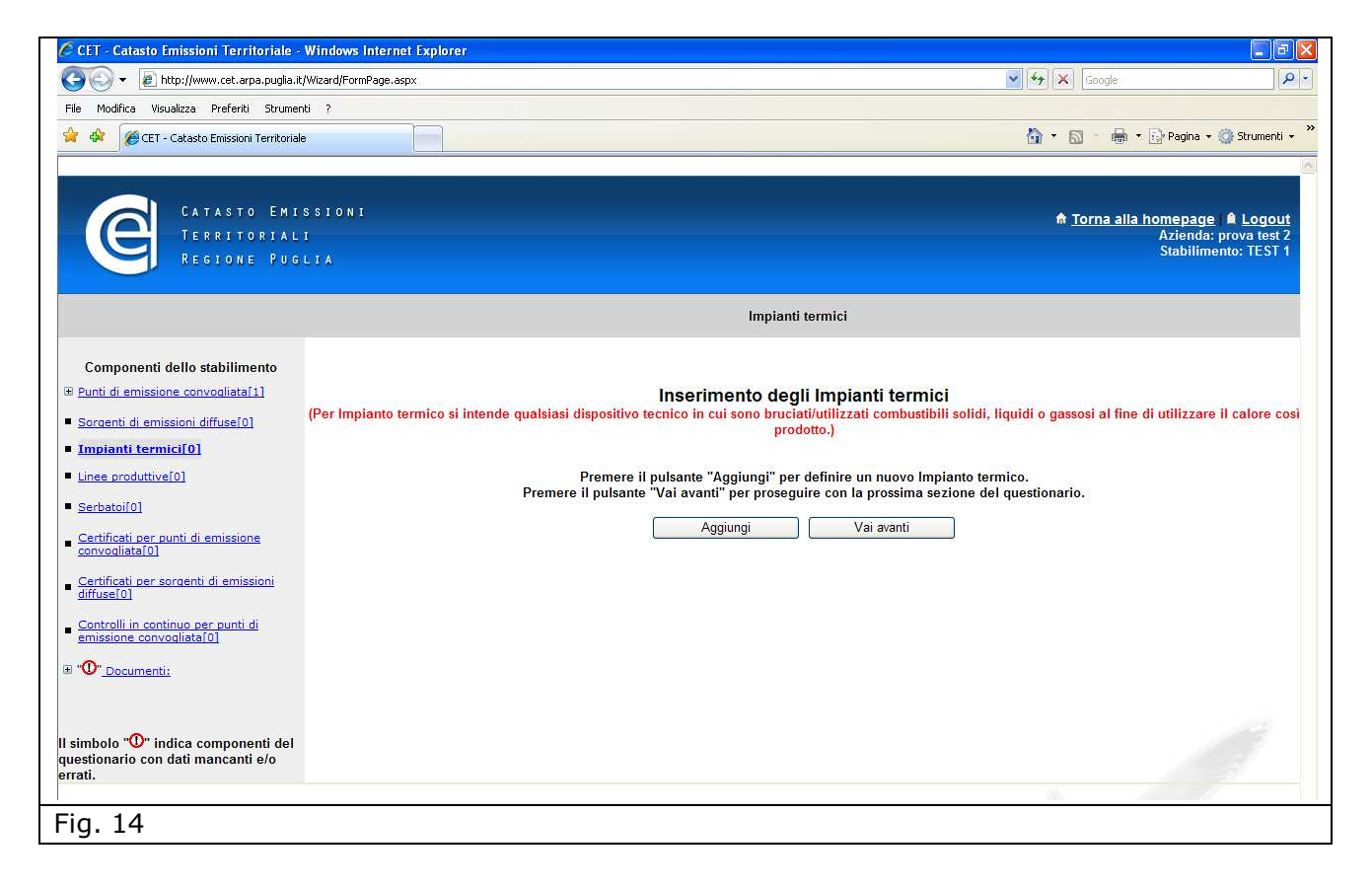

Le informazioni da inserire sono: la denominazione, il numero di addetti all'impianto, la marca e il modello, il tipo di macchina termica (Fig.15).

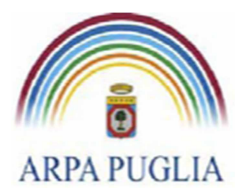

Sede legale Corso trieste 27, 70126 Bari Tel. 080 5460111 Fax 080 5460150 www.arpa.puglia.it C.F. e P.IVA 058830420724

#### **Direzione Scientifica** Centro Regionale Aria

| Modrika Voualiza Preferi Szunenti ?     Modrika Voualiza Preferi Szunenti ?     Modrika Voualiza Preferi Szunenti Preferi Preferi Pre                                                                                                    | 🔊 🕤 👻 🔊 http://www.cet.arpa.puglia.it/Wiz                         | ard/FormPage.aspx                                  | 🖌 😽 🗶 Google                                                                                                    |
|----------------------------------------------------------------------------------------------------|-------------------------------------------------------------------|----------------------------------------------------|----------------------------------------------------------------------------------------------------|
| CATASTO EMISSION I Entropie de la tubologia de la trubide della macchina termica: Todena si a modello della termica della termica della termica della trubide della macchina termica della trubidene termica della trubidene termica della                                                                                                    | Modifica Visualizza Preferiti Strumenti                           | 7                                                  |                                                                                                    |
| CATABLE EXISSION     TERETORIALI     TERETORIALI     TERETORIALI     TERETORIALI     TERETORIALI     TERETORIALI     TERETORIALI     TERETORIALI     TERETORIALI      TERETORIALI      TERETORIALI      TERETORIALI      TERETORIALI      TereTorial      TereTorial      Torial      TereTorial      TereTorial      TereTorial      TereTorial      TereTorial      TereTorial      TereTorial      Torial      TereTorial      TereTorial      Torial      TereTorial      TereTorial                                                                                                    | 🚸 💋 CET - Catasto Emissioni Territoriale                          |                                                    | 🏠 🔹 🔂 — 👼 👻 📴 Pagina 🛩 🎯 Strumenti                                                                                                    |
| Impianto termico         Componenti dello stabilimento         unti di emissione convoalitata/11         iarcaenti di emissioni diffuse/01         mpianti termici/01         macchina termica:         100         Marca e modello*         X000000000000000000000000000000000000                                                                                                    | CATASTO EMISS<br>TERRITORIALI<br>REGIONE PUGLI                    | IONI                                               | <mark>♠ <u>Torna alla homepag</u>e  ▲ Logou</mark><br>Azienda: prova test<br>Stabilimento: TEST                                                                                                    |
| Componenti dello stabilimento         Punti di emissione convoaliata[1]         Sorcenti di emissione convoaliata[1]         Sorcenti di emissione diffuse[0]         Impianti termici/0]         indicare la denominazione *: [Caldaia vapore n*1, Forno cottura.         N* addetti dell'impianto: [10]         Marca e modello: [W00000002010]         Indicare la denominazione *: [O caldaia (P orno O Atro         Potenza termica *: [100]         Potenza termica dell'impianto egiptica di attività dell'impianto egiptica di interna considerare la potenza nominale del focolare espressa in MW termici della Innea di produzione.         Controlli in continuo per punti di emissioni diffuse[0]         Or _Documenti:         mobolo "O" indica componenti dello stabilimento:         mobolo "O" indica componenti del compilatore in dotta del compilatore in dice e sul pulsante "Seleziona]         Codice ATECO 2007 [13.010]         Se necessario utilizzare quest'are a per riportare delle informazioni aggiuntive (massimo 1000 caratteri).                                                                                                    |                                                                   |                                                    | Impianto termico                                                                                                    |
| Componenti dello stabilimento         Denominazione*:         Caldaia a vapore           unti di emissione convogliata[1]         Indicare la denominazione con cui l'implanto è identificato all'interno dello stabilimento.           orcenti di emissioni diffuse[0]         N* addetti dell'implanto:         100           maianti termici[0]         Marca e modello*:         XXXXXXXX2010           nee produttive[0]         Indicare la marca e il modello della macchina termica.           arbatol[0]         Potenza termica*:         O caldaia           provogliata[0]         Potenza termica*:         100 Mic           ertificati per punti di emissione<br>anvogliata[0]         Potenza termica*:         00 Mic           ertificati per sorgenti di emissioni<br>iffuse[0]         Classificazione della tipologia di attività dell'implanto espressa in MegaWatt (MW).<br>Per le caldale, le turbine a gas e i motori a combustione interna considerare la potenza nominale del focolare espressa in MW termici della<br>line ad iproduzione.           ertificati per sorgenti di emissioni<br>iffuse[0]         Classificazione della tipologia di attività dell'Implanto -<br>Codice SNAP 97*:         030103         Seleziona<br>Codice SNAP 97*:         030103         Seleziona<br>Codice SNAP.           0         Decumenti:         Note del compilatore         Note del compilatore         Se necessario utilizzare quest'area per riportare elle informazioni aggiuntive (massimo 1000 caratteri).           0         nche cobbiligatorio                                                                                                    | <b></b>                                                           | Informazioni sull'impianto ter                     | rmico                                                                                                    |
| arcanti di emissioni diffuse[0] mpianti termici/0] metermici/0] meter                                                                                                    | Componenti dello stabilimento<br>unti di emissione convoqliata[1] | Denominazione*:                                    | Caldaia a vapore<br>Indicare la denominazione con cui l'impianto è identificato all'interno dello stabilimento.<br>Es Caldaia vapore nº1: formo coltura.                                                                                  |
| maianti termicif 0]       Marca e modellot; X0000002010         nee_produttive[0]       indicare la marca e il modello della macchina termica.         ecbatol[0]       Tipologia di macchina termica; Ocadaia O form O Atro         Potenza termica; 100 m/W       Potenza termica; 100 m/W         Potenza termica; 01       mW         ertificati per sorgenti di emissione       Potenza termica; 100 m/W         ertificati per sorgenti di emissioni       Classificazione della tipologia di attività dell'Impianto         ontrolli in continuo per punti di missione convocitata[0]       Codice SNAP 97: 030103 Seleziona         ontrolli in continuo per punti di missione convocitata[0]       Codice SNAP 97: 030103 Seleziona         onche codice ISTATI; Cilccare sul pulsante "Seleziona" per selezionare il codice SNAP.         Codice ATECO 2007 [13:0:00 Seleziona" per selezionare il codice ATECO.         Note del compliatore:         Note del compliatore:         Se necessario utilizzare questarea per riportare delle informazioni aggiuntive (massimo 1000 caratteri).         *= dato obbligatorio                                                                                                    | orgenti di emissioni diffuse[0]                                   | N° addetti dell'impianto:                          | 100                                                                                                    |
| Impelogia di macchina termica*:       Octobili o Forno       Atro         erbatoli 01       Potenza termica*:       100       MW         erbatoli 02       Potenza termica dell'impianto espressa in MegaWatt (MW).         Potenza termica dell'impianto espressa in MegaWatt (MW).       Potenza termica dell'impianto espressa in MegaWatt (MW).         Per le caldela le turbine a gas e i motori a combustione interna considerare la potenza nominale del focolare espressa in MW termici della linea di produzione.         ertificati per sorgenti di emissioni fineacioni controli in continuo per punti di missione convoaliata[0]       Classificazione della tipologia di attività dell'impianto         Codice SNAP 97:       [030103]       Seleziona         Orbocumenti:       Codice ATECO 2007       [13.30.00]       Seleziona         D' _Documenti:       Note del compilatore       Seleziona       Por selezionare il codice ATECO.         Note del compilatore:       Se necessario utilizzare questarea per riportare delle informazioni aggluntive (massimo 1000 caratteri).       ** e dato obbligatorio                                                                                                    | mpianti termici[0]                                                | Marca e modello*:                                  | XXXXXXXX2010<br>Indicare la marca e il modello della macchina termica.                                                                                                    |
| erchatol(0)       Potenza termica*: 100                                                                                                    | nee produttive[0]                                                 | Tipologia di macchina termica*:                    | ⊗ Caldaia ◯ Forno ◯ Altro                                                                                                    |
| extificationer sorgenti di emissioni<br>ffuse[0]       Classificazione della tipologia di attività dell'Impianto         codice SNAP 97*; 030103       Seleziona* per selezionare il codice SNAP.         missione convocitata[0]       Cidicare sul puisante "Seleziona* per selezionare il codice SNAP.         codice ISTATY*: Cliccare sul puisante "Seleziona* per selezionare il codice ATECC.       Note del compilatore         Note del compilatore:       Se necessario utilizzare quest'area per riportare delle informazioni aggiuntive (massimo 1000 caratteri).         * - dato obbligatorio       * - e dato obbligatorio                                                                                                    | erbatoi[0]<br>ertificati per punti di emissione<br>phyogliata[0]  | Potenza termica*:                                  | 100 MW<br>Potenza termica dell'impianto espressa in MegaWatt (MW).<br>Per le caldale, le turbine a gas e i motori a combustione interna considerare la potenza nominale del focolare espressa in MW termici della<br>linea di produzione. |
| biolo "O" indica componenti del<br>i.  biolo "O" indica componenti del<br>i.  biolo "O" | ertificati per sorgenti di emissioni<br>ffuse[0]                  | Classificazione della tipologi<br>Codice SNAP 97*: | a di attività dell'impianto                                                                                                    |
| hbolo "O" indica componenti del<br>titonario con dati mancanti e/o<br>t.    Note del compilatore: Note del compilatore: Se necessario utilizzare quest'area per riportare delle informazioni aggiuntive (massimo 1000 caratteri).                                                                                                    | D" Documenti:                                                     | Codice ATECO 2007<br>(o anche codice ISTAT)*: (    | anceare su puisante Seleziona per selezionare il coulce sitver.<br>13.0.00 Seleziona<br>Cliccare sul puisante "Seleziona" per selezionare il codice ATECO.                                                                                |
| bolo """ indica componenti del Se necessario utilizzare questarea per riportare delle informazioni aggiuntive (massimo 1000 caratteri).  = dato obbligatorio                                                                                                    | Γ                                                                 | Note del compilatore<br>Note del compilatore:      |                                                                                                    |
| * = dato obbligatorio                                                                                                    | bolo "O" indica componenti del                                    | 5                                                  | Se necessario utilizzare quest'area per riportare delle informazioni aggiuntive (massimo 1000 caratteri).                                                                                                    |
| Salva                                                                                                    | i. *=                                                             | dato obbligatorio                                  | Salva                                                                                                    |

A questo punto è necessario classificare l'attività dell'impianto dal punto di vista emissivo (codice SNAP) e dal punto di vista economico (codice ATECO 2007). In questa sezione, rispetto a quanto fatto nella sezione di definizione dell'anagrafica dello stabilimento (paragrafo 2) i codici vanno applicati con un maggiore livello di dettaglio e si riferiscono allo specifico processo produttivo. A scopo esplicativo, facciamo alcuni esempi:

- nel caso di un forno di cottura di clinker (cementificio), i codici da inserire sono 030311(SNAP) e C.23.1.00 (ATECO);
- nel caso di una caldaia a vapore con potenza termica superiore a 50 MW e inferiore a 300 MW (impianto termoelettrico), i codici da inserire sono 010102 (SNAP) e D.35.11.00(ATECO).

Procedendo al salvataggio dei dati inseriti compare la seguente finestra esplicativa (Fig. 16).

|         | Messaggio dalla pagina Web                                                                                                    |
|---------|----------------------------------------------------------------------------------------------------|
|         | E' ora necessario indicare i dati di produzione annua di Energia Termica,<br>Energia Elettrica, i dettagli sull'attività dell'impianto e i dati dei<br>combustibili utilizzati dall'impianto e i punti di emissione in cui<br>convogliano i fumi di quest'ultimo. |
|         | ОК                                                                                                    |
| Fig. 16 |                                                                                                    |

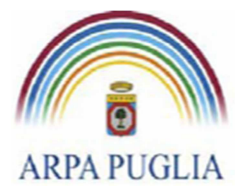

**Direzione Scientifica** Centro Regionale Aria

Cliccando su ok la schermata precedente (Fig. 16) si amplia di nuove sezioni (Fig. 17).

| 🖉 CET - Catasto Emissioni Territoriale -                                                                               | Windows Internet Explorer                                                                                                    |                                                                                                    |                                                                             |                                                                      |
|----------------------------------------------------------------------------------------------------|----------------------------------------------------------------------------------------------------|----------------------------------------------------------------------------------------------------|-----------------------------------------------------------------------------|----------------------------------------------------------------------|
| 😋 🕞 🔻 🙋 http://www.cet.arpa.puglia.it                                                                                  | t/Wizard/FormPage.aspx                                                                                                    |                                                                                                    | Soogle                                                                      | P -                                                                  |
| File Modifica Visualizza Preferiti Strumer                                                                             | nti ?                                                                                                    |                                                                                                    |                                                                             |                                                                      |
| 🙀 🏟 🌈 CET - Catasto Emissioni Territorial                                                                              | le                                                                                                    |                                                                                                    |                                                                             | 🔹 🔂 Pagina 🔹 🚳 Strumenti 🔹 🎽                                         |
| CATASTO EMI<br>TERRITORIAL<br>REGIONE PUG                                                                              | SSIONI<br>I<br>LIA                                                                                                    |                                                                                                    | ת <u>Torna alla</u>                                                         | homepage   A Logout<br>Azienda: prova test 2<br>Stabilimento: TEST 1 |
|                                                                                                    |                                                                                                    | Impianto termico "Caldaia                                                                                                    | a vapore"                                                                   | Elimina                                                              |
| Componenti dello stabilimento<br>⊮ <u>Punti di emissione convoqliata[1]</u>                                            | Informazioni sull'impianto ter<br>Denominazione*:                                                                                                    | mico                                                                                                    | ato all'interno dello stabilimento.                                         |                                                                      |
| Sorgenti di emissioni diffuse[0]                                                                                       | Nº addetti dell'impianto:                                                                                                    | 100                                                                                                    |                                                                             |                                                                      |
| 🖼 Impianti termici[1]                                                                                                  | Marca e modello*:                                                                                                    | XXXXXXXXXXXXXXXXXXXXXXXXXXXXXXXXXXXXXX                                                                                                    |                                                                             |                                                                      |
| Ocaldaia a vapore                                                                                                    | Tipologia di macchina termica*:                                                                                                    | Caldaia     Forno     Altro                                                                                                    |                                                                             |                                                                      |
| <u>Linee produttive[0]</u> <u>Serbatoi[0]</u>                                                                          | Potenza termica*:                                                                                                    | 100 MW<br>Potenza termica dell'impianto espressa in MegaWatt (<br>Per le caldaie, le turbine a gas e i motori a combustion<br>inea di produzione.                                                               | MW).<br>e interna considerare la potenza nominale del focolare espr         | essa in MW termici della                                             |
| Certificati per sorgenti di emissioni<br>diffuse[0]<br>Controlli in continuo per punti di<br>emissioni administrati di | Classificazione della tipologi<br>Codice SNAP 97*(<br>Codice ATECO 2007<br>(o anche codice ISTAT)*;                                                                                | a di attività dell'impianto<br>130103 Seleziona<br>liccare sul pulsante "Seleziona" per selezionare il ci<br>13.00.0 Seleziona" per selezionare il ci<br>liccare sul pulsante "Seleziona" per selezionare il ci | odice SNAP.<br>odice ATECO.                                                 |                                                                      |
| "O" <u>Documenti:</u>                                                                                                  | Informazioni sull'Energia Ter<br>Cliccare sul pulsante "Aggiungi Valore                                                                                                    | mica<br>Energia Termica" per indicare il Valore Annuale di Er<br>Aggiungi valore E                                                                                                    | ergia Termica Prodotta.<br>nergia Termica                                   |                                                                      |
| Il simbolo "O" indica componenti del<br>questionario con dati mancanti e/o<br>errati.                                  | Informazioni sull'Energia Ele<br>Cliccare sul pulsante "Aggiungi Valore                                                                                                    | ttrica<br>Energia Elettrica" per indicare il Valore Annuale di En<br>Aggiungi valore El                                                                                                    | ergia Elettrica Prodotta.<br>nergia Elettrica                               |                                                                      |
|                                                                                                    | Dettagli sull'attività dell'impia<br>Cliccare sul pulsante "Aggiungi dettag                                                                                                    | Into<br>Ii attività impianto" per indicare il Valore Annuale delle<br>Aggiungi dettagli a                                                                                                    | Ore/Giorno e Giorni/Anno.<br>attività impianto                              |                                                                      |
|                                                                                                    | Informazioni sui combustibili utilizzati     Cliccare sul pulsante "Aggiungi combustibile" per indicare i combustibili utilizzati dall'impianto termico.     Aggiungi combustibile |                                                                                                    |                                                                             |                                                                      |
|                                                                                                    | Punti di emissione dell'impia<br>Selezionare i Punti di emissione conv<br>Punti di e                                                                                               | nto                                                                                                    | gliano le emissioni dell'impianto termico.<br>Sorgenti di emissioni diffuse | 3                                                                    |
|                                                                                                    | E1                                                                                                    |                                                                                                    |                                                                             |                                                                      |
| Fig.17                                                                                                    |                                                                                                    |                                                                                                    |                                                                             |                                                                      |

Procedendo nella compilazione, nelle sottosezioni <u>Informazioni sull'Energia Termica</u> e <u>Informazioni sull'Energia Elettrica</u>, cliccando rispettivamente su *Aggiungi valore Energia Termica* e su *Aggiungi valore Energia Elettrica*, devono essere inserite l'energia termica ed elettrica prodotte dal singolo impianto termico.

Qualora nello stabilimento non ci sia produzione di energia termica e/o elettrica, essendo i campi obbligatori, si dovrà inserire il valore 0 (zero).

Le suddette sottosezioni devono essere integralmente compilate per le centrali termoelettriche e storicizzate, cliccando di volta in volta su "Aggiungi valore di Energia Termica" e "Aggiungi valore di Energia Elettrica" e inserendo l'anno di riferimento.

La successiva sottosezione <u>Dettagli sull'attività di impianto</u> deve contenere le ore e i giorni di funzionamento dell'impianto, anche queste informazioni devono essere storicizzate, cliccando di volta in volta sul tasto "Aggiungi dettaglio attività impianto" e inserendo l'anno di riferimento.

Passiamo ora alla sottosezione <u>Informazioni sui combustibili utilizzati</u>, cliccando su **Aggiungi Combustibile** si procede a dettagliare il tipo di combustibile e il relativo consumo annuo

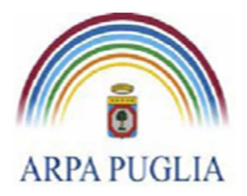

(selezionando unità di misura e anno di riferimento). Questa procedura deve essere ripetuta per ogni combustibile utilizzato e per ogni anno.

Infine è necessario associare ad ogni impianto termico i punti di emissione convogliata cui afferiscono i fumi di processo (Fig.18). <u>Deve essere associato almeno 1 camino ad ogni impianto</u>.

| Punti di emissione convogliata | Sorgenti di emissioni diffu                                                                                                    | JSe |
|--------------------------------|----------------------------------------------------------------------------------------------------|-----|
| V E1                           | <ul> <li>Stoccaggio materiale in ingresso</li> </ul>                                                                                                    | *   |
| E2                             | V ttt                                                                                                    |     |
| E3                             |                                                                                                    |     |
|                                |                                                                                                    |     |
|                                | w later and the second second s | -   |
|                                |                                                                                                    |     |

Per inserire un nuovo impianto termico, cliccare su <u>Impianti termici</u> nel menù a sinistra e ripetere tutta la procedura.

Terminata la compilazione della sezione, nel menù a sinistra, compare, tra parentesi quadre, il numero di impianti termici censiti.

Nella figura seguente si riporta un esempio di compilazione della sezione impianti termici, completa della storicizzazione di alcune informazioni (Fig. 19).

| Selezione dello stabilimento:                                             | r Informazioni sull'impianto termico                                                                                                    |  |
|---------------------------------------------------------------------------|----------------------------------------------------------------------------------------------------|--|
| Stabilimento 1                                                            | Denominazione*: Forno di cottura                                                                                                    |  |
| Componenti dello stabilimento                                             | Indicare la denominazione con cui l'impianto è identificato all'interno dello stabilimento.<br>Es: Caldiai avopore 1º1; Fono cottura.                                                                                                    |  |
| E Punti di emissione convogliata[3]                                       | N° addetti dell'impianto: 12                                                                                                    |  |
|                                                                           | Marca e modello*: XXXX M234                                                                                                    |  |
| I Sorgenti di emissioni diffuse[2]                                        | Indicare la marca e il modello della macchina fermica.                                                                                                    |  |
| G Impianti termici[2]                                                     | Tipologia di macchina termica": @ Cadaia © Forme © Altre                                                                                                    |  |
| 121212                                                                    | Potenza termica": 10 MW Potenza termica dell'impianto espressa in MecaWatt (MW).                                                                                                    |  |
| asas                                                                      | Per le caldaie, le turbine a gas e i motori a combustione interna considerare la potenza nominale del focolare espressa in MW termici della linea di<br>produzione.                                                                                                    |  |
| Linee produttive[3]                                                       | Classificazione della tipologia di attività dell'impianto-                                                                                                    |  |
| ⊕ <u>Serbatoi[2]</u>                                                      | Codice SNAP 97*: 020202 Seleziona<br>Cliccare sul pulsante "Seleziona" per selezionare il codice SNAP.                                                                                                    |  |
| <u>Certificati per punti di emissione</u> <u>convogliata[3]</u>           | Codice ATECO 2007 06 20.00 Seleziona                                                                                                    |  |
| Contraction of the second state                                           | c Informazioni sull'Energia Termica                                                                                                    |  |
| * [2]                                                                     | Cliccare sul pulsante "Aggiungi Valore Energia Termica" per indicare il Valore Annuale di Energia Termica Prodotta.                                                                                                    |  |
| Controlli in continuo per nunti di                                        | Aggiungi valore Energia Termica                                                                                                    |  |
| tti emissione convogliata[4]                                              | Valore Energía Termica Unità di Misura/Anno Modifica Rimuovi                                                                                                    |  |
| Il 'O' Documenti:                                                         | 450 kWh/anno (anno 2011) Modifica Rimuovi                                                                                                    |  |
|                                                                           | 500 kWh/anno (anno 2012) Modifica Rimuovi                                                                                                    |  |
| (#) <u>Verifica Dati Inseriti:</u>                                        | Informazioni sull'Energia Elettrica                                                                                                    |  |
|                                                                           | Cliccare sul pulsante "Aggiungi Valore Energia Elettrica" per indicare il Valore Annuale di Energia Elettrica Prodotta.                                                                                                    |  |
|                                                                           | Aggiungi valore Energia Elettrica                                                                                                    |  |
| I simbolo "O" indica componenti del<br>puestionario con dati mancanti e/o | Valore Energia Elettrica Unità di Misura/Anno Modifica Rimuovi                                                                                                    |  |
| errati.                                                                   | 0 KWh/anno (anno 2011) Modifica Rimuovi                                                                                                    |  |
|                                                                           | 0 kWh/anno (anno 2012) Modifica Rimuovi                                                                                                    |  |
|                                                                           | Dettagli sull'attività dell'impianto                                                                                                    |  |
|                                                                           | Cliccare sul pulsante "Aggiungi dettagli attività impianto" per indicare il Valore Annuale delle Ore/Giorno e Giorni/Anno.                                                                                                    |  |
|                                                                           | Aggiungi dettagli attivita impianto                                                                                                    |  |
|                                                                           | Oregional Stormannia Modifica Rimuovi<br>13. 196 (anna 2014) Madifica Elimunai                                                                                                    |  |
|                                                                           |                                                                                                    |  |
|                                                                           | 12 300 (anno 2012) Modrica Rimuovi                                                                                                    |  |
|                                                                           | Informazioni sui combustibili utilizzati                                                                                                    |  |
|                                                                           | Calcele su pusane Agguing compusable per indicate r compusable unicate an impanto remico.                                                                                                    |  |
|                                                                           | Combustibile Consumo annuo Modifica Rimuovi                                                                                                    |  |
|                                                                           | gasolio 12 t (anno 2012) Modifica Rimuovi                                                                                                    |  |
|                                                                           | gasolio 8 t (anno 2011) Modifica Rimuovi                                                                                                    |  |
|                                                                           | metano 120 1000 mc (anno 2012) Modifica Bimuovi                                                                                                    |  |
|                                                                           | matano 10 1000 mc (anno 2011) Modifica Rimunyi                                                                                                    |  |
|                                                                           | Institute of the second second s |  |
|                                                                           | r uno un emissione den impanico.<br>Selezionare i Punh di emissione convoltata e/o le Soroenti di emissioni diffuse in cui convooliano le emissioni dell'impianto termico.                                                                                                    |  |
|                                                                           | Punti di emissione convogliata Sorgenti di emissioni diffuse                                                                                                    |  |
|                                                                           | E1 Stoccaggio materiale in ingresso *                                                                                                    |  |
|                                                                           |                                                                                                    |  |
| Fig.19                                                                    |                                                                                                    |  |

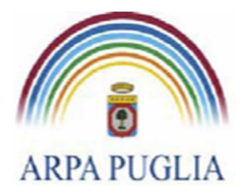

### **5.4 Linee Produttive**

In questa sezione del questionario si procede alla definizione di linee e fasi che caratterizzano il processo produttivo. <u>A prescindere dal tipo di attività svolta all'interno dello stabilimento, devono essere definite almeno una linea e una fase produttiva</u>.

Cliccando su <u>Linee produttive</u> (nel menù a sinistra) (Fig.20) e poi su **Aggiungi** si procede alla loro definizione.

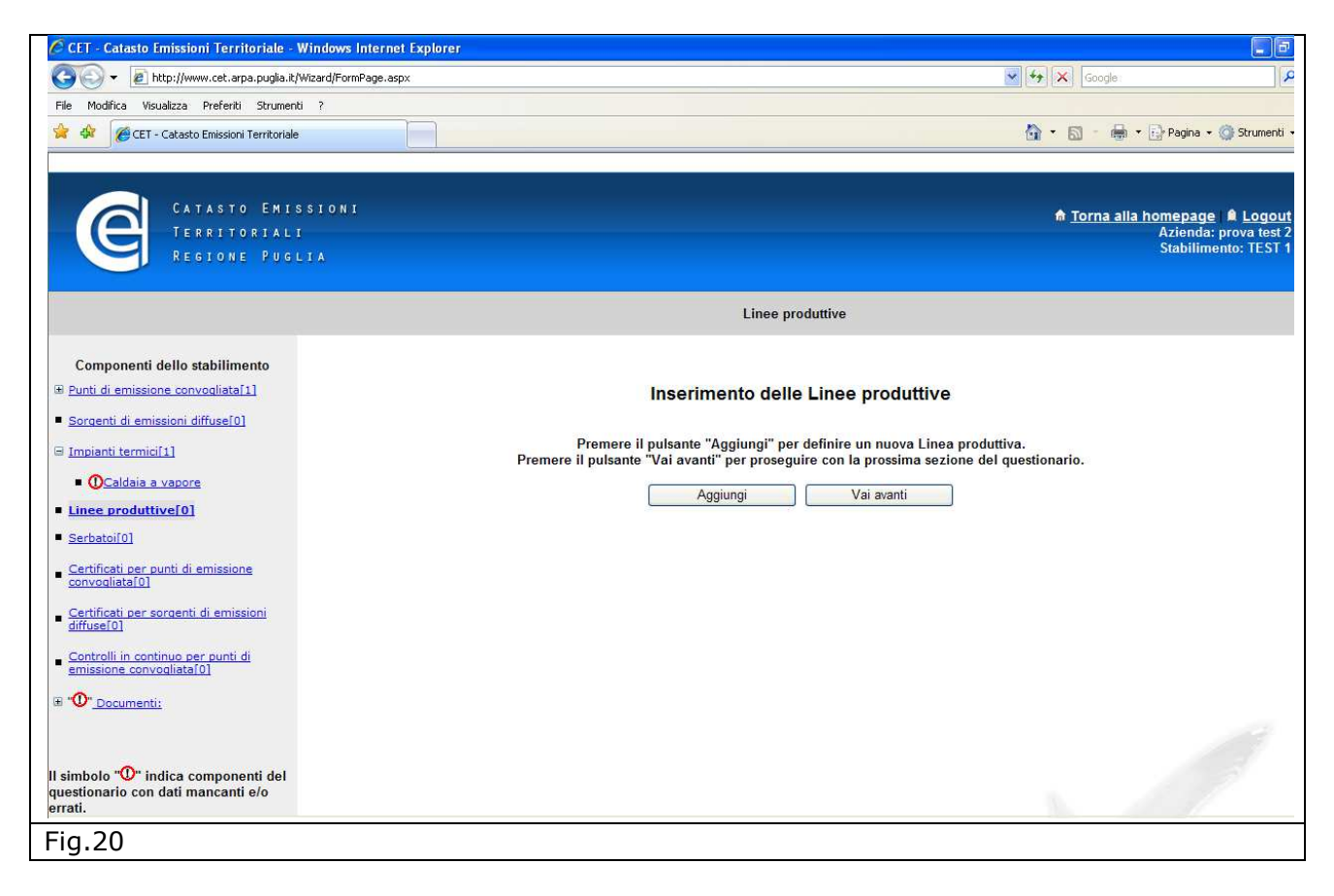

Le informazioni da inserire sono, oltre la denominazione (obbligatoria), il tipo di attività, il numero di addetti alla linea produttiva, la presenza di un sistema di gestione: ambientale, della sicurezza, della qualità (Fig. 21).

Inserite queste informazioni, procedendo al salvataggio dei dati inseriti, compare una nuova sottosezione "Informazione sui prodotti realizzati nella linea" nella quale, cliccando su **Aggiungi prodotto realizzato** devono essere inserite informazioni sui prodotti realizzati (Fig. 22) nella linea.

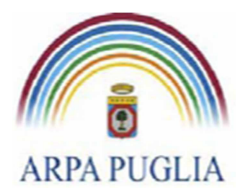

Sede legale Corso trieste 27, 70126 Bari Tel. 080 5460111 Fax 080 5460150 <u>www.arpa.puglia.it</u> C.F. e P.IVA 058830420724

#### **Direzione Scientifica** Centro Regionale Aria

| 🔨 👻 🖉 bito://www.cet.arpa.puglia.it                                                                            | Wizard/EpymPage appy                                                   | Coorde 0                                                                                              |
|----------------------------------------------------------------------------------------------------|------------------------------------------------------------------------|----------------------------------------------------------------------------------------------------|
|                                                                                                    |                                                                        |                                                                                                    |
| e Moullica visualizza Preferio Scrumen                                                                         |                                                                        |                                                                                                    |
| CET - Catasto Emissioni Territoriale                                                                           |                                                                        | 📷 🗸 💟 🖷 x 🖾 Pagina x 🎲 strument x                                                                     |
| CATASTO EMIS<br>TERRITORIAL<br>REGIONE PUG                                                                     | STONT.                                                                 | <mark>♠ <u>Torna alla homepage</u>   ▲ Logout</mark><br>Azienda: prova test 2<br>Stabilimento: TEST 1 |
|                                                                                                    | Linea                                                                  | produttiva                                                                                            |
|                                                                                                    | Informazioni sulla linea produttiva o reparto                          |                                                                                                    |
| Componenti dello stabilimento                                                                                  | Denominazione*:                                                        |                                                                                                    |
| <u>Punti di emissione convogliata[1]</u>                                                                       | Denominazione della linea produttiva (o del repar<br>Tipo di attività: | no) airintemo dello stabilimento. Es. Línea imbaliaggio, Línea A.                                     |
| lorgenti di emissioni diffuse[0]                                                                               |                                                                        |                                                                                                    |
| mpianti termici[1]                                                                                             | Descrivere il tipo di attività di trasformazione delle                 | e materie prime svolta nella linea produttiva.                                                        |
|                                                                                                    | Nº addetti dell'impianto:                                              |                                                                                                    |
|                                                                                                    | Sistema di gestione": O ISO O EMAS O Atro @ Nessuno                    |                                                                                                    |
| _inee produttive[0]                                                                                            | Note del compilatore                                                   |                                                                                                    |
| Serbatoi[0]                                                                                                    | Note del compilatore:                                                  |                                                                                                    |
| Certificati per punti di emissione                                                                             | Se necessario utilizzare quest'area per riportare d                    | elle informazioni aggiuntive (massimo 1000 caratteri).                                                |
| onvoquataro                                                                                                    | * = dato obbligatorio                                                  |                                                                                                    |
| Certificati per sorgenti di emissioni<br>liffuse[0]                                                            | Salva                                                                  | Annulla                                                                                               |
| - Charles and the second second second second second second second second second second second second second s |                                                                        |                                                                                                    |
| emissione convogliata[0]                                                                                       |                                                                        |                                                                                                    |
| O" Documenti:                                                                                                  |                                                                        |                                                                                                    |
|                                                                                                    |                                                                        |                                                                                                    |
|                                                                                                    |                                                                        |                                                                                                    |
| mbolo """ indica componenti del                                                                                |                                                                        |                                                                                                    |
| sets would be a disk where we want a fa                                                                        |                                                                        |                                                                                                    |
| suonano con dau mancanu e/o                                                                                    |                                                                        |                                                                                                    |

| CATASTO EMIS<br>Territoriali<br>Regione Puge                   | 5 S I O N I<br>I<br>_ I A                                              | ת <u>Torna alla</u>                                                                                                  | <u>homepage</u> |
|----------------------------------------------------------------|------------------------------------------------------------------------|----------------------------------------------------------------------------------------------------|-----------------|
|                                                                |                                                                        | Linea produttiva "linea 1"                                                                                           | Elimina 🍑       |
| Selezione dello stabilimento:                                  | 🖵 Informazioni sulla linea prod                                        | luttiva o reparto                                                                                                    |                 |
| Prova                                                          | Denominazione*:                                                        | linea 1                                                                                                    |                 |
|                                                                |                                                                        | Denominazione della linea produttiva (o del reparto) all'interno dello stabilimento. Es. Linea imballaggio, Linea A. |                 |
| Componenti dello stabilimento                                  | Tipo di attività:                                                      |                                                                                                    | ~               |
| Punti di emissione convogliata[3]                              |                                                                        | Descrivera il tino di attività di trasformazione delle materie nrime svolta nella linea produttiva                   | <u>×</u>        |
| <u>Sorgenti di emissioni diffuse[3]</u>                        | N° addetti dell'impianto:                                              |                                                                                                    |                 |
| Impianti termici[2]                                            | Sistema di gestione*:                                                  | SISO ○ EMAS ○ Altro ○ Nessuno                                                                                        |                 |
| □ Linee produttive[3]                                          | Informazioni sui prodotti rea<br>Cliccare sul pulsante "Aggiungi prodo | ilizzati nella linea<br>otto realizzato" per indicare i prodotti realizzati dalla linea produttiva.                  |                 |
| Elliea 2     Elliea 2                                          |                                                                        | Aggiungi prodotto realizzato                                                                                         |                 |
| 🖃 linea 1                                                      | - Note del compilatore                                                 |                                                                                                    |                 |
| OFasi produttive[0]                                            | Note del compilatore:                                                  |                                                                                                    | < >             |
| Serbatoi[0]                                                    |                                                                        | Se necessario utilizzare quest'area per riportare delle informazioni aggiuntive (massimo 1000 caratteri).            |                 |
|                                                                | * = dato obbligatorio                                                  | Salva Annulla                                                                                                    |                 |
| Certificati per sorgenti di emissioni<br>diffuse[2]            |                                                                        |                                                                                                    |                 |
| Controlli in continuo per punti di<br>emissione convogliata[1] |                                                                        |                                                                                                    |                 |
| <u>Documenti:</u>                                              |                                                                        |                                                                                                    |                 |
| Fig.22                                                         |                                                                        |                                                                                                    |                 |

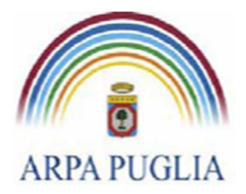

In particolare oltre a una breve descrizione del prodotto, deve essere inserita la Produzione annua, la relativa unità di misura e l'anno di riferimento. <u>Queste informazioni devono essere storicizzate</u> cliccando sul tasto "Aggiungi prodotto realizzato" e inserendo il relativo anno di riferimento (Fig.23).

Nel caso di impianti che producono energia, per prodotto deve intendersi l'energia annua prodotta da tutti gli impianti termici.

| CATASTO EMIS<br>TERRITORIALI<br>REGIONE PUGL                       | S I O N I<br>I A                                                             | ▲ Torna alla homepage   ▲ Logout<br>Azienda: 010203<br>Stabilimento: Stabilimento 1                                                         |   |
|--------------------------------------------------------------------|------------------------------------------------------------------------------|----------------------------------------------------------------------------------------------------|---|
|                                                                    | Information in the lines are dealer                                          |                                                                                                    | 1 |
| Selezione dello stabilimento:                                      | Informazioni sulla linea produt                                              | miva o reparto                                                                                                    |   |
| Stabilitiento 1                                                    | Denominazione*:                                                              | : Produzione di carta<br>Denominazione della linea produttiva (o del reporte) all'interno dello stabilimento. Es Linea imballaggio, Linea A |   |
| Componenti dello stabilimento                                      | Tipo di attività:                                                            | Preparazione MP     A                                                                                                    |   |
| Punti di emissione convogliata[3]                                  | npo di dittitu.                                                              | •                                                                                                    |   |
|                                                                    |                                                                              | Descrivere il tipo di attività di trasformazione delle materie prime svolta nella linea produttiva.                                         |   |
| H Sorgenti di emissioni diffuse[2]                                 | Nº addetti dell'impianto:                                                    | : 12                                                                                                    |   |
| Impianti termici[2]                                                | Sistema di gestione*:                                                        | : ISO C EMAS C Altro C Nessuno                                                                                                    |   |
| E Linee produttive[3]                                              | - Informazioni sui prodotti realiz<br>Cliccare sul pulcante "Angiungi prodot | zzati nella linea                                                                                                    |   |
|                                                                    | Circcare sur puisante Aggiungi produc                                        | Agriungi produti realizzato                                                                                                    |   |
| Produzione di carta                                                | Prodotto Produzione annua                                                    | Modifica Rimuovi                                                                                                    |   |
| Fasi produttive[1]                                                 | Casta 150 t/anna (anna 2011)                                                 | Madifica                                                                                                    |   |
| ⊎ <u>ho</u> j                                                      |                                                                              |                                                                                                    |   |
| I Sudsudsu                                                         | Carta 180 t/anno (anno 2010)                                                 | Modifica Rimuovi                                                                                                    |   |
| <u>Serbatoi[2]</u>                                                 | Cartoncino 260 t/anno (anno 2010)                                            | ) Modifica Rimuovi                                                                                                    |   |
| 🖉 <u>Certificati per punti di emissione</u>                        | Cartoncino 200 t/anno (anno 2011)                                            | ) Modifica Rimuovi                                                                                                    |   |
| convogliata[3]                                                     | Note del compilatore                                                         |                                                                                                    | 4 |
| 😠 Certificati per sorgenti di emissioni diffuse                    | Note del compilatore:                                                        | ISO 14001                                                                                                    |   |
| - 121                                                              |                                                                              | se necessario utilizzare quest'area per riportare delle informazioni aggiuntive (massimo 1000 caratteri)                                    |   |
| <u>Controlli in continuo per punti di</u> emissione convogliata[4] | * = dato obbligatorio                                                        |                                                                                                    | 4 |
|                                                                    |                                                                              | Salva Annulla                                                                                                    |   |
| 🗄 <u>Verifica Dati Inseriti:</u>                                   |                                                                              |                                                                                                    |   |
| Fig.23                                                             |                                                                              |                                                                                                    |   |

### 5.4.1 Fasi produttive

In corrispondenza di ogni **Linea produttiva** inserita, compare nel menù a sinistra la sezione **Fasi produttive**. E' obbligatorio inserire per ogni linea produttiva almeno una fase produttiva. Cliccando su **Fasi produttive** (Fig.24) e poi su **Aggiungi** si procede alla loro definizione.

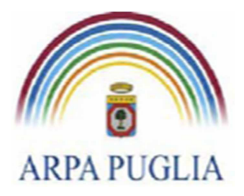

Sede legale Corso trieste 27, 70126 Bari Tel. 080 5460111 Fax 080 5460150 <u>www.arpa.puglia.it</u> C.F. e P.IVA 058830420724

#### **Direzione Scientifica** Centro Regionale Aria

| CATASTO EMISSIONI<br>TERRITORIALI<br>REGIONE PUGLIA                                                 | <mark>≜ Torna alla homepage: ≜ Logout</mark><br>Azienda: 9999999999<br>Stabilimento: Prova                                                                                               |
|----------------------------------------------------------------------------------------------------|----------------------------------------------------------------------------------------------------|
|                                                                                                    | Fasi produttive                                                                                                    |
| Selezione dello stabilimento:                                                                       |                                                                                                    |
| Prova  Componenti dello stabilimento                                                                | Inserimento delle Fasi produttive per la Linea "linea 1"                                                                                                    |
| <ul> <li>⊮ Punti di emissione convoaliata[3]</li> <li>❀ Sorgenti di emissioni diffuse[3]</li> </ul> | Premere il pulsante "Aggiungi" per definire un nuova Fase produttiva della linea "linea 1".<br>Premere il pulsante "Vai avanti" per proseguire con la prossima sezione del questionario. |
| Impianti termici[2]                                                                                 | Aggiungi Vai avanti                                                                                                    |
| E Linee produttive[3]                                                                               |                                                                                                    |
| ₩ Linea 2                                                                                           |                                                                                                    |
| Prova                                                                                               |                                                                                                    |
| linea 1 ①Fasi produttive[0]                                                                         |                                                                                                    |
| Serbatoi[0]                                                                                         |                                                                                                    |
| Ecrificati per punti di emissione<br><u>convogliata[2]</u>                                          |                                                                                                    |
| Certificati per sorgenti di emissioni<br>diffuse[2]     diffuse[2]                                  |                                                                                                    |
|                                                                                                    |                                                                                                    |
| ® <u>Documenti:</u>                                                                                 |                                                                                                    |
| 1                                                                                                   |                                                                                                    |

La schermata successiva (Fig.25) consente di descrivere brevemente la fase e di classificarne l'attività dal punto di vista emissivo (codice SNAP) e dal punto di vista economico (codice ATECO 2007). In questa sezione, rispetto a quanto fatto nella sezione di definizione dell'anagrafica dello stabilimento (paragrafo 2) i codici vanno applicati con un maggiore livello di dettaglio e si riferiscono alla specifica fase produttiva.

|                                                                                     | S I O N I                                                                                                    | A Torna alla homepage   A Logout |
|-------------------------------------------------------------------------------------|----------------------------------------------------------------------------------------------------|----------------------------------|
| REGIONE PUGL                                                                        | JA                                                                                                    | Stabilimento: Stabilimento 01    |
|                                                                                     | Fase produttiva                                                                                                    |                                  |
| Selezione dello stabilimento:                                                       | Fase produttiva                                                                                                    |                                  |
| Stabilimento 01 👻                                                                   | Denominazione*: Fase 4                                                                                                    |                                  |
| Componenti dello stabilimento                                                       | Denominazione con cui la fase è identificata all'interno della linea produtiva (o rep<br>Es. Taglio, Cottura, Imballaggio. | parto)                           |
| Punti di emissione convogliata[2]                                                   | Descrizione dell'attività svolte: Marameo                                                                                  |                                  |
|                                                                                     | Descrivere brevemente (MAX 200 caratteri) il tipo di attività svolta in questa fase de                                     | ella produzione.                 |
| Sorgenti di emissioni diffuse[1]                                                    | - Classificazione della tipologia di attività                                                                              |                                  |
| • Impianti termici[3]                                                               | Codice SNAP 97*: 040404 Seleziona                                                                                          |                                  |
|                                                                                     | Cliccare sul pulsante "Seleziona" per selezionare il codice SNAP.                                                          |                                  |
| Linee produttive[1]                                                                 | Codice ATECO 2007 35.22.00 Seleziona                                                                                       |                                  |
| 🗟 Linea 1                                                                           | (o anche codice ISTAT)*: Cliccare sul pulsante "Seleziona" per selezionare il codice ATECO.                                |                                  |
| E Fasi produttive[3]                                                                | - Note del compilatore                                                                                                    |                                  |
| Erro 1                                                                              | Note del compilatore:                                                                                                    | *                                |
| - Idse I                                                                            |                                                                                                    | Ψ.                               |
| = <u>ccccccc</u>                                                                    | Se necessario utilizzare quest'area per riportare delle informazioni aggiuntive (ma                                        | ssimo 1000 caratteri).           |
| - <u>Idse 2</u>                                                                     | = dato obbligatorio                                                                                                    |                                  |
| <u>Serbatoi[1]</u>                                                                  | Salva                                                                                                    |                                  |
| Certificati per punti di emissione<br>convogliata[1]                                |                                                                                                    |                                  |
| <mark>≆ <u>Certificati per sorgenti di emissioni</u><br/>diffuse[1]</mark>          |                                                                                                    |                                  |
| <u>     Controlli in continuo per punti di</u> <u>     emissione convogliata[1]</u> |                                                                                                    |                                  |
| <sup>≇</sup> Documenti:                                                             |                                                                                                    |                                  |
| Fig.25                                                                              |                                                                                                    |                                  |

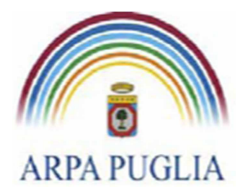

**Direzione Scientifica** Centro Regionale Aria

Procedendo al salvataggio dei dati inseriti compaiono le seguenti sottosezioni (Fig.26)

| CATASTO EMIS<br>TERRITORIALI<br>REGIONE PUGL                         | S T O N I<br>I A                                                                                                    | ▲ <u>Torna alla homepage</u> ▲ <u>Logout</u><br>Azienda: 9999999999<br>Stabilimento: Stabilimento 01 |
|----------------------------------------------------------------------|----------------------------------------------------------------------------------------------------|----------------------------------------------------------------------------------------------------|
|                                                                      | Fase produttiva "eeeeeee"                                                                                                    | Elimina                                                                                              |
| Selezione dello stabilimento:                                        | - Fase produttiva                                                                                                    |                                                                                                    |
| tabilimento 01 🔹                                                     | Denominazione*: fase 4                                                                                                    |                                                                                                    |
| Componenti dello stabilimento                                        | Denominazione con cui la fase è identificata all'interno della linea produtiva (o reparto)<br>Es. Taglio, Cottura, Imballaggio.                   |                                                                                                    |
| Punti di emissione convogliata[2]                                    | Descrizione dell'attività svolte:<br>Descrivere brevemente (MAX 200 caratteri) il tipo di attività svolta in questa fase della produzione.        |                                                                                                    |
| Sorgenti di emissioni diffuse[1]                                     | - Classificazione della tipologia di attività                                                                                                    |                                                                                                    |
| Impianti termici[3]                                                  | Codice SNAP 97*: 050402 Seleziona                                                                                                    |                                                                                                    |
| Linee produttive[1]                                                  | Cliccare sul pulsante "Seleziona" per selezionare il codice SNAP.                                                                                 |                                                                                                    |
| B Linea 1                                                            | (o anche codice ISTAT)*: Cliccare sul pulsante "Seleziona" per selezionare il codice ATECO.                                                       |                                                                                                    |
| Fasi produttive[3]                                                   | - Dettagli sull'attività dell'impianto                                                                                                    |                                                                                                    |
| Fase 1                                                               | Cliccare sul pulsante "Aggiungi dettagli attività impianto" per indicare il Valore Annuale delle Ore/Giorno e Giorni/Anno.                        |                                                                                                    |
| <u>eeeeeee</u>                                                       | Aggiungi dettagli attività impianto                                                                                                    |                                                                                                    |
| ■ <u>fase 2</u>                                                      | E' necessario inserire i dati di dettaglio sull'attività dell'impianto                                                                            |                                                                                                    |
| Serbatoi[1]                                                          | Solventi utilizzati nella fase     Ciccare sul pulsante "Aquiungi solvente utilizzato" per indicare gli eventuali solventi utilizzati nella fase. |                                                                                                    |
| Certificati per punti di emissione                                   | Aggiungi solvente utilizzato                                                                                                    |                                                                                                    |
|                                                                      | Materie prime utilizzate nella fase                                                                                                    |                                                                                                    |
| Certificati per sorgenti di emissioni<br>diffuse[1]                  | Cliccare sul pulsante "Aggiungi materia prima utilizzata" per indicare le materie prime utilizzate nella fase produttiva.                         |                                                                                                    |
|                                                                      | Aggiungi materia prima utilizzata                                                                                                    |                                                                                                    |
| Controlli in continuo per punti di<br>emissione convogliata[1]       | E' necessario riportare i dati relativi alla materia prima                                                                                        |                                                                                                    |
| Documenti:                                                           | - Punti di emissione dell'impianto                                                                                                    |                                                                                                    |
|                                                                      | Selezionare i Punti di emissione convogliata e/o le Sorgenti di emissioni diffuse in cui convogliano le emissioni della fase produttiva.          |                                                                                                    |
| Verifica Dati Inseriti:                                              | Punti di emissione convogliata Sorgenti di emissioni diffuse                                                                                      |                                                                                                    |
|                                                                      |                                                                                                    | -                                                                                                    |
|                                                                      |                                                                                                    |                                                                                                    |
| imbolo "U" indica componenti del<br>estionario con dati mancanti e/o |                                                                                                    |                                                                                                    |
| ati.                                                                 |                                                                                                    | Ŧ                                                                                                    |
|                                                                      | - Note del compilatore                                                                                                    |                                                                                                    |
|                                                                      | Note del compilatore:                                                                                                    | *                                                                                                    |
|                                                                      | A                                                                                                    | ▼<br>■1\                                                                                             |
| =                                                                    |                                                                                                    | A 1000                                                                                               |
| Fig.26                                                               |                                                                                                    |                                                                                                    |

1. Dettagli sull'attività di impianto.

Cliccare per ogni anno che si vuole inserire, su *Aggiungi dettagli attività impianto* per indicare le ore/giorno e giorni/anno di attività della fase produttiva considerata. Le informazioni sulle attività di impianto devono essere storicizzate.

**NOTA:** Si tratta di una novità rispetto alla versione precedente del CET che non prevedeva la storicizzazione di questo dato. Pertanto tutte le aziende che hanno già compilato il questionario dovranno procedere all'aggiornamento di questa sezione e modificare il dato di default (anno 1999) evidenziato in rosso (come da figura 27). Cliccando sul pulsante Modifica e inserendo l'anno di riferimento corretto scompariranno le evidenze in rosso.

- Solventi utilizzati nella fase.
   Cliccare su Aggiungi solvente utilizzato per dettagliare gli eventuali solventi utilizzati nella fase e i relativi consumi annuali. Questo dato deve essere storicizzato cliccando sul tasto "Aggiungi solvente utilizzato" e inserendo l'anno di riferimento.
- 3. Materie prime utilizzate nella fase.

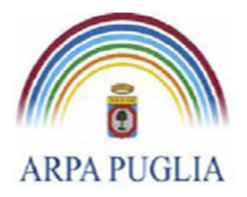

Cliccare su *Aggiungi materia prima utilizzata* per indicare le materie prime e le quantità annuali utilizzate nella fase produttiva. Questo dato deve essere storicizzato cliccando sul tasto "Aggiungi materia prima utilizzata" e inserendo l'anno di riferimento. Per gli impianti che producono energia, per materia prima si intende il combustibile utilizzato; per gli impianti di termovalorizzazione, per materia prima si intende la quantità di combustibile solido secondario/biomassa utilizzata.

4. Punti di emissione convogliata e/o diffusa cui afferiscono le emissioni della fase produttiva. Individuare i punti/sorgenti di emissione associati alla fase.

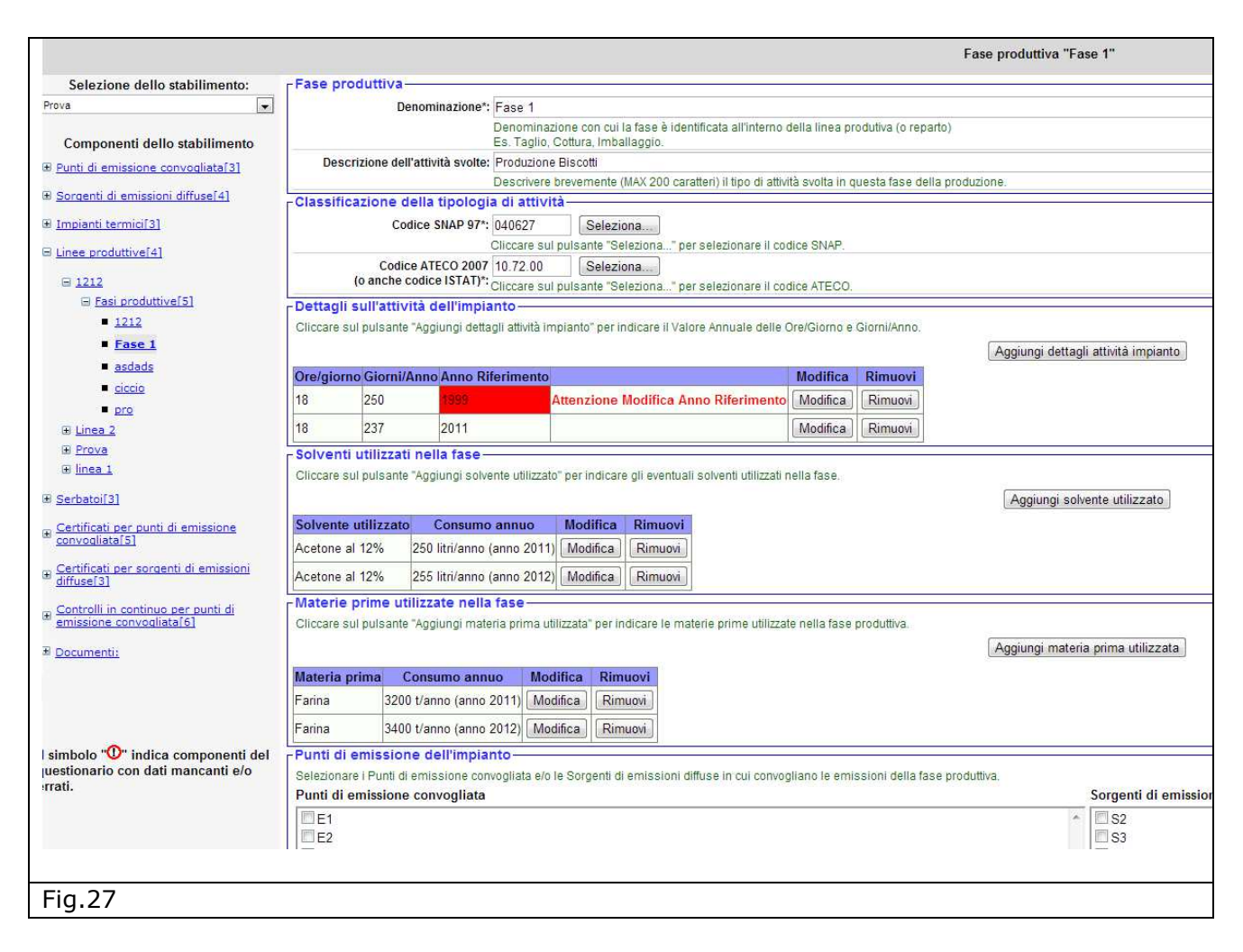

Per inserire una nuova linea produttiva, cliccare su <u>Linee produttive</u> nel menù a sinistra e ripetere tutta la procedura.

Terminata la compilazione della sezione, nel menù a sinistra, compare tra parentesi quadre il numero di Linee produttive censite.

Per inserire una nuova fase produttiva, cliccare sulla <u>Fase produttiva</u> (associata alla specifica linea produttiva) nel menù a sinistra e ripetere tutta la procedura. Terminata la compilazione nel menù a sinistra, in corrispondenza della <u>Fase produttiva</u> (di una specifica Linea produttiva) compare, tra parentesi quadre, il numero di Fasi produttive inserite.

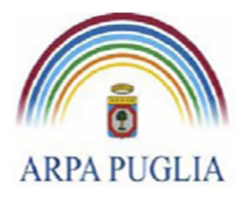

Sede legale Corso trieste 27, 70126 Bari Tel. 080 5460111 Fax 080 5460150 www.arpa.puglia.it C.F. e P.IVA 058830420724

**Direzione Scientifica** Centro Regionale Aria

5.5 Serbatoi

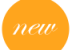

In questa sezione del questionario si procede alla definizione dei serbatoi presenti all'interno dello stabilimento. Se **non** sono presenti serbatoi all'interno dello stabilimento cliccare su *Vai avanti*, altrimenti su *Aggiungi* (Fig. 28).

| CATASTO EMISSIONI<br>TERRITORIALI<br>REGIONE PUGLIA                                                                                                    | <mark>⋒ Torna alla homepage</mark> ▲ Logout<br>Azienda: 9999999999<br>Stabilimento: Prova                                                                                                    |
|----------------------------------------------------------------------------------------------------|----------------------------------------------------------------------------------------------------|
|                                                                                                    | Serbatoi                                                                                                    |
| Selezione dello stabilimento:<br>Prova   Componenti dello stabilimento  Punti di emissione convodiata[3]  Sorgenti di emissioni diffuse[3]  Linee produttive[3]  Serbatal[0]  Certificati per punti di emissione convodiata[2]  Certificati per sorgenti di emissioni diffuse[2]  Centrolli in continuo per punti di emissione convodiata[1]  Documenti: | Inserimento dei Serbatoi<br>Premere il pulsante "Aggiungi" per definire un nuovo Serbatoio.<br>Premere il pulsante "Vai avanti" per proseguire con la prossima sezione del questionario.<br>Aggiungi Vai avanti |
| Il simbolo "O" indica componenti del<br>questionario con dati mancanti e/o<br>errati.                                                                                                    |                                                                                                    |

La schermata successiva (Fig.29) consente di inserire:

- 1. Informazioni generali su tipologia, dimensioni e stato di conservazione dei serbatoi;
- 2. <u>Coordinate geografiche del serbatoio</u>.

Dopo aver inserito le informazioni richieste e premuto il tasto Salva, il questionario richiederà di inserire le informazioni sulla sostanza stoccata e la sua movimentazione annua. Premendo il tasto "Aggiungi Movimentazione Sostanza Stoccata" si aprirà il form per l'inserimento dei dati di movimentazione delle sostanze stoccate nel serbatoio.(Fig. 28.1)

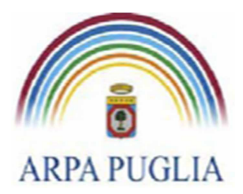

| Sostanza Stoccata Movimentata*:    | Metano                    |         |                                         | Descrizione                |
|------------------------------------|---------------------------|---------|-----------------------------------------|----------------------------|
|                                    | Indicare il tipo          | o di so |                                         |                            |
| Movimentazione annua*:             | 125                       | t/an    | no                                      |                            |
|                                    | Indicare quant            | nte ton | nnellate di prodotto vengono mediame    | nte movimentate nell'anno  |
| Anno di riferimento*:              | 2014                      | •       |                                         |                            |
|                                    | Selezionare l'a           | 'anno   | solare a cui si riferisce la movimentaz | zione di Sostanza Stoccata |
| Peso molecolare                    | 16,04                     | g/m     | ol                                      |                            |
|                                    | Peso molecola             | lare d  | lella sostanza stoccata espresso in g/  | mol.                       |
| Densità della sostanza:            | 0.66                      |         |                                         |                            |
|                                    | kg/litro                  | -       | Unità di misura Densità della sostanz   | a stoccata nel serbatoio.  |
| Tensione di vapore della sostanza: |                           |         |                                         |                            |
| -                                  | Selezionare<br>serbatoio. | e 🔻     | Unità di misura Tensione di vapore d    | lella sostanza stoccata ne |
| = dato obbligatorio                |                           |         |                                         |                            |
|                                    |                           | Sal     | Annulla                                 |                            |

Per inserire la movimentazione della sostanza stoccata nel serbatoio per altri anni sarà sufficiente cliccare sul tasto "Aggiungi Movimentazione Sostanza Stoccata" e ripetere l'operazione descritta precedentemente.

La figura 29 mostra la sezione serbatoi compilata per gli anni 2013 e 2014.

| Informazioni      | generali                                 |                                         |                                 |                   |                                             |                                           |
|-------------------|------------------------------------------|-----------------------------------------|---------------------------------|-------------------|---------------------------------------------|-------------------------------------------|
|                   | Denominazione*                           | Serbatoio 1                             |                                 |                   |                                             |                                           |
|                   |                                          | ndicare la denomi<br>Es.: Serbatoio GPL | nazione con cu<br>, Serbatoio 1 | i il serbatoio è  | identificato all'interno dello stabiliment  | to.                                       |
| Modalit           | à di assemblaggio*:                      | Saldato Rive                            | tato 🔘 N.D.                     |                   |                                             |                                           |
| Tip               | ologia di serbatoio*:                    | Tetto a spazio variab                   | le                              |                   | ▼                                           |                                           |
|                   | Volume*:                                 | 100 m <sup>3</sup><br>/olume complessi  | /o del serbator                 | io espresso in    | ı metri cubi.                               |                                           |
|                   | Diametro*:                               | 1,5 m<br>Diametro del serba             | toio espresso                   | in metri.         |                                             |                                           |
| Altezza (lunghe:  | zza se orizzontale)*:                    | 5 m<br>Se il serbatoio è po             | sto in verticare                | riportare l'altez | zza, se posto in orizzontale riportare la l | lunghezza.                                |
| Co                | olore della vernice di<br>rivestimento*: | Grigia<br>Colore della vernic           | e delle pareti e                | sterne del serb   | batoio.                                     |                                           |
| Condia            | zioni della vernice di<br>rivestimento*: | Buone O Medie                           | 🔘 Scadenti 🌑                    | N.D.              |                                             |                                           |
| Informazioni      | sulla Sostanza S                         | toccata ——                              |                                 |                   |                                             |                                           |
| Cliccare sul pul: | sante "Aggiungi Movir                    | mentazione della S                      | ostanza Stocca                  | ta" per indicare  | e il Valore Annuale di Sostanza Stoccat     | ta nel Serbatoio.                         |
|                   |                                          |                                         |                                 |                   |                                             | Aggiungi Movimentazione Sostanza Stoccata |
| Sostanza Sto      | ccata Movimentazi                        | one Annua Ann                           | Modifica                        | Rimuovi           |                                             |                                           |
| Metano            | 145 t/anno                               | 2013                                    | Modifica                        | Rimuovi           |                                             |                                           |
| Metano            | 125 t/anno                               | 2014                                    | Modifica                        | Rimuovi           | ]                                           |                                           |
| Coordinate g      | geografiche del s                        | erbatorio —                             |                                 |                   |                                             |                                           |
|                   | Latitudine Nord:                         | 39 ° 40 ' 12                            | , 30 "                          |                   |                                             |                                           |
|                   |                                          | ndicare la latitudin                    | e nel formato g                 | g°pp'ss,ddd" (e   | (es. 39° 40' 12,30").                       |                                           |
|                   | Longitudine Est:                         | 15 ° 45 ' 15<br>ndicare la longitud     | , 20 "<br>ine nel formato       | gg°pp'ss,ddd"     | l" (es. 15° 45' 15,20").                    |                                           |
| Note del com      | npilatore                                |                                         |                                 |                   |                                             |                                           |
| N                 | ote del compilatore:                     |                                         |                                 |                   |                                             |                                           |
|                   |                                          | Se necessario utili                     | zare quesťare                   | a per riportare   | delle informazioni aggiuntive (massim       | no 1000 caratteri).                       |
| = dato obbligato  | rio                                      |                                         |                                 |                   |                                             |                                           |
| 2                 |                                          |                                         |                                 |                   |                                             | Salva Annulla                             |
| -:- 20            |                                          |                                         |                                 |                   |                                             |                                           |
| ig.29             |                                          |                                         |                                 |                   |                                             |                                           |

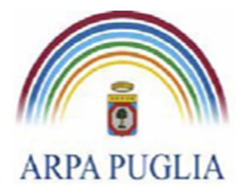

**Direzione Scientifica** Centro Regionale Aria

Per inserire un nuovo Serbatoio, cliccare su <u>Serbatoi</u> nel menù a sinistra e ripetere tutta la procedura.

Terminata la compilazione della sezione, nel menù a sinistra, compare tra parentesi quadre il numero di Serbatoi censiti.

### 5.6 Certificati per punti di emissione convogliata

In questa sezione del questionario si procede all'inserimento dei certificati per i punti di emissione convogliata.

Cliccando sul menù a sinistra su <u>Certificati per i punti di emissione convogliata</u> e poi sul pulsante *Aggiungi* (Fig. 30), si procede alla definizione del certificato (Fig. 31).

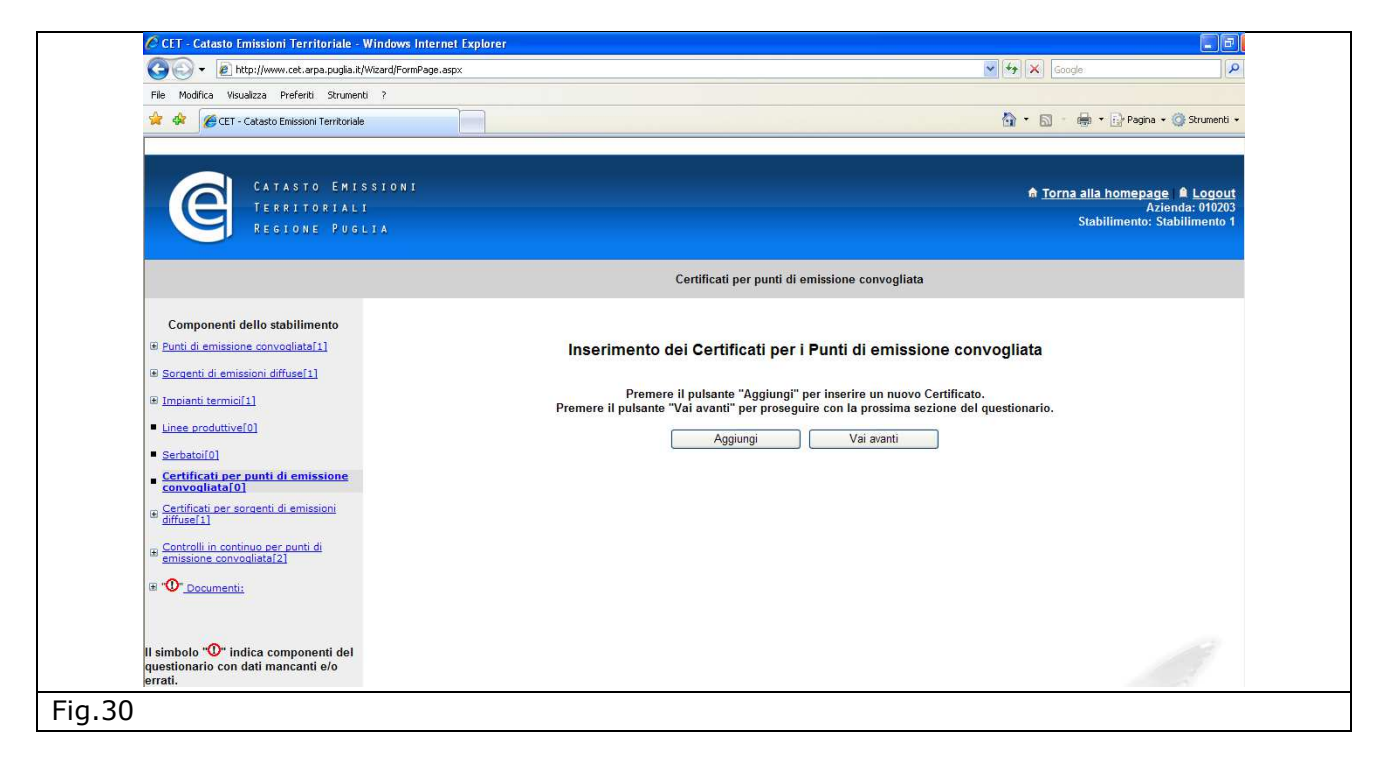

Per ogni certificato si devono inserire le seguenti informazioni (Fig.31):

- Laboratorio che ha effettuato le analisi;
- Data del rilascio;
- Numero del certificato;
- Motivazione del controllo (Controllo periodico per adempimenti autorizzativi, Ispezione da parte di enti di controllo oppure Controllo straordinario, occasionale)

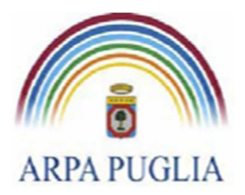

Sede legale Corso trieste 27, 70126 Bari Tel. 080 5460111 Fax 080 5460150 www.arpa.puglia.it C.F. e P.IVA 058830420724

#### **Direzione Scientifica** Centro Regionale Aria

| 😋 🜍 👻 🙋 http://www.cet.arpa.puglia.itj                         | Wizard/FormPage.aspx                                           | Google 🖌                                                                                                    |
|----------------------------------------------------------------|----------------------------------------------------------------|----------------------------------------------------------------------------------------------------|
| File Modifica Visualizza Preferiti Strumen                     |                                                                |                                                                                                    |
| 😤 💠 🎯 CET - Catasto Emissioni Territoriale                     |                                                                | 🟠 × 🔝 - 🖶 × 🔂 Pagina × 🎯 Strumenti v                                                                           |
| CATASTO EMI<br>TERRITORIAL<br>REGIONE PUG                      | STONT<br>TA                                                    | <mark>♠ <u>Torna alla homepage</u> ≜ Logout</mark><br>Azienda: 010203<br>Stabilimento: Stabilimento 1          |
|                                                                | Certificato per punti di emis                                  | ssione convogliata                                                                                             |
|                                                                | Informazioni generali sul certificato                          |                                                                                                    |
| Componenti dello stabilimento                                  | Laboratorio che ha effettuato le<br>analisi*                   | a barren a la contra da contra da contra da contra da contra da contra da contra da contra da contra da contra |
| Punti di emissione convogliata[1]                              | Denominazione dei laboratorio che ha effettuato le analisi     | ed ha emesso il certificato.                                                                                   |
| Sorgenti di emissioni diffuse[1]                               | Indicare la data di rilascio del cerficato da parte del labora | torio di analisi.                                                                                              |
| Impianti termici[1]                                            | Certificato nº:                                                |                                                                                                    |
|                                                                | Numero di certificato o anche numero di prova.                 |                                                                                                    |
| Linee produttive[0]                                            | Motivazione del controllo*: Selezionare                        |                                                                                                    |
| Serbatoi[0]                                                    | Selezionare dal elerico la molivazione dei contiolo.           |                                                                                                    |
| Certificati per punti di emissione                             | Note del compilatore                                           | × .                                                                                                    |
| Certificati per sorgenti di emissioni                          |                                                                |                                                                                                    |
| <u>diffuse[1]</u>                                              | Se necessario utilizzare quest'area per riportare delle info   | rmazioni aggiuntive (massimo 1000 caratteri).                                                                  |
| Controlli in continuo per punti di<br>emissione convogliata[2] | * = dato obbligatorio                                          | nulla                                                                                                    |
| 🗄 "🕐" <u>Documenti:</u>                                        |                                                                |                                                                                                    |
|                                                                |                                                                |                                                                                                    |
| Il simbolo "O" indica componenti del                           |                                                                |                                                                                                    |

A questo punto la schermata si arricchisce di una nuova sottosezione (Fig.32): <u>Informazioni sui</u> <u>rilievi effettuati.</u>

| CATASTO ENI<br>TERRITORIAL<br>Regione Pug                                                                                                    | s S I O N I Azienda: 010203<br>I Azienda: 010203<br>L J A Stabilimento: Stabilimento 1                                                                                                    |  |
|----------------------------------------------------------------------------------------------------|----------------------------------------------------------------------------------------------------|--|
|                                                                                                    | Certificato per punti di emissione convogliata "01/01/2011 (12)"                                                                                                    |  |
| Componenti dello stabilimento<br>© Punti di emissione convogliata[1]<br>© Sorgenti di emissioni diffuse[1]<br>© Impianti termici[1]<br>• Linea produttive[0]<br>• Sechatoi[0]<br>© Centificati per punti di emissione<br>convogliata[1]<br>• ©01/01/2011 (12) | Informazioni generali sul certificato     Laboratorio che ha effettuato le [aboratorio pippo     analisi*: Denominazione del laboratorio che ha effettuato le analisi ed ha emesso il certificato.     Data di rilascio*: [01/01/2011] (es. 25/06/2001)     Indicare la data di rilascio del certificato de analisi.     Certificato nº: [12         Numero di certificato e anche numero di prova.     Motivazione del controlto*: [Controllo periodico per adempimenti autorizzativi v     Selezionare dall'elenco la motivazione del controlio.     Selezionare dall'elenco la motivazione del controlio.     Su un certificato possono essere riportati i risultati relativi a uno o più filevo. I rilievi possono riferisi a punti di emissione diversi oppure al medesimo punto ma effettuati in date e/o ore diverse. Per aggiungire un nilevo al certificato cliccare sul pulsante "Aggiungi un rilievo al certificato".     Aggiungi un rilievo al certificato |  |
| Gentficati per sorgenti di emissioni<br>diffuseli<br>Controlli in continuo per punti di<br>emissione convoaliata[3]<br>⊕<br>⊕ <u>Documenti:</u><br><u>Verifica Dati Insenti:</u><br>Il simbalo "O" indice composenzi dal                                      | Note del compilatore Note del compilatore Se necessario utilizzare quest'area per riportare delle informazioni aggiuntive (massimo 1000 caratteri). * = dato obbligatorio Salva Annulla                                                                                                    |  |
| Fig.32                                                                                                    |                                                                                                    |  |

Cliccando su *Aggiungi un rilievo al certificato* compare la schermata di Fig.33 che consente di individuare il punto di emissione cui si riferisce il rilievo e inserire tutte le informazioni sul rilievo.

Il punto di emissione deve essere selezionato dal menu a tendina, che contiene tutti i punti di emissione censiti nella sezione <u>Punti di emissione convogliata.</u>

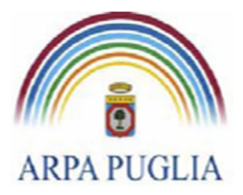

Sede legale Corso trieste 27, 70126 Bari Tel. 080 5460111 Fax 080 5460150 www.arpa.puglia.it C.F. e P.IVA 058830420724

#### **Direzione Scientifica** Centro Regionale Aria

| - Dati cul riliava                                                         | Informazioni sul rilievo                                                                                                    |
|----------------------------------------------------------------------------|----------------------------------------------------------------------------------------------------|
| -Dad sul mevo                                                              |                                                                                                    |
| Punto di emissione a cui si<br>riferisce il rilievo*:                      | Salazionara il punto di amissiano a cui si rirerisco il riliovo.                                                                               |
| Data del rilievo*:                                                         | 15/02/2011 (eg. 25/06/2001)                                                                                                    |
| Data del fillevo .                                                         | Data in cui è avvenuto il rilievo.                                                                                                    |
| Ora del rilievo:                                                           | 12:00 (es. 08:30)                                                                                                    |
|                                                                            | Orario in cui è avvenuto il rilievo (nel formato mm:ss).                                                                                       |
| Parametri fisici delle emission                                            | I                                                                                                    |
| Temper, fumi di emissione*:                                                | 150 °C                                                                                                    |
|                                                                            | Temperatura dei fumi di emissione del camino espressa in gradi centrigradi (°C).                                                               |
| Velocità media emissione*:                                                 | 5,3 m/sec                                                                                                    |
|                                                                            | Velocità media con cui le emissioni fuoriescono dal punto di emissione espressa in metri<br>al secondo.                                        |
| Portata normalizzata*:                                                     | 15200 Nmc/h                                                                                                    |
|                                                                            | Portata normalizzata alla temperatura di 0°C (273 K) e alla pressione di 101.3 KPa (0.101<br>Mpa) espressa in Normal metrocubo su ora (Nmc/h). |
| Percentuale di Ossigeno (O <sub>2</sub> ) di<br>riferimento della portata: | 3 %<br>Percentule di ossigeno di riferimento della portata.                                                                                    |
| Percentuale effettiva di Ossigeno<br>(O <sub>2</sub> ) nei fumi:           | 5 %<br>Percentuale effettiva di ossigeno nei fumi.                                                                                             |
| Percentuale effettiva di umidità nei<br>fumi:                              | %<br>Percentuale effettiva di umidità nei fumi                                                                                                 |
| Note del compilatore                                                       |                                                                                                    |
| Note del compilatore:                                                      | 0                                                                                                    |
|                                                                            | Se necessario utilizzare quest'area per riportare delle informazioni aggiuntive (massimo<br>1000 caratteri).                                   |
| * = dato obbligatorio                                                      | Salva Annulla                                                                                                    |

Procedendo al salvataggio delle informazioni generali sul rilievo, compare la sezione seguente che consente di aggiungere le misurazioni. (Fig.34)

| CATASTO EMIS<br>TERRITORIALI<br>REGIONE PUGL        | S I O N I ATORNA Alla homepage A Logo<br>Azienda: 999999999<br>I A Stabilimento: Stabilimento (                                                                                                    |
|-----------------------------------------------------|----------------------------------------------------------------------------------------------------|
|                                                     | Certificato per punti di emissione convogliata "12/12/1999 (1212)"                                                                                                    |
| Selezione dello stabilimento:                       | - Informazioni generali sul certificato                                                                                                    |
| Stabilimento 01                                     | Laboratorio che ha effettuato le Lab 1                                                                                                    |
|                                                     | analisi*: Denominazione del laboratorio che ha effettuato le analisi ed ha emesso il certificato.                                                                                                    |
| Componenti dello stabilimento                       | Data di rilascio*: 12/12/1999 (es. 25/06/2001)                                                                                                    |
| ■ Punti di emissione convogliata[2]                 | Indicare la data di rilascio del cerficato da parte del laboratorio di analisi.                                                                                                    |
| E Sorganti di amissioni diffuse[1]                  | Certificato nº: 1212                                                                                                    |
|                                                     | Numero di certificato o anche numero di prova.                                                                                                    |
| Impianti termici[3]                                 | Motivazione del controllo*: Controllo periodico per adempimenti autorizzativi 💌                                                                                                    |
| T Lines produttive[1]                               | Selezionare dall'elenco la motivazione del controllo.                                                                                                    |
|                                                     | - Informazioni sui rilievi effettuati                                                                                                    |
| ∃ <u>Serbatoi[1]</u>                                | Su un certificato possono essere riportati i risultati relativi a uno o più rilievo. I rilievi possono riferisi a punti di emissione diversi oppure al medesimo punto ma effettua                                                                                                    |
| Contifications and i di contrata a                  | in date e/o ore diverse. Per aggiungere un nlievo al certificato ciccare sul pulsante "Aggiungi un nlievo al certificato".                                                                                                    |
| <u>convogliata[1]</u>                               | Aggiungi un rilievo al certificato                                                                                                    |
| ①12/12/1999 (1212)                                  | Rilievo sul punto di emissione: E1 del: 12/12/2010 12:00                                                                                                    |
|                                                     | Modifica rilievo Temperatura fumi: 126 °C Percentuale di ossigeno di riferimento: 12%                                                                                                    |
| Certificati per sorgenti di emissioni<br>diffuso[1] | Rimuovi il rilievo                                                                                                    |
|                                                     |                                                                                                    |
| E Controlli in continuo per punti di                | Aggiungi misurazione al rilievo                                                                                                    |
| emissione convogliata[1]                            |                                                                                                    |
| ≝ Documenti:                                        | Aggiungi Misurazioni da Certificati o Limiti                                                                                                    |
|                                                     | Importa Ingeneant contracte international contracte interviewe interviewe |
| <sup></sup> <u>Verifica Dati Inseriti:</u>          |                                                                                                    |
|                                                     |                                                                                                    |
|                                                     | E' necessano inserire almeno i dati di una misurazione                                                                                                    |
| =                                                   |                                                                                                    |
| Fig.34                                              |                                                                                                    |

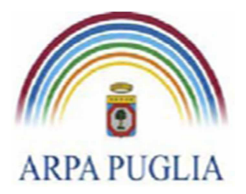

In questa sezione devono essere inserite tutte le informazioni su inquinanti monitorati e concentrazioni (ed eventualmente flussi di massa) rilevati. Per definire gli inquinanti si può procedere nei seguenti modi:

1. Cliccando su *Aggiungi misurazione al rilievo*, dopo aver inserito le informazioni sul rilievo si procede, all'inserimento delle *Informazioni sulla misurazione* (Fig.35), ovvero devono essere inseriti obbligatoriamente l'inquinante e la concentrazione con la relativa unità di misura, il combustibile di riferimento, il flusso di massa e, solo se previsto dal provvedimento autorizzativo, la percentuale di ossigeno di riferimento.

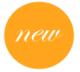

Se non è previsto nessun combustibile di riferimento lasciare la dicitura "0 – Nessun combustibile di riferimento"

Gli inquinanti sono selezionabili attraverso un menu a tendina (all'interno del quale sono riportati in ordine alfabetico, ad esempio il Biossido di azoto - NO2 si troverà alla lettera B). Qualora l'inquinante non sia in elenco è possibile inviare una mail all'indirizzo <u>supporto.cet.arpapuglia@pec.rupar.puglia.it</u> e chiedere l'inserimento del nuovo inquinante.

Inserite tutte le informazioni richieste si procede al salvataggio dei dati.

Cliccando su *Aggiungi misurazione al rilievo*, la procedura su descritta deve essere ripetuta per ogni inquinante che si vuole aggiungere al rilievo, ovvero per ogni inquinante contenuto nel certificato.

|                                           | Informazioni sulla misurazione                                                                                          |  |  |  |  |  |  |  |
|-------------------------------------------|----------------------------------------------------------------------------------------------------|--|--|--|--|--|--|--|
| -Informazioni sull'inquina                | nte rilevato                                                                                                    |  |  |  |  |  |  |  |
| Inquinante di riferimento*:               | Ossidi di azoto (NO + NO2) come NO2 - NOx                                                                               |  |  |  |  |  |  |  |
|                                           | Selezionare l'inquinante a cui si riferisce il limite.                                                                  |  |  |  |  |  |  |  |
|                                           | Se l'inquinante non e presente nell'elenco, scrivere una mail al supporto<br>supporto cet amapuglia@pec rupar puglia it |  |  |  |  |  |  |  |
| Concentrazione misurata*:                 | $=$ $\checkmark$ 100 Valore                                                                                             |  |  |  |  |  |  |  |
|                                           | mg/Nmc ▼ Unità di misura                                                                                                |  |  |  |  |  |  |  |
|                                           | Concentrazione dell'inquinante misurata nei fumi.                                                                       |  |  |  |  |  |  |  |
| Combustibile di Riferimento*:             | 0 - Nessun Combustibile di Riferimento                                                                                  |  |  |  |  |  |  |  |
|                                           | Selezionare dall'elenco un valore. Se il cobustibile non è presente nell'elenco, scrivere una mail al supporto          |  |  |  |  |  |  |  |
|                                           | supporto.cet.arpapuqlia@pec.rupar.puqlia.it.                                                                            |  |  |  |  |  |  |  |
| Flusso di massa:                          | Valore                                                                                                    |  |  |  |  |  |  |  |
|                                           | Selezionare 🔻 Unità di misura                                                                                           |  |  |  |  |  |  |  |
|                                           | Flusso di massa del punto di emissione.                                                                                 |  |  |  |  |  |  |  |
| Percentuale di Ossigeno (O <sub>2</sub> ) | 15 %                                                                                                    |  |  |  |  |  |  |  |
| di riferimento:                           | Indicare la percentuale di ossigeno di riferimento per la concentrazione misurata.                                      |  |  |  |  |  |  |  |
| -Note del compilatore                     |                                                                                                    |  |  |  |  |  |  |  |
| Note del compila                          | tore:                                                                                                    |  |  |  |  |  |  |  |
| Note del compile                          |                                                                                                    |  |  |  |  |  |  |  |
|                                           | in.                                                                                                    |  |  |  |  |  |  |  |
|                                           | Se necessario utilizzare quest'area per riportare delle informazioni aggiuntive (massimo 1000 caratteri).               |  |  |  |  |  |  |  |
| = dato obbligatorio                       |                                                                                                    |  |  |  |  |  |  |  |
|                                           | Salva Annulla                                                                                                    |  |  |  |  |  |  |  |
|                                           |                                                                                                    |  |  |  |  |  |  |  |
| Fig 35                                    |                                                                                                    |  |  |  |  |  |  |  |
| 19.55                                     |                                                                                                    |  |  |  |  |  |  |  |

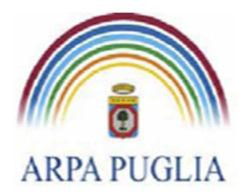

 Per richiamare gli inquinanti già inseriti nella sezione "Punti di emissione convogliata" bisogna cliccare su <u>Importa inquinanti inseriti nella sezione anagrafica del punto di</u> <u>emissione</u>. A questo punto si apre la finestra di dialogo rappresentata in figura 36 e si seleziono gli inquinanti presenti nel certificato.

Premendo il tasto *Invia* e chiudendo poi la finestra tutti gli inquinanti selezionati vengono importati con evidenza (in rosso) delle informazioni da modificare (figura 37), la concentrazione presenta un valore default pari a 99999 mg/Nmc.

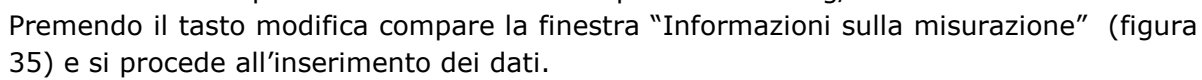

Qualora l'inquinante importato non sia presente nel certificato è sempre possibile cancellare un record (tasto *Elimina*), ed è possibile aggiungere un nuovo inquinante con la procedura vista al punto 1 (tasto *Aggiungi misurazione al rilievo*) qualora nel certificato fosse presente un inquinante non soggetto a VLE e quindi non inserito nell'anagrafica.

*3.* Gli inquinanti possono anche essere richiamati dall'ultimo certificato inserito cliccando su *Importa Inquinanti dall'ultimo certificato inserito.* Anche in questo caso vengono evidenziate in rosso le informazioni da modificare e la concentrazione presenta un valore default pari a 99999 mg/Nmc (figura 37).

| 🗿 Finestra d | li dialogo pagina Web | (a) and                                   | ×    |
|--------------|-----------------------|-------------------------------------------|------|
|              |                       |                                           | *    |
|              |                       |                                           |      |
| - Elenco Inq | uinanti Limite        |                                           |      |
|              | PEC                   | Inquinante Limite                         | 1.01 |
|              | E1                    | NOx - Ossidi di azoto (NO + NO2) come NO2 | 15 A |
|              | E1                    | SOx - Ossidi di zolfo (SO2 + SO3)         |      |
|              | E1                    | CO - Monossido di carbonio                |      |
|              | E1                    | DIOX (TCDDe) - Diossine (in teq)          |      |
|              | E1                    | HF - Acido fluoridrico                    |      |
|              | E1                    | HCI - Acido doridrico                     |      |
|              |                       | Invia Chiudi                              |      |
| in           |                       |                                           |      |
| •            |                       | III.                                      | •    |
| Fig.36       |                       |                                           |      |

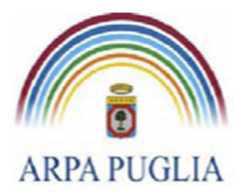

Sede legale Corso trieste 27, 70126 Bari Tel. 080 5460111 Fax 080 5460150 <u>www.arpa.puglia.it</u> C.F. e P.IVA 058830420724

#### **Direzione Scientifica** Centro Regionale Aria

|                                                                              | analisi*: Denon                                                                                                    | ninazior          | ne del laboratorio   | che ha effettuato le analisi ed ha emesso il certificato.                                                                     |                 |          |         |  |  |  |  |
|------------------------------------------------------------------------------|----------------------------------------------------------------------------------------------------|-------------------|----------------------|----------------------------------------------------------------------------------------------------|-----------------|----------|---------|--|--|--|--|
| Componenti dello stabilimento                                                | Data di rilascio*: 12/12/1999 (es. 25/06/2001)<br>Indicare la data di rilascio del cerficato da parte del laboratorio di analisi.                                                                                                    |                   |                      |                                                                                                    |                 |          |         |  |  |  |  |
| Punti di emissione convogliata[2]                                            |                                                                                                    |                   |                      |                                                                                                    |                 |          |         |  |  |  |  |
| Sorgenti di emissioni diffuse[1]                                             | Certificato nº: 1212<br>Numer                                                                                                    | o di cer          | tificato o anche n   | umero di prova.                                                                                                    |                 |          |         |  |  |  |  |
| Impianti termici[3]                                                          | Motivazione del controllo.*: Controllo periodico per adempimenti autorizzativi 💌<br>Selezionare dall'elenco la motivazione del controllo.                                                                                                    |                   |                      |                                                                                                    |                 |          |         |  |  |  |  |
| Linee produttive[1]                                                          | - Informazioni sui rilievi effettuati                                                                                                    |                   |                      |                                                                                                    |                 |          |         |  |  |  |  |
|                                                                              | Su un certificato possono essere riportati i risultati relativi a uno o più rilievo. I rilievi possono riferisi a punti di emissione diversi oppure al medesimo punto ma effettuati in date e/o ore<br>aggiungere un rilievo al certificato cliccare sul pulsante "Aggiungi un rilievo al certificato". |                   |                      |                                                                                                    |                 |          |         |  |  |  |  |
| Certificati per punti di emissione<br>convogliata[1]                         |                                                                                                    |                   |                      | Aggiungi un rilievo al certificato                                                                                            |                 |          |         |  |  |  |  |
| • ( <u>)12/12/1999 (1212)</u>                                                | Rilievo sul punto di emissione: E1 de<br>Modifica rilievo Temperatura fumi:                                                                                                    | l: 12/1<br>126 °C | 2/2010 12:00<br>Perc | entuale di ossigeno di riferimento: 12%                                                                                       |                 |          |         |  |  |  |  |
| <u>     Certificati per sorgenti di emissioni</u> <u>     diffuse[1]</u>     | Rimuovi il rilievo<br>Velocita media: <b>12 m/s</b><br>Portata normalizzata: <b>128758 Nmc/h</b> Umidità nei fumi: %                                                                                                    |                   |                      |                                                                                                    |                 |          |         |  |  |  |  |
| <u>Controlli in continuo per punti di</u><br><u>emissione convogliata[1]</u> | Aggiungi misurazione al rilievo<br>Aggiungi Misurazioni da Certificati o Limiti                                                                                                    |                   |                      |                                                                                                    |                 |          |         |  |  |  |  |
| ■ <u>Documenti:</u> ■ <u>Verifica Dati Inseriti:</u>                         |                                                                                                    |                   |                      | importa inquinanti dali uttimo certificato inserito<br>Importa Inquinanti inseriti nella sezione anagrafica del punto di emis | sione           |          |         |  |  |  |  |
| Misurazioni effettuate sul rilievo                                           |                                                                                                    |                   |                      |                                                                                                    |                 |          |         |  |  |  |  |
|                                                                              | Inquinante                                                                                                    | Segno             | Concentrazion        | e UdM                                                                                                    | Flusso di massa | Modifica | Rimuovi |  |  |  |  |
| l simbolo "O" indica componenti del                                          | Acido cloridrico                                                                                                    | -                 |                      | mg/Nmc Attenzione inserisci concentrazione o elimina recor                                                                    | d               | Modifica | Rimuovi |  |  |  |  |
| questionario con dati mancanti e/o                                           | Acido fluoridrico                                                                                                    | =                 |                      | mg/Nmc Attenzione inserisci concentrazione o elimina recor                                                                    | d               | Modifica | Rimuovi |  |  |  |  |
| errau.                                                                       | Diossine (in teq)                                                                                                    | :=                | 99999                | mg/Nmc Attenzione inserisci concentrazione o elimina recor                                                                    | d               | Modifica | Rimuovi |  |  |  |  |
|                                                                              | Monossido di carbonio                                                                                                    | 1                 |                      | mg/Nmc Attenzione inserisci concentrazione o elimina recor                                                                    | d               | Modifica | Rimuovi |  |  |  |  |
|                                                                              | Ossidi di azoto (NO + NO2) come NO2                                                                                                    | _                 |                      | mg/Nmc Attenzione inserisci concentrazione o elimina recor                                                                    | d               | Modifica | Rimuovi |  |  |  |  |
|                                                                              | Ossidi di zolfo (SO2 + SO3)                                                                                                    | -                 | 99999                | mg/Nmc Attenzione inserisci concentrazione o elimina recor                                                                    | d               | Modifica | Rimuovi |  |  |  |  |
| Fig.37                                                                       |                                                                                                    |                   |                      |                                                                                                    |                 |          |         |  |  |  |  |

Qualora nello stesso certificato fossero presenti i rilievi relativi a più di un camino, tutta la procedura deve essere ripetuta cliccando nuovamente sul tasto *Aggiungi un rilievo al certificato*, scegliendo il punto di emissione e procedendo in seguito all'inserimento delle relative misurazioni.

Terminato l'inserimento dei dati la sottosezione *Informazioni sui rilievi effettuati* si può procedere ad aggiornare o modificare le informazioni in un secondo momento, operando sugli appositi pulsanti (Fig.38).

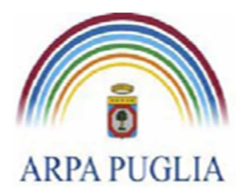

Sede legale Corso trieste 27, 70126 Bari Tel. 080 5460111 Fax 080 5460150 <u>www.arpa.puglia.it</u> C.F. e P.IVA 058830420724

### Direzione Scientifica

Centro Regionale Aria

| CATASTO EMIS<br>TERRITORIALI<br>REGIONE PUGI                             | SSIONI<br>I<br>LIA                                                                               |                           |                                                 |                                |                                                 |                  |                     | ♠ <u>Torna alla homepage</u> ▲ Logout<br>Azienda: 9999999999<br>Stabilimento: Stabilimento 0 <sup>4</sup> |
|--------------------------------------------------------------------------|--------------------------------------------------------------------------------------------------|---------------------------|-------------------------------------------------|--------------------------------|-------------------------------------------------|------------------|---------------------|----------------------------------------------------------------------------------------------------|
|                                                                          |                                                                                                  | Cer                       | tificato per punti d                            | i emission                     | e convogliata "12/12                            | 2/1999 (1212)"   |                     | Elimina                                                                                                   |
| Selezione dello stabilimento:                                            | - Informazioni generali sul certificato                                                          | 0                         |                                                 |                                |                                                 |                  |                     |                                                                                                    |
| Stabilimento 01 👻                                                        | Laboratorio che ha effettuato le Lab 1                                                           |                           |                                                 |                                |                                                 |                  |                     |                                                                                                    |
| Componenti delle stabilimente                                            | analisi*: Denomin:                                                                               | azione del                | laboratorio che ha eff                          | ettuato le ai                  | nalisi ed ha emesso il c                        | ertificato.      |                     |                                                                                                    |
| Componenti dello stabilimento                                            | Data di rilascio*: 12/12/19                                                                      | 99 (es.                   | 25/06/2001)                                     |                                |                                                 |                  |                     |                                                                                                    |
| Punti di emissione convogliata[2]                                        | Indicare la                                                                                      | a data di ri              | lascio del cerficato da                         | parte del la                   | iboratorio di analisi.                          |                  |                     |                                                                                                    |
| Sorgenti di emissioni diffuse[1]                                         | Certificato nº: 1212                                                                             | li certificat             | o o anche numero di r                           | rova                           |                                                 |                  |                     |                                                                                                    |
| ⊞ Impianti termici[3]                                                    | Motivazione del controllo*: Controllo                                                            | periodica                 | o per adempimenti a                             | itorizzativi                   | -                                               |                  |                     |                                                                                                    |
|                                                                          | Seleziona                                                                                        | re dall'ele               | nco la motivazione de                           | controllo.                     |                                                 |                  |                     |                                                                                                    |
| Linee produttive[1]                                                      | - Informazioni sui rilievi effettuati                                                            |                           |                                                 |                                |                                                 |                  |                     |                                                                                                    |
| ⊕ <u>Serbatoi[1]</u>                                                     | Su un certificato possono essere riportati i<br>diverse. Per aggiungere un rilievo al certificat | risultati i<br>o cliccare | elativi a uno o più ri<br>e sul pulsante "Aggiu | lievo. I rilie<br>ngi un rilie | vi possono riferisi a pu<br>vo al certificato". | unti di emission | e diversi oppure al | I medesimo punto ma effettuati in date e/o ore                                                            |
| <u>Certificati per punti di emissione</u> convegliata[1]                 |                                                                                                  |                           |                                                 | Aggiur                         | igi un rilievo al certifica                     | ato              |                     |                                                                                                    |
| Convogilitari                                                            | Rilievo sul punto di emissione E1 del                                                            | 12/05/20                  | 11                                              |                                |                                                 |                  |                     |                                                                                                    |
| <u>12/12/1999 (1212)</u>                                                 | Modifica gluovo Temperatura fumi 150                                                             | °C.                       | Percentuale di i                                | ussiaeno d                     | i riferimento 15%                               |                  |                     |                                                                                                    |
| Certificati per sorgenti di emissioni<br>diffuse[1]                      | Rimuovi il rilievo Velocita media: 10 m/<br>Portata normalizzata:                                | s<br>15987 Nr             | Percentuale di<br>nc/h Umidità nei fum          | ossigeno e<br>i: %             | ffettiva: %                                     |                  |                     |                                                                                                    |
| 🕞 <u>Controlli in continuo per punti di</u>                              |                                                                                                  |                           |                                                 | Aggiun                         | gi misurazione al riliev                        | 0                |                     |                                                                                                    |
| emissione convogliata[1]                                                 |                                                                                                  |                           | aniunai Micurazi                                | oni da C                       | artificati o Limiti                             |                  |                     |                                                                                                    |
| 🗉 Documenti:                                                             |                                                                                                  |                           |                                                 | orta Inquina                   | inti dall'ultimo certificat                     | to inserito      |                     |                                                                                                    |
| E Martin Bat Martin                                                      |                                                                                                  |                           | Importa Inquinant                               | i inseriti ne                  | lla sezione anagrafica                          | del punto di em  | nissione            |                                                                                                    |
| wernica Dau Insenu:                                                      |                                                                                                  |                           |                                                 | ali de la Maran                | 56.63                                           |                  |                     | 1                                                                                                    |
|                                                                          | Inquipanto                                                                                       | A Conno2                  | lisurazioni effettua                            | te sul rilie                   | V0<br>Elucco di macca                           | Modifica         | Dimuovi             |                                                                                                    |
| ~                                                                        | Monossido di carbonio                                                                            | Jegno                     | 15                                              | mg/Nmc                         | 1 10550 01 110550                               | Modifica         | Rimuovi             |                                                                                                    |
| l simbolo "O" indica componenti del<br>uestionario con dati mancanti e/o | Ossidi di azoto (NO + NO2) come NO2                                                              | -                         | 95                                              | mg/Nmc                         |                                                 | Modifica         | Rimuovi             | 3                                                                                                    |
| ⇒rrati.                                                                  | Occidi di zolfo (SO2 + SO3)                                                                      | -                         | 100                                             | ma/Nime                        |                                                 | Modifica         | Rimumi              |                                                                                                    |
|                                                                          | Ussidi di 2010 (302 + 303)                                                                       | -                         | 100                                             | ing/ivinc                      |                                                 | Wounica          | Kindow              |                                                                                                    |
|                                                                          |                                                                                                  |                           |                                                 |                                |                                                 |                  |                     |                                                                                                    |
|                                                                          | Note del compliatore                                                                             |                           |                                                 |                                |                                                 |                  |                     |                                                                                                    |
|                                                                          | Note del compliatore:                                                                            |                           |                                                 |                                |                                                 |                  |                     |                                                                                                    |
|                                                                          | Se neces                                                                                         | sario utiliz              | zare quest'area per rip                         | oortare delle                  | e informazioni aggiuntive                       | e (massimo 100   | 0 caratteri).       |                                                                                                    |
|                                                                          | * = dato obbligatorio                                                                            |                           |                                                 |                                |                                                 |                  |                     |                                                                                                    |
|                                                                          |                                                                                                  |                           |                                                 | 6                              | Salva Annulla                                   |                  |                     |                                                                                                    |
|                                                                          |                                                                                                  |                           |                                                 |                                |                                                 |                  |                     |                                                                                                    |
| Fig 38                                                                   |                                                                                                  |                           |                                                 |                                |                                                 |                  |                     |                                                                                                    |
| 119.50                                                                   |                                                                                                  |                           |                                                 |                                |                                                 |                  |                     |                                                                                                    |

**ATTENZIONE**: Verificare la congruenza di quanto rappresentato nell'anagrafica dei punti di emissione (Punti di emissione convogliata) relativamente a inquinanti e frequenza dei rilievi e quanto inserito in questa sezione del questionario. Ad esempio se è stato inserito come l'inquinante "Biossido di azoto – NO2" nella sezione "Informazioni sui limiti fissati dal provvedimento autorizzativo" dell'anagrafica del camino E1 con una cadenza delle analisi "Ogni 6 mesi", per l'anno 2011 dovranno essere presenti <u>due</u> rilievi per il camino E1 che conterranno le misurazioni rilevate per l' inquinante "Biossido di Azoto – NO2" inserito nell'anagrafica.

### 5.7 Certificati per sorgenti diffuse

In questa sezione del questionario si procede all'inserimento dei certificati per le sorgenti diffuse (Fig. 39).

La procedura è quella già vista al punto precedente. Cliccando su Aggiungi rilievo al certificato si individua la sorgente di emissione diffusa, già censita nell'apposita sezione, e si inseriscono le informazioni sul rilievo (data, ora e temperatura ambiente). Per inserire le informazioni sulle misurazioni, ovvero inquinanti e relative concentrazioni si procede come già visto al paragrafo 4.6 cliccando su aggiungi misurazione al rilievo o importando i dati dall'ultimo certificato

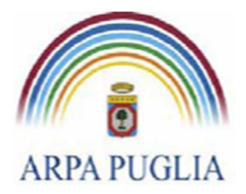

inserito (*Importa Inquinanti dall'ultimo certificato inserito*) o dalla sezione "Sorgenti di emissione diffusa" (*Importa Inquinanti inseriti nella sezione anagrafica della sorgente*). Anche in questo caso vengono evidenziate in rosso le informazioni da modificare e la concentrazione presenta un valore default pari a 99999 mg/Nmc.

| CATASTO EMI<br>Territorial<br>Regione Pug                                                                    | S S I O N I Azienda: 9999999<br>Azienda: 9999999<br>L J A Stabilimento: Stabiliment                                                                                                    | 1 <u>0ut</u><br>9999<br>o 01 |
|----------------------------------------------------------------------------------------------------|----------------------------------------------------------------------------------------------------|------------------------------|
|                                                                                                    | Certificato per sorgenti di emissioni diffuse "25/06/2001 (1212)"                                                                                                    | ]8                           |
| Selezione dello stabilimento:<br>Stabilimento 01                                                             | Informazioni generali sul certificato     Laboratorio che ha effettuato le Cert Sor 1     analisi": penominazione dei laboratorio che ha effettuato le analisi ed ha emesso il certificato.                                                                                                    | J                            |
| Componenti dello stabilimento<br><u>Punti di emissione convogliata[2]</u>                                    | Data di rilascio*: 25/06/2001 (es. 25/06/2001)<br>Indicare la data di rilascio del cerficato da parte del laboratorio di analisi.                                                                                                    |                              |
| ∃ <u>Sorgenti di emissioni diffuse[1]</u>                                                                    | Certificato nº: 1212<br>Numero di certificato o anche numero di prova.                                                                                                    |                              |
| Impianti termici[3]     Ince produttive[1]                                                                   | Motivazione del controllo*: Ispezione da parte di enti di controllo<br>Selezionare dall'elenco la motivazione del controllo.                                                                                                    |                              |
| <ul> <li>Serbatoi[1]</li> </ul>                                                                              | Informazioni sui rilievi effettuati -<br>Su un certificato possono essere riportati i risultati relativi a uno o più nilevo. I nilevi possono riferisi a punti di emissione diversi oppure al medesimo punto ma effettuati in date e/o<br>diverse. Per aggiungere un nilevo al certificato cliccare sul pulsante "Aggiungi un nilevo al certificato". | ore                          |
| <u>Certificati per punti di emissione</u> <u>convogliata[1]</u> <u>Certificati per sorgenti di emissioni</u> | Aggiungi un nlievo al certificato Rilievo su: \$1 del: 12/12/2001 12:12                                                                                                    |                              |
| <pre>diffuse[1]     25/06/2001 (1212)</pre>                                                                  | Modifica rilievo Rimuovi il rilievo Temperatura ambientale: 12 °C<br>Acciunci misurazione al rilievo                                                                                                    |                              |
| Controlli in continuo per punti di<br>emissione convoqliata[1]     # Documenti:                              | Aggiungi Misurazioni da Certificati o Limiti<br>Importa Inquinanti dall'ultimo certificato inserito<br>Importa Inquinanti inseriti nella sezione anagrafica della sorgente                                                                                                    |                              |
| ∃ <u>Verifica Dati Inseriti:</u>                                                                             | Misurazioni effettuate sul rilievo           Inquinante         Segno Concentrazione         UdM         Modifica         Rimuovi           1,1,2 Tricloro 2,2,1Trifluoroetano         =         12         g/Nmc         Modifica         Rimuovi                                                                                                    |                              |
| l simbolo "O" indica componenti del<br>juestionario con dati mancanti e/o                                    |                                                                                                    |                              |
| rrati.                                                                                                    | Note del compilatore:<br>Se necessario utilizzare questarea per riportare delle informazioni acciuntive (massimo 1000 caratteri).                                                                                                    | +                            |
|                                                                                                    | * = dato obbligatorio Salva Annulla                                                                                                    | -                            |
| Fig. 39                                                                                                    |                                                                                                    |                              |

### 5.8 Controlli in continuo per punti di emissione convogliata

In questa sezione del questionario si procede all'inserimento delle informazioni sui controlli in continuo per punti di emissione convogliata. Tale sezione dovrà essere compilata da tutti gli stabilimenti che hanno almeno uno SME (Sistema di Monitoraggio in continuo delle emissioni). Cliccando sul menù a sinistra su <u>Controlli in continuo per punti di emissione convogliata</u> e successivamente sul pulsante *Aggiungi*, si procede all'inserimento delle seguenti informazioni (Fig. 40):

- Punto di emissione (dal menu a tendina selezionare il punto di emissione)
- Anno di riferimento
- Numero di ore di normale funzionamento
- Numero di ore transitori (avvio, spegnimento)
- Portata media annuale (calcolata come media delle portate orarie/semiorarie valide, ovvero riferite a ore di normale funzionamento e a ore di transitori)

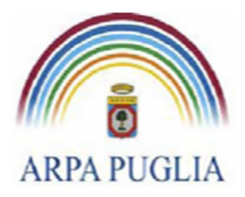

Sede legale Corso trieste 27, 70126 Bari Tel. 080 5460111 Fax 080 5460150 <u>www.arpa.puglia.it</u> C.F. e P.IVA 058830420724

## Direzione Scientifica

Centro Regionale Aria

| CATASTO EMISSIONI<br>TERRITORIALI<br>REGIONE PUGLIA                                                                  | <mark>≜ Torna alla homepage</mark>   ▲ Logout<br>Azienda: 999999999<br>Stabilimento: Prova 2                                               |
|----------------------------------------------------------------------------------------------------|----------------------------------------------------------------------------------------------------|
|                                                                                                    | Controlli in continuo per punti di emissione convogliata                                                                                   |
| Selezione dello stabilimento:                                                                                        | i continuo effettuati (media annuale delle rilevazioni orarie/semiorarie valide)                                                           |
| Componenti dello stabilimento                                                                                        | <ul> <li>E12          <ul> <li>Selezionare II punto di emissione a cui si rireriscono le misurazioni.</li> </ul> </li> </ul>               |
| Punti di emissione convoqliata[1]     Anno di Riferimento                                                            | 2009 - Selezionare l'anno solare a cui si riferiscono i Controlli in Continuo.                                                             |
| Sorgenti di emissioni diffuse[1]     Numero Ore Norma     Funzionamento     Funzionamento                            | 1 5896 orelanno<br>Ore di Normal Funzionamento (inserire numero intero)                                                                    |
| Linee produttive[1]                                                                                                  | : 120 orelanno<br>Ore Transitori (inserire numero intero)                                                                                  |
| i <u>Serbatoi[2]</u> Portata Media Annua' Certificati per punti di emissione convocilato[1]                          | : 15800 Nmch<br>Potata Media Annua<br>calcolata come valore medio delle portate rilevate nelle ore/semiore valide (compresi i transitori.) |
| O12/12/2001 (1221)     Note del compilatore     Note del compilatore                                                 |                                                                                                    |
| Certificati per sorgenti di emissioni<br>diffuse[0]                                                                  | Se necessario utilizzare quest'area per riportare delle informazioni aggiuntive (massimo 1000 caratteri).                                  |
| , <u>Controlli in continuo per punti di</u><br>emissione convogliata[0]<br>■ <sup>•</sup> <u>O</u> <u>Cocumenti:</u> | Salva Annulla                                                                                                    |
| <u>vennca Jan Insenn:</u>                                                                                            |                                                                                                    |
| Fig.40                                                                                                    |                                                                                                    |

Compilata questa prima parte compare la sottosezione <u>Risultati delle misurazioni effettuate</u> <u>(media annuale delle rilevazioni orarie/semiorarie valide)</u>, nella quale si dovranno inserire tutte le informazioni sugli inquinanti soggetti a monitoraggio (fig 41).

|                                                            | A Torna alla homepage   & Logout                                                                                                    |
|------------------------------------------------------------|----------------------------------------------------------------------------------------------------|
| TERRITORIALI                                               | Azienda: 999999999<br>Stabilimento: Prova 2                                                                                               |
| KEGIONE POGI                                               |                                                                                                    |
|                                                            | Controlli in continuo per punti di emissione convogliata "E12 (2009)"                                                                     |
| elezione dello stabilimento:                               | nformazioni sui controlli in continuo effettuati (media annuale delle rilevazioni orarie/semiorarie valide).                              |
| •                                                          | Date distribution Effo                                                                                                    |
| mponenti dello stabilimento                                | Punto di emissione: : C /2<br>Selezionare il punto di emissione a cui si riteriscono le misurazioni.                                      |
| ti di emissione convogliata[1]                             | Anno di Riferimento*: 2009 👻                                                                                                    |
| genti di emissioni diffuse[1]                              | Selezionare l'anno solare a cui si riferiscono i Controlli in Continuo.                                                                   |
|                                                            | Nullifico Ore Mortinal 3050 orelanno<br>Fuzzionamento": Ore di Normal Fuzzionamento (inserire numero intero)                              |
| planti termici(3)                                          | Numero Ore Transitori*: 120 ore/anno                                                                                                    |
| produttive[1]                                              | Ore Transitori (inserire numero intero)                                                                                                   |
| atoi[2]                                                    | Portata Media Annua': 15800 Nmc/h<br>Portata Media Annua                                                                                  |
| tificati per punti di emissione                            | calcolata come valore medio delle portate rilevate nelle ore/semiore valide (compresi i transitori.)                                      |
| vogliata[1]                                                |                                                                                                    |
| D12/12/2001 (1221)                                         | Le concentrazioni devono essere calcolate come valore medio delle concentrazioni rilevate nello orisiomice valide (compresi i transitori) |
| tificati per sorgenti di emissioni                         | Cliccare sul pulsante "Aggiungi misurazione" per aggiungere le informazioni relative ad un inquinante misurato.                           |
| <u>se[0]</u>                                               | Aggiungi misurazione                                                                                                    |
| ntrolli in continuo per punti di<br>issione convogliata[1] | r Aggiungi Misurazioni da Certificati o Limiti                                                                                            |
| 0                                                          | Importa Inquinanti dalla sazione anarchica del pueto di emissione                                                                         |
| <u>()E12 (2009)</u>                                        | Imposta incoment insering remainsering anagament del porte di emissione                                                                   |
| Documenti:                                                 | El accorcado incoltro almono i dati di una misurationo                                                                                    |
| ica Dati Inseriti:                                         |                                                                                                    |
|                                                            | Note del compliatore                                                                                                    |
|                                                            | ·····                                                                                                    |
| olo "O" indica componenti del                              | Se necessario utilizzare quest'area per riportare delle informazioni aggiuntive (massimo 1000 caratteri).                                 |
| mano con dati mancanti e/o                                 | * = dato obbligatorio                                                                                                    |
|                                                            |                                                                                                    |

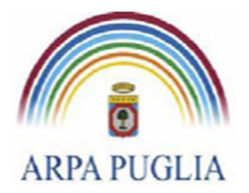

#### Fig.41

new

Come già visto per le sezioni "Certificati per punti di emissione convogliata" e "Certificati per sorgenti di emissioni diffuse" gli inquinanti possono essere importati (*Importa inquinanti dall'ultimo certificato* o <u>Importa inquinanti inseriti nella sezione anagrafica del punto di emissione</u>). Anche in questo caso vengono evidenziate in rosso le informazioni da modificare e la concentrazione presenta un valore default pari a 99999. Inoltre le misurazioni possono essere definite cliccando sul pulsante *Aggiungi misurazione* (Fig.42).

Inserite le concentrazioni medie e le emissioni massiche eventuali evidenze in rosso scompariranno (Fig.43-44).

| CATASTO EMIS<br>TERRITORIALI<br>REGIONE PUGL                                                                                                | STONI<br>JA                                                               |                                                                                                    | <b>≜</b> <u>Torna a</u>     | <u>Ila homep</u><br>Azien<br>Stabil | <u>age</u> I <mark>≜ Logou</mark><br>da: 9999999999<br>imento: Prova |
|----------------------------------------------------------------------------------------------------|---------------------------------------------------------------------------|----------------------------------------------------------------------------------------------------|-----------------------------|-------------------------------------|----------------------------------------------------------------------|
|                                                                                                    |                                                                           | Controlli in continuo per punti di emissione convogliata "E12 (2009)"                                                                                                    |                             |                                     | Elimina                                                              |
| Selezione dello stabilimento:<br>Prova 2                                                                                                    | Informazioni sui controlli in                                             | continuo effettuati (media annuale delle rilevazioni orarie/semiorarie valide)                                                                                                    |                             |                                     |                                                                      |
| Componenti dello stabilimento                                                                                                    | Punto di emissione*:                                                      | E12  Selezionare il punto di emissione a cui si rireriscono le misurazioni.                                                                                                    |                             |                                     |                                                                      |
| Punti di emissione convogliata[1]                                                                                                    | Anno di Riferimento*:                                                     | 2009   Selezionare l'anno solare a cui si riferiscono i Controlli in Continuo.                                                                                                    |                             |                                     |                                                                      |
| B <u>Sorgenti di emissioni diffuse[1]</u>                                                                                                   | Numero Ore Normal<br>Funzionamento*:                                      | 5896 ore/anno<br>Ore di Normal Funzionamento (inserire numero intero)                                                                                                    |                             |                                     |                                                                      |
| E Linee produttive[1]                                                                                                    | Numero Ore Transitori*:                                                   | 120 ore/anno<br>Ore Transitori (inserire numero intero)                                                                                                    |                             |                                     |                                                                      |
| E <u>Serbatoi[2]</u>                                                                                                    | Portata Media Annua*:                                                     | 15800 Nmc/h<br>Portata Media Annua<br>calcolata come valore medio delle portate rilevate nelle ore/semiore valide (compresi i transitori.)                                                                                                    |                             |                                     |                                                                      |
| O12/12/2001 (1221) Cartificati per sorgenti di emissioni diffuse[0] Controlli in continuo per punti di emissione convoaliata[1] OE12 (2009) | Le concentration devono essere ci<br>Cliccare sul pulsante "Aggiungi misu | Adolate come valore medio delle concentrazioni rilevate nelle oreisemiore valde (compresi i transitori)<br>irazione" per aggiungere le informazioni relative ad un inquinante misurato.<br>Aggiungi misurazione<br>Aggiungi Misurazioni da Certificati o Limiti<br>Importa Inquinanti all'ultimo anno inserito<br>Importa Inquinanti inseriti nella sezione anagrafica del punto di emissione |                             |                                     |                                                                      |
| Documenti:                                                                                                    |                                                                           | Risultati delle misurazioni                                                                                                    |                             |                                     |                                                                      |
| Verifica Dati Inseriti:                                                                                                    | Acido cloridrico = 99999                                                  | trazione UdM<br>mg/Nmc Attenzione inserisci concentrazione ed Emissione Massica o elimina record                                                                                                    | Emissione Massica<br>t/anno | Modifica<br>Modifica                | Rimuovi                                                              |
|                                                                                                    | Anidride solforosa = 99999                                                | mg/Nmc Attenzione inserisci concentrazione ed Emissione Massica o elimina record                                                                                                    | t/anno                      | Modifica                            | Rimuovi                                                              |
| simbolo "O" indica componenti del<br>uestionario con dati mancanti e/o                                                                      | Biossido di azoto = 99999                                                 | mg/Nmc Attenzione inserisci concentrazione ed Emissione Massica o elimina record                                                                                                    | t/anno                      | Modifica                            | Rimuovi                                                              |
| nau.                                                                                                    | Note del compilatore                                                      | Se necessario utilizzare quest'area per riportare delle informazioni aggiuntive (massimo 1000 caratteri).                                                                                                    |                             |                                     | * *                                                                  |
|                                                                                                    | = dato obbligatorio                                                       | Salva Annulla                                                                                                    |                             |                                     |                                                                      |
| Fig.42                                                                                                    |                                                                           |                                                                                                    |                             |                                     |                                                                      |

Si precisa che:

- 1. le *concentrazioni medie* devono essere calcolate come valore medio delle concentrazioni rilevate nelle ore/semiore valide (compresi i transitori);
- 2. le *emissioni massiche annuali* <u>devono essere calcolate come sommatoria dei flussi di</u> <u>massa elementari inclusi i transitori</u>.

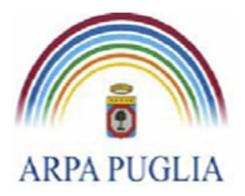

Sede legale Corso trieste 27, 70126 Bari Tel. 080 5460111 Fax 080 5460150 <u>www.arpa.puglia.it</u> C.F. e P.IVA 058830420724

#### **Direzione Scientifica** Centro Regionale Aria

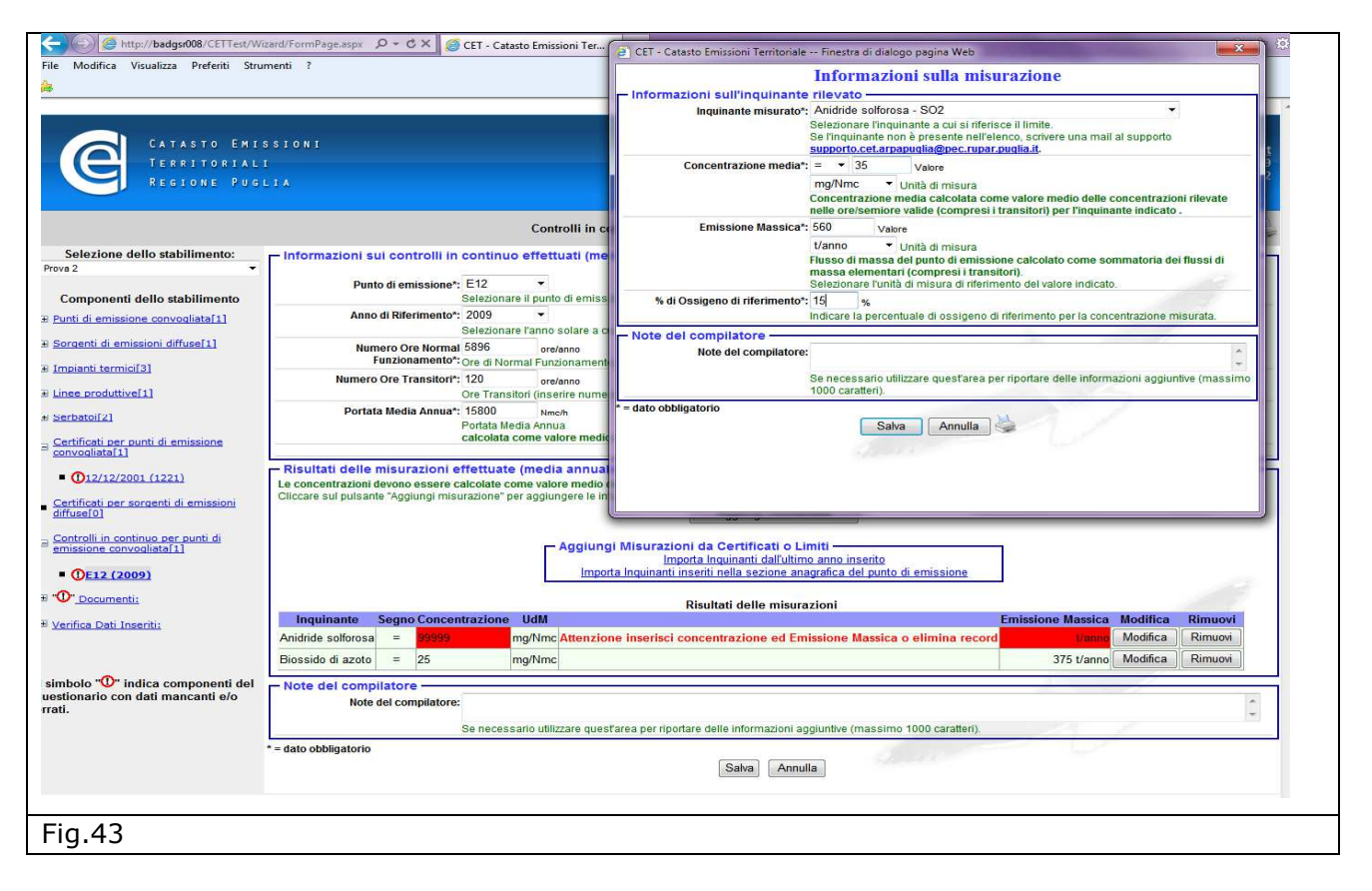

Le informazioni sugli SME devono essere storicizzate, pertanto è necessario ripetere l'intera procedura per ogni punto di emissione convogliata e per ogni anno.

|                                                                                                    | S S I O N I<br>I                                                                                     |                                                                                                    | ♠ Torna alla homepage I ▲ Logout<br>Azienda: 99999999999 |
|----------------------------------------------------------------------------------------------------|----------------------------------------------------------------------------------------------------|----------------------------------------------------------------------------------------------------|----------------------------------------------------------|
| REGIONE PU                                                                                                    |                                                                                                    |                                                                                                    | Stabilimento: Prova 2                                    |
|                                                                                                    |                                                                                                    | Controlli in continuo per punti di emissione convogliata "E12 (2009)"                                                                                                    | Elimina 🤤                                                |
| Selezione dello stabilimento:<br>va 2                                                                           | Informazioni sui controlli in continuo e                                                             | ffettuati (media annuale delle rilevazioni orarie/semiorarie valide)                                                                                                    |                                                          |
| Componenti dello stabilimento                                                                                   | Punto di emissione*: E12<br>Selezionare il                                                           | I punto di emissione a cui si rireriscono le misurazioni.                                                                                                    |                                                          |
| unti di emissione convogliata[1]                                                                                | Anno di Riferimento*: 2009<br>Selezionare l'                                                         | anno solare a cui si riferiscono i Controlli in Continuo.                                                                                                    |                                                          |
| orgenti di emissioni diffuse[1]                                                                                 | Numero Ore Normal 5896<br>Funzionamento*: Ore di Norma                                               | ore/anno<br>I Funzionamento (inserire numero intero)                                                                                                    |                                                          |
| npianti termici[3]                                                                                              | Numero Ore Transitori*: 120                                                                          | ore/anno                                                                                                    |                                                          |
| erbatoi[2]                                                                                                    | Portata Media Annua*: 15800<br>Portata Media<br>calcolata con                                        | i Minch<br>I Annuä<br>I Annuä<br>ne valore medio delle portate rilevate nelle ore/semiore valide (compresi i transitori.)                                                               |                                                          |
| onvogliata[1]                                                                                                   | Risultati delle misurazioni effettuate (n                                                            | nedia annuale delle rilevazioni orarie/semiorarie valide) –                                                                                                    |                                                          |
| Certificati per sorgenti di emissioni<br>iffuse[0]                                                              | Le concentrazioni devono essere calcolate come<br>Cliccare sul pulsante "Aggiungi misurazione" per a | e valore medio delle concentrazioni rilevate nelle ore/semiore valide (compresi i transitori)<br>aggiungere le informazioni relative ad un inquinante misurato.<br>Aggiungi misurazione |                                                          |
| Controlli in continue per punti di<br>emissione convoqliata[1]                                                  |                                                                                                    | Aggiungi Misurazioni da Certificati o Limiti<br>Importa Inquinanti dall'ultimo anno inserito                                                                                            |                                                          |
| <u>QE12 (2009)</u> Ocumenti:                                                                                    |                                                                                                    | importa indomano inseno nena sezione anagranica dei ponto di emissione                                                                                                    |                                                          |
| erifica Dati Inseriti:                                                                                          | Risultati de<br>Inquinante Segno Concentrazione U                                                    | elle misurazioni<br>IdM Emissione Massica Modifica Rimuovi                                                                                                    |                                                          |
|                                                                                                    | Anidride solforosa = 35 mg/                                                                          | /Nmc 560 t/anno Modifica Rimuovi                                                                                                    |                                                          |
| 100 Barris 100 Barris 100 Barris 100 Barris 100 Barris 100 Barris 100 Barris 100 Barris 100 Barris 100 Barris 1 | Note del compilatore                                                                                 |                                                                                                    | 1                                                        |
| nbolo "O" indica componenti del<br>stionario con dati mancanti e/o<br>ti.                                       |                                                                                                    |                                                                                                    |                                                          |

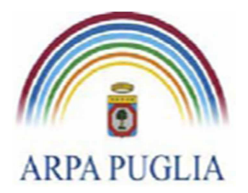

## 6. Documenti

Nella sezione documenti devono essere inseriti i provvedimenti autorizzativi vigenti, incluse eventuali variazioni intervenute a seguito di modifiche sostanziali o variazioni di ragione sociale. L'autorizzazione allegata dovrà essere completa degli allegati tecnici. Il formato preferibile è quello pdf.

Ogni file che viene caricato non può superare la grandezza di 15 MB. Nel caso in cui la grandezza del file ecceda i 15 MB si consiglia di suddividere il file in più parti.

new new Le discariche di rifiuti devono inserire nella sezione documenti il file **ModuloDiscariche.xls** scaricabile dal portale all'indirizzo <u>http://www.cet.arpa.puglia.it/</u> Gli impianti soggetti alla redazione del piano di gestione dei solventi (art.275 del D.Lgs.152/06 e ss.mm.ii) devono inserire il **Piano di gestione dei solventi** nella sezione documenti.

## 7. Focus: discariche di rifiuti

I gestori delle discariche di rifiuti devono procedere alla compilazione delle sezioni del CET di interesse, ovvero a definire, secondo quanto descritto al paragrafo 4 (da prg.4.1 a prg.4.9): gli stabilimenti (i siti); i punti di emissione convogliata, se presenti; le sorgenti diffuse; gli impianti termici, se presenti, e gli eventuali consumi di combustibile (biogas); le linee produttive e le relative fasi. Come già detto al paragrafo 4.4 è obbligatorio l'inserimento di almeno una linea e una fase (par. 4.4.1), pertanto nelle linee produttive, ad esempio, andranno indicate come "Prodotto", le quantità di CSS, di biogas, di MPS, ecc. ; nelle fasi produttive, andranno indicate come "Materia prima" le quantità di rifiuti in ingresso e il relativo anno di riferimento.

Se sono presenti punti di emissione convogliata si compilerà la sezione "Certificati per Punti di Emissione convogliata", come indicato al paragrafo 4.6, altrimenti si procederà alla compilazione della sezione "Sorgenti di emissioni diffuse", come indicato al paragrafo 4.7.

Se ad esempio all'interno dell'impianto sono presenti impianti di combustione alimentati a biogas, inclusi i gruppi elettrogeni, i gruppi elettrogeni di cogenerazione e/o le torce, dovranno essere compilate anche le sezioni:

- 1. Punti di emissione convogliata, paragrafo 4.1;
- 2. Impianti termici (paragrafo 4.3) esplicitando la tipologia di impianto (torce o motori) e inserendo il biogas come combustibile

new

Inoltre tutte le discariche di rifiuti dovranno provvedere alla compilazione e all'aggiornamento annuale del file ModuloDiscariche.xls (figg. 45-46) (scaricabile all'indirizzo www.cet.arpa.puglia.it).

**ATTENZIONE**: Questo file dovrà essere caricato nella sezione documenti. (Paragrafo 4.9).

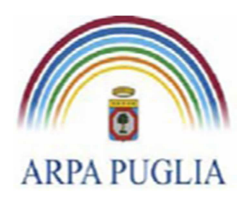

Sede legale Corso trieste 27, 70126 Bari Tel. 080 5460111 Fax 080 5460150 <u>www.arpa.puglia.it</u> C.F. e P.IVA 058830420724

#### **Direzione Scientifica**

Centro Regionale Aria

| I                          |                         |                                           |                                              |                                                    |                                                          |                                             |                                    |                                |                                             |                                              |                       |     |                        |                  |     |
|----------------------------|-------------------------|-------------------------------------------|----------------------------------------------|----------------------------------------------------|----------------------------------------------------------|---------------------------------------------|------------------------------------|--------------------------------|---------------------------------------------|----------------------------------------------|-----------------------|-----|------------------------|------------------|-----|
| Denominazione              |                         |                                           |                                              | C2                                                 |                                                          |                                             |                                    |                                |                                             |                                              |                       |     |                        |                  |     |
| Comune                     |                         |                                           | C3                                           |                                                    | Provincia                                                | C4                                          |                                    |                                |                                             |                                              |                       |     |                        |                  |     |
| CAP                        | C5                      | E-Mail                                    |                                              |                                                    | C6                                                       |                                             |                                    |                                |                                             |                                              |                       |     |                        |                  |     |
| Telefono                   |                         | C7                                        |                                              | Fax                                                | C8                                                       |                                             |                                    |                                |                                             |                                              |                       |     |                        |                  |     |
| Ente gestore               |                         |                                           | I                                            | C9                                                 |                                                          |                                             |                                    |                                |                                             |                                              |                       |     |                        |                  |     |
|                            |                         |                                           |                                              |                                                    |                                                          |                                             |                                    |                                |                                             |                                              |                       |     |                        |                  |     |
|                            |                         |                                           | TIPOLOGIA DISCA                              | RICA (C10)                                         |                                                          |                                             |                                    |                                |                                             |                                              |                       |     |                        |                  |     |
| discarica per rifiuti non  |                         | discarica per rifiuti                     |                                              |                                                    | discarica autorizzata ante                               |                                             |                                    |                                |                                             |                                              |                       |     |                        |                  |     |
| pericolosi                 |                         | pericolosi                                |                                              |                                                    | D.Lgs 36/2003 e non adeguata                             |                                             |                                    |                                |                                             |                                              |                       |     |                        |                  |     |
|                            |                         |                                           | STATO ATTUA                                  | LE (C11)                                           |                                                          |                                             |                                    |                                |                                             |                                              |                       |     |                        |                  |     |
| chiusa e in post gestione  |                         | inattiva                                  |                                              |                                                    | attiva                                                   |                                             |                                    |                                |                                             |                                              |                       |     |                        |                  |     |
| attiva in emergenza dal .  | /al/                    |                                           |                                              | lavori in corso                                    | ) per adeguamento o ampliamento                          |                                             |                                    |                                |                                             |                                              |                       |     |                        |                  |     |
| capacità autorizzata (C12  | 2)                      |                                           |                                              |                                                    | (mc)                                                     |                                             |                                    |                                |                                             |                                              |                       |     |                        |                  |     |
| capacità residua alla data | a di compilazione o     | lel presente modulo (C13)                 |                                              |                                                    | (mc)                                                     |                                             |                                    |                                |                                             |                                              |                       |     |                        |                  |     |
| Autorizzazione allo smal   | ltimento rifiuti ur     | bani (C14)                                |                                              | 1                                                  | SI                                                       | NO                                          |                                    |                                |                                             |                                              |                       |     |                        |                  |     |
| trattamento rifiuti urbani | i preventivo allo s     | maltimento effettuato in impia            | nti annessi alla discarica (C                | 15)                                                | SI                                                       | NO                                          |                                    |                                |                                             |                                              |                       |     |                        |                  |     |
| estremi ultimo provvedim   | iento autorizzativ      | o relativo alla discarica                 |                                              |                                                    | C16                                                      |                                             |                                    |                                |                                             |                                              |                       |     |                        |                  |     |
|                            |                         |                                           |                                              | I                                                  |                                                          |                                             |                                    |                                |                                             |                                              |                       |     |                        |                  |     |
| ANNO                       | Data di<br>compilazione | QUANTITA' RIFIUTI<br>SMALTITI<br>(TOTALE) | QUANTITA' RIFIUTI<br>URBANI N.P.<br>SMALTITI | QUANTITA' RIFIUTI URBANI<br>PERICOLOSI<br>SMALTITI | QUANTITA' RIFIUTI<br>SPECIALI NON PERICOLOSI<br>SMALTITI | QUANTITA' RIFIUTI<br>PERICOLOSI<br>SMALTITI | QUANTITA'<br>PERCOLATO<br>ESTRATTO | QUANTITA'<br>BIOGAS<br>CAPTATO | QUANTITA'<br>BIOGAS<br>BRUCIATO IN<br>TORCE | QUANTITA'<br>BIOGAS<br>BRUCIATO<br>IN MOTORI | <b>O</b> <sub>2</sub> | CH4 | <b>CO</b> <sub>2</sub> | H <sub>2</sub> O | cov |
| [anno]                     | [gg/mm/aaaa]            | [t/anno]                                  | [t/anno]                                     | [t/anno]                                           | [t/anno]                                                 | [t/anno]                                    | [mc/anno]                          | [Nmc/anno]                     | [Nmc/anno]                                  | [Nmc/anno]                                   | [%]                   | [%] | [%]                    | [%]              | [%] |
|                            | C17                     | C18                                       | C19                                          | C19bis                                             | C20                                                      | C20bis                                      | C21                                | C22                            | C23                                         | C24                                          | C25                   | C26 | C27                    | C28              | C29 |
| 2007                       |                         |                                           |                                              |                                                    |                                                          |                                             |                                    |                                |                                             |                                              |                       |     |                        |                  |     |
| 2008                       |                         |                                           |                                              |                                                    |                                                          |                                             |                                    |                                |                                             |                                              |                       |     |                        |                  |     |
| 2010                       |                         |                                           |                                              |                                                    |                                                          |                                             |                                    |                                |                                             |                                              |                       |     |                        |                  |     |
| 2011                       |                         |                                           |                                              |                                                    |                                                          |                                             |                                    |                                |                                             |                                              |                       |     |                        |                  |     |
| 2012                       |                         |                                           |                                              |                                                    |                                                          |                                             |                                    |                                |                                             |                                              |                       |     |                        |                  |     |
| 2013                       |                         |                                           |                                              |                                                    |                                                          |                                             |                                    |                                |                                             |                                              |                       |     |                        |                  |     |
| 2014                       |                         |                                           |                                              |                                                    |                                                          |                                             |                                    |                                |                                             |                                              |                       |     |                        |                  |     |
| 2015                       |                         |                                           |                                              |                                                    |                                                          |                                             |                                    |                                |                                             |                                              |                       |     |                        |                  |     |
|                            |                         |                                           |                                              |                                                    |                                                          |                                             |                                    |                                |                                             |                                              |                       |     |                        |                  |     |
| Compilatore e qualifica    |                         |                                           | C30                                          |                                                    | tel.                                                     | C31                                         | E-mail                             |                                | <u>C32</u>                                  |                                              |                       |     |                        |                  |     |
| note                       | i / 🕅 👘                 |                                           |                                              |                                                    |                                                          |                                             |                                    |                                |                                             | 1111                                         |                       |     |                        |                  |     |
| SCHEDA STUZION             |                         |                                           |                                              |                                                    |                                                          |                                             |                                    |                                |                                             |                                              |                       |     |                        |                  |     |

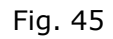

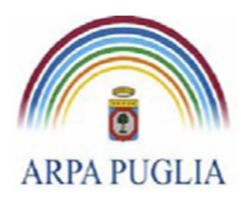

Sede legale Corso trieste 27, 70126 Bari Tel. 080 5460111 Fax 080 5460150 www.arpa.puglia.it C.F. e P.IVA 058830420724

### **Direzione Scientifica**

Centro Regionale Aria

| A                         | D                                                                                                    |
|---------------------------|----------------------------------------------------------------------------------------------------|
| ISTRUZIONI PER LA         | A COMPILAZIONE DELLA SCHEDA DELLE EMISSIONI DA DISCARICA                                                                                                    |
| Committees 10 collected 6 |                                                                                                    |
| Compliare le celle del fo | gilo di lavoro SCHEDA come da istruzioni                                                                                                    |
| CELLA C2                  | Inserire la denominazione della diseariea                                                                                                    |
| CELLA C3                  | Inserire in commandatione della discarica                                                                                                    |
| CELLA C4                  | Inserire la fonte del comita di comita di comizzazione del implanto                                                                                                    |
| CELLA C5                  | Inserire il CAP del comune di locazione                                                                                                    |
| CELLA C6                  | Inserire l'indirizzo e-mail                                                                                                    |
| CELLA C7                  | Inserire il telefono di recapito                                                                                                    |
| CELLA C8                  | Inserire il numero di fax (anche se identico al recapito telefonico)                                                                                                    |
| CELLA C9                  | Inserire la denominazione dell'ente gestore                                                                                                    |
| CELLA C10                 | apporre una "X" in riferimento alla tipologia di discarica in oggetto                                                                                                    |
|                           | apporre una "X" in riferimento allo stato di fiunzionamento della discarica, in particolare, se la discarica è attiva in base ad un procedimento di emergenza ex art. 191 T.U.A., specificare il        |
| CELLA CII                 | periodo autorizzato. Se sono in corso lavori di adeguamento, ampliamento o rimodellazione del profilo, barrare anche la relativa casella.                                                               |
| CELLA C12                 | Îndicare la volumetria totale in mc autorizzata dall'apertura della discarica alla data di complilazione del presente modulo                                                                            |
| CELLA C13                 | Indicare la volumetria rimanente in mc alla data di complilazione del presente modulo                                                                                                    |
| CELLA C14                 | Indicare se l'autorizzazione della sola discarica, e non di eventuali impianti di trattamento annessi, prevede l'ingresso di rifiudi urbani                                                             |
| CELLA C15                 | Indicare se sono presenti e funzionanti eventuali impianti di trattamento annessi alla discarica (tritovagliatura, biostabilizzazione, etc.) che trattano rifiuti urbani prima dello smaltimento finale |
| CELLA C16                 | Indicare gli estremi dell'ultimo atto autorizzativo relativo alla discarica                                                                                                    |
| CELLA C17                 | Inserire la data di inserimento dei dati relativa all'anno della colonna a sinistra                                                                                                    |
| CELLA C18                 | Inserire le tonnellate di tutti i rifiuti smaltiti per gli anni indicati (totale complessivo di tutti i tipi)                                                                                           |
| CELLA C19                 | Inserire le tonnellate di rifiuti urbani non pericolosi smaltiti tal quale direttamente in discarica per gli anni indicati.                                                                             |
| CELLA C19 bis             | Inserire le tonnellate di rifiuti urbani pericolosi smaltiti                                                                                                    |
| CELLA C20                 | Inserire le tonnellate di rifiuti speciali non pericolosi.                                                                                                    |
| CELLA C20 bis             | Inserire le tonnellate di rifiuti pericolosi smaltiti in discarica per gli anni indicati.                                                                                                    |
| CELLA C21                 | Inserire i me di percolato estratti negli anni indicati                                                                                                    |
| CELLA C22                 | Inserire i Nmc di biogas captati negli anni indicati                                                                                                    |
| CELLA C23                 | Inserire i Nmc totali di biogas bruciato in torce negli anni indicati                                                                                                    |
| CELLA C24                 | Inserire i Nmc totali di biogas bruciato in motori (gruppi elettrogeni)                                                                                                    |
| CELLA C25                 | Inserire la percentuale di O <sub>2</sub> presente nel biogas                                                                                                    |
| CELLA C26                 | Inserire la percentuale di CH <sub>4</sub> presente nel biogas                                                                                                    |
| CELLA C27                 | Inserire la percentuale di CO <sub>2</sub> presente nel biogas                                                                                                    |
| CELLA C28                 | Inserire la percentuale di H <sub>2</sub> O presente nel biogas                                                                                                    |
| CELLA C29                 | Inserire la percentuale di COV presente nel biogas                                                                                                    |
| CELLA C30                 | Inserire nome e cognome del compilatore della scheda, con riferimento al ruolo aziendale                                                                                                    |
| CELLA C31                 | Inserire il numero di telefono del compilatore della scheda, completo di prefisso                                                                                                    |
| CELLA C32                 | Inserire l'e-mail del compilatore della scheda                                                                                                    |
|                           |                                                                                                    |
|                           |                                                                                                    |
| ▶ ▶ SCHEDA Istruzioni     |                                                                                                    |

Fig. 46

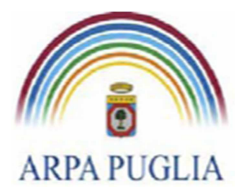

# 8. Fine Compilazione

Terminata la compilazione del questionario in ogni sua parte si procede all'invio ad ARPA, del modulo di fine compilazione per l'anno di riferimento. Il modulo è scaricabile dal portale all'indirizzo <u>http://www.cet.arpa.puglia.it/</u>

La dichiarazione di fine compilazione deve essere inviata, tramite indirizzo di posta elettronica certificata (PEC), all'indirizzo <u>supporto.cet.arpapuglia@pec.rupar.puglia.it</u> avendo in oggetto la dicitura: "Dichiarazione di Fine compilazione anno XXXX per lo Stabilimento YYYY", dove XXXX rappresenta l'anno di riferimento (es. 2012) e YYYY il nome dello Stabilimento.

Successivamente all'invio della comunicazione di fine compilazione CET i dati e le informazioni inseriti nel CET saranno considerati definitivi per l'anno di riferimento. Arpa procederà, quindi, al blocco dei dati e delle informazioni riferiti all'anno compilato.

Per produrre eventuali variazioni ai dati inseriti è necessario inviare una mail a <u>supporto.cet.arpapuglia@pec.rupar.puglia.it</u>, con oggetto "*Richiesta di modifica dei dati CET per l'anno* \_\_\_\_\_(indicare)", esplicitando le motivazioni a supporto della richiesta.

# 9. Tempistiche

Il CET va compilato annualmente: entro il 30 Aprile di ogni anno devono essere inseriti i dati e le informazioni dell'anno precedente. Pertanto, entro il 30 aprile 2013 devono essere ultimate le compilazioni degli anni 2010, 2011 e 2012. La compilazione dell'anno 2013 deve avvenire entro il 30 aprile dell'anno 2014.

## 10. FAQ

All'indirizzo <u>http://www.cet.arpa.puglia.it/FAQ/FAQSHome.asp</u> è stata predisposta una sezione FAQ dove abbiamo dato risposta alle domande più frequenti.

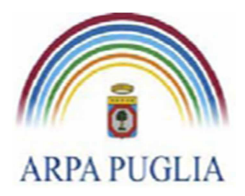

Sede legale Corso trieste 27, 70126 Bari Tel. 080 5460111 Fax 080 5460150 www.arpa.puglia.it C.F. e P.IVA 058830420724

#### **Direzione Scientifica** Centro Regionale Aria

# **11.** Appendice A: Elenco inquinanti

| Inquinante                         | Sigla                |  |  |  |  |
|------------------------------------|----------------------|--|--|--|--|
| 1,1,1-tricoloroetano               |                      |  |  |  |  |
| 1,1,2 Tricloro 2,2,1Trifluoroetano |                      |  |  |  |  |
| 1,2,3 Triclorobenzene              |                      |  |  |  |  |
| 1,2,3,4,6,7,8 - HeptaCDD           | 1,2,3,4,6,7,8-HCDD   |  |  |  |  |
| 1,2,3,4,6,7,8 - HeptaCDF           | 1,2,3,4,6,7,8 - HCDF |  |  |  |  |
| 1,2,3,4,7,8 - EsaCDD               | 1,2,3,4,7,8 - EsaCDD |  |  |  |  |
| 1,2,3,4,7,8 - EsaCDF               | 1,2,3,4,7,8 - EsaCDF |  |  |  |  |
| 1,2,3,4,7,8,9 - HeptaCDF           | 1,2,3,4,7,8,9 - Hept |  |  |  |  |
| 1,2,3,6,7,8 - EsaCDD               | 1,2,3,6,7,8 - EsaCDD |  |  |  |  |
| 1,2,3,6,7,8 - EsaCDF               | 1,2,3,6,7,8 - EsaCDF |  |  |  |  |
| 1,2,3,7,8 - PentaCDF               | 1,2,3,7,8 - PentaCDF |  |  |  |  |
| 1,2,3,7,8,9 - EsaCDD               | 1,2,3,7,8,9 - EsaCDD |  |  |  |  |
| 1,2,3,7,8,9 - EsaCDF               | 1,2,3,7,8,9 - EsaCDF |  |  |  |  |
| 1,2,3,7,8-PentaCDD                 | 1,2,3,7,8-PentaCDD   |  |  |  |  |
| 1,2,4 Triclorobenzene              |                      |  |  |  |  |
| 1,2-dicloropropano                 |                      |  |  |  |  |
| 1,3-Butadiene                      |                      |  |  |  |  |
| 1-4 amminometilpiperazina          | 1-4 AMP              |  |  |  |  |
| 1-metossipropilacetato             | 1-MOPA               |  |  |  |  |
| 1Metossi-2Propanolo                |                      |  |  |  |  |
| 2,3,4,6,7,8 - EsaCDF               | 2,3,4,6,7,8 - EsaCDF |  |  |  |  |
| 2,3,4,7,8 - PentaCDF               | 2,3,4,7,8 - PentaCDF |  |  |  |  |
| 2,3,7,8 - TetraCDD                 | 2,3,7,8 - TetraCDD   |  |  |  |  |
| 2,3,7,8 - TetraCDF                 | 2,3,7,8 - TetraCDF   |  |  |  |  |
| 2,4 Diclorodifeniletano            | 2_4_DDE              |  |  |  |  |
| 2,4 Diclorodifeniltricloroetano    | 2_4_DDT              |  |  |  |  |
| 2-Butossietanolo                   |                      |  |  |  |  |
| 2-dimetilamminoetanolo             | 2-DMAE               |  |  |  |  |
| 2-etossietanolo                    |                      |  |  |  |  |
| 4,4 Diclorodifenildicloroetano     | 4_4_DDD              |  |  |  |  |
| 4,4 Diclorodifeniletilene          | 4_4_DDE              |  |  |  |  |
| 4,4 Diclorodifeniltricloroetano    | 4_4_DDT              |  |  |  |  |
| 5metil-2esanone                    |                      |  |  |  |  |
| Acetone                            |                      |  |  |  |  |
| Acidi grassi totali                |                      |  |  |  |  |
| Acido Nitrico                      | HNO3                 |  |  |  |  |
| Acido acetico                      |                      |  |  |  |  |
| Acido bromidrico                   | HBr                  |  |  |  |  |
| Acido cianidrico                   | HCN                  |  |  |  |  |
| Acido cloridrico                   | HCI                  |  |  |  |  |
| Acido fluoridrico                  | HF                   |  |  |  |  |
| Acido i-butirrico                  | Acido i - butirrico  |  |  |  |  |
| Acido i-capronico                  | Acido i - capronico  |  |  |  |  |
| Acido i-valerico                   | Acido i - valerico   |  |  |  |  |
| Acido n-butirrico                  | Acido n - butirrico  |  |  |  |  |
| Acido n-capronico                  | Acido n - capronico  |  |  |  |  |
| Acido n-valerico                   |                      |  |  |  |  |
| Acido propionico                   |                      |  |  |  |  |
| Acido solfidrico                   | H2S                  |  |  |  |  |

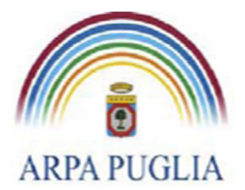

Agenzia regionale per la prevenzione e la protezione dell'ambiente Sede legale Corso trieste 27, 70126 Bari Tel. 080 5460111 Fax 080 5460150 <u>www.arpa.puglia.it</u> C.F. e P.IVA 058830420724

#### **Direzione Scientifica** Centro Regionale Aria

| Inquinante                                 | Sigla               |  |  |  |  |
|--------------------------------------------|---------------------|--|--|--|--|
| Acido solforico                            | H2SO4               |  |  |  |  |
| Acrilonitrile                              | CH2=CHCN            |  |  |  |  |
| Alcoli                                     |                     |  |  |  |  |
| Alcool Butilico                            |                     |  |  |  |  |
| Alcool Propilico                           |                     |  |  |  |  |
| Alcool isopropilico                        |                     |  |  |  |  |
| Aldeidi                                    | RCOH                |  |  |  |  |
| Ammine alifatiche                          |                     |  |  |  |  |
| Ammoniaca                                  | NH3                 |  |  |  |  |
| Ammonio                                    | NH4+                |  |  |  |  |
| Anilina                                    |                     |  |  |  |  |
| Antimonio e suoi composti solidi o gassosi | Sb                  |  |  |  |  |
| Antracene                                  |                     |  |  |  |  |
| Arsenico e suoi composti solidi o gassosi  | As                  |  |  |  |  |
| Atrazina                                   |                     |  |  |  |  |
| Azoti totali e Ammoniaca                   | N totali            |  |  |  |  |
| Bario e suoi composti solidi o gassosi     | Ва                  |  |  |  |  |
| Benzene                                    |                     |  |  |  |  |
| Benzo(a)antracene                          | benzo(a)antracene   |  |  |  |  |
| Benzo(a)pirene                             |                     |  |  |  |  |
| Benzo(b)fluorantene                        | Benzo(b)fluorantene |  |  |  |  |
| Benzo(ghi)perilene                         | benzo(ghi)perilene  |  |  |  |  |
| Benzo(j)fluorantene                        | benzo(j)fluorantene |  |  |  |  |
| Benzo(k)fluorantene                        | benzo(k)fluorantene |  |  |  |  |
| Benzoantracene                             |                     |  |  |  |  |
| Benzofluorantene                           |                     |  |  |  |  |
| Biossido di Zolfo                          | S02                 |  |  |  |  |
| Biossido di azoto                          | NO2                 |  |  |  |  |
| Biossido di carbonio                       | CO2                 |  |  |  |  |
| Biossido di carbonio equivalente           | CO2 eq              |  |  |  |  |
| Boro e suoi composti solidi o gassosi      | В                   |  |  |  |  |
| Butil acetato                              |                     |  |  |  |  |
| COV totali (come C)                        | COV (come C)        |  |  |  |  |
| Cadmio                                     | Cd                  |  |  |  |  |
| Cadmio + Tallio                            | Cd+Tl               |  |  |  |  |
| Cadmio e suoi composti solidi o gassosi    | Cd                  |  |  |  |  |
| Calcare                                    | Calcare             |  |  |  |  |
| Calcare - arg.                             | Calcare - arg.      |  |  |  |  |
| Carbone                                    | carbone             |  |  |  |  |
| Carbonio Org. Totale                       | COT                 |  |  |  |  |
| Carbonio organico                          | CARB_ORG            |  |  |  |  |
| Cianazina                                  |                     |  |  |  |  |
| Cianuri                                    | CN-                 |  |  |  |  |
| Clincker                                   | clincker            |  |  |  |  |
| Clincker-corr.                             | clincker-corr.      |  |  |  |  |
| Clorobenzene                               |                     |  |  |  |  |
| Cloroformio                                | CHCI3               |  |  |  |  |
| Clorotene                                  |                     |  |  |  |  |
| Cloruro di metilene                        | CH2Cl2              |  |  |  |  |
| Cloruro di vinile                          |                     |  |  |  |  |
| Cloruro di zinco                           | ZnCl2               |  |  |  |  |
| Cobalto                                    | Со                  |  |  |  |  |
|                                            | · · · · ·           |  |  |  |  |

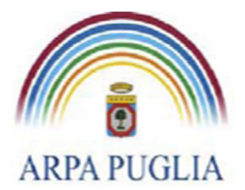

Agenzia regionale per la prevenzione e la protezione dell'ambiente Sede legale Corso trieste 27, 70126 Bari Tel. 080 5460111 Fax 080 5460150 <u>www.arpa.puglia.it</u> C.F. e P.IVA 058830420724

## Direzione Scientifica

Centro Regionale Aria

| Inquinante                                      | Sigla                |  |  |  |  |  |
|-------------------------------------------------|----------------------|--|--|--|--|--|
| Composti Organici Volatili                      | C.O.V.               |  |  |  |  |  |
| Composti Organici Volatili Tab. D Classe II     | COV Classe II        |  |  |  |  |  |
| Composti Organici Volatili Tab. D Classe III    | COV Classe III       |  |  |  |  |  |
| Composti Organici Volatili Tab. D Classe IV     | COV Classe IV        |  |  |  |  |  |
| Composti Organici Volatili Tab. D Classe V      | COV Classe V         |  |  |  |  |  |
| Composti inorganici del Cloro espressi come HCl | HCI                  |  |  |  |  |  |
| Cromo e suoi composti solidi o gassosi          | Cr                   |  |  |  |  |  |
| Cumene                                          |                      |  |  |  |  |  |
| Decano                                          |                      |  |  |  |  |  |
| Diazinone                                       |                      |  |  |  |  |  |
| Dibenzo(a,e)pirene                              | dibenzo(a,e)pirene   |  |  |  |  |  |
| Dibenzo(a,h)antracene                           | dibenzo(a,h)antracen |  |  |  |  |  |
| Dibenzo(a,h)pirene                              | dibenzo(a,h)pirene   |  |  |  |  |  |
| Dibenzo(a,i)pirene                              | dibenzo(a,i)pirene   |  |  |  |  |  |
| Dibenzo(a,I)pirene                              | dibenzo(a,l)pirene   |  |  |  |  |  |
| Diclorofenolo                                   |                      |  |  |  |  |  |
| Diossine (in teq)                               | DIOX (TCDDe)         |  |  |  |  |  |
| Diossine - PCDD/PCDF                            | PCDD/PCDF            |  |  |  |  |  |
| Esaclorobenzene                                 | НСВ                  |  |  |  |  |  |
| Esaclorobutadiene                               |                      |  |  |  |  |  |
| Esaclorocicloesano                              | НСН                  |  |  |  |  |  |
| Esafluoruro di zolfo                            | SF6                  |  |  |  |  |  |
| Esteri dell'acido acetico                       |                      |  |  |  |  |  |
| Esteri metilici di acidi grassi                 |                      |  |  |  |  |  |
| Etil acetato                                    |                      |  |  |  |  |  |
| Etilbenzene                                     |                      |  |  |  |  |  |
| Fenoli                                          | Fenoli               |  |  |  |  |  |
| Ferro e suoi composti solidi o gassosi          | Fe                   |  |  |  |  |  |
| Floruri                                         | F                    |  |  |  |  |  |
| Fluorantene                                     | Fluorantene          |  |  |  |  |  |
| Fluoro e suoi composti                          | F                    |  |  |  |  |  |
| Fluoruro di azoto                               | NF3                  |  |  |  |  |  |
| Formaldeide                                     | НСОН                 |  |  |  |  |  |
| Fosfati come P2O5                               | P2O5                 |  |  |  |  |  |
| Fosforo totale (P)                              | P totale             |  |  |  |  |  |
| Glicole etilenico                               | ETIL_GLIC            |  |  |  |  |  |
| IPA di BORNEFF                                  | IPA di BORNEFF       |  |  |  |  |  |
| Idrocarburi Policiclici Aromatici               | IPA                  |  |  |  |  |  |
| Idrocarburi alifatici                           |                      |  |  |  |  |  |
| Idrocarburi clorurati                           |                      |  |  |  |  |  |
| Idrofluorocarburi                               | HFC                  |  |  |  |  |  |
| Incombusti                                      | Incombusti           |  |  |  |  |  |
| Isobutilacetato                                 | IBA                  |  |  |  |  |  |
| Isocianato                                      |                      |  |  |  |  |  |
| Loppa-gesso                                     | Loppa-gesso          |  |  |  |  |  |
| Manganese e suoi composti solidi o gassosi      | Mn                   |  |  |  |  |  |
| Materiale particellare                          | Materiale particell  |  |  |  |  |  |
| Mercurio e suoi composti solidi o gassosi       | Hg                   |  |  |  |  |  |
| Metalli pesanti (As-Co-Ni-Sb-Pb-Cr-Cu-Mn-V)     | Metalli pesanti      |  |  |  |  |  |
| Metalli pesanti (As-Co-Ni-Sb-Pb-Cr-Cu-Mn-V-Sn)  | Metalli pesanti      |  |  |  |  |  |
| Metalli pesanti (Cr-Co-Ni-Cd)                   | Metalli pesanti      |  |  |  |  |  |
| Metalli totali                                  | metalli tot          |  |  |  |  |  |

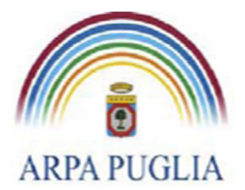

Agenzia regionale per la prevenzione e la protezione dell'ambiente Sede legale Corso trieste 27, 70126 Bari Tel. 080 5460111 Fax 080 5460150 www.arpa.puglia.it C.F. e P.IVA 058830420724

#### **Direzione Scientifica** Centro Regionale Aria

| Inquinante                                              | Sigla                |
|---------------------------------------------------------|----------------------|
| Metano                                                  | CH4                  |
| Metanolo                                                | СНЗОН                |
| Metilacrilonitrile                                      |                      |
| Metilisobutilchetone                                    | MIBC                 |
| Monossido di carbonio                                   | CO                   |
| Mossido di azoto                                        | NO                   |
| Naftalene                                               |                      |
| Nebbie oleose                                           |                      |
| Nichel e suoi composti solidi o gassosi                 | Ni                   |
| Nitrati                                                 | NO3-                 |
| Nitriti                                                 | NO2-                 |
| Normalmetilenbutilammina                                | NMBA                 |
| Normalmetilenbutilammina+Terbutilammina                 | TBA+NMBA             |
| OctaCDD                                                 | OctaCDD              |
| OctaCDF                                                 | OctaCDF              |
| Ossidi di azoto (NO + NO2) come NO2                     | NOx                  |
| Ossidi di zolfo (SO2 + SO3)                             | SOx                  |
| Ossido di azoto                                         | NO2                  |
| Ossido di sodio                                         | Na2O                 |
| Ossido ferrico                                          | Fe2O3                |
| Ozono                                                   | 03                   |
| Particelle oleose                                       |                      |
| Pentaclorobenzene                                       |                      |
| Pentaclorofenolo                                        | PCP                  |
| Perfluorocarburi                                        | PFC                  |
| Piombo e suoi composti solidi o gassosi                 | Pb                   |
| Policlorobifenili                                       | PCB                  |
| Policlorobifenili/policlorotrifenili                    | PCB/PCT              |
| Policloronaftalene                                      | PCN                  |
| Polvere di argilla                                      | Polvere di argilla   |
| Polvere di calcare                                      | Polvere di calcare   |
| Polvere di carbone                                      | Polvere di carbone   |
| Polvere di cemento                                      | Polvere di cemento   |
| Polvere di clinker                                      | Polvere di clinker   |
| Polvere di gesso                                        | Polvere di gesso     |
| Polvere di rifiuti di gomme e plastiche                 | Polvere di rifiuti d |
| Polveri e nebbie oleose                                 |                      |
| Polveri fini (diametro <= 10 micron)                    | PM10                 |
| Polveri fini (diametro <= 10 micron) - Filtrabili EPA   | PM10F                |
| Polveri finissime (diametro <= 2,5 micron)              | PM2.5                |
| Polveri finissime (diametro <= 2,5 micron) - Filtrabili | PM2.5F               |
| Polveri inferiori a 0,1 micron (diametro <= 0,1 micron) | PM0.1                |
| Polveri inferiori a 1 micron (diametro <= 1 micron)     | PM1                  |
| Polveri totali                                          | PTS                  |
| Polveri totali - Condensabili EPA                       | PMC                  |
| Polveri totali - Filtrabili EPA                         | PMF                  |
| Propazina                                               |                      |
| Propilene                                               |                      |
| Protossido di azoto                                     | N2O                  |
| Rame e suoi composti solidi o gassosi                   | Cu                   |
| Selenio e suoi composti solidi o gassosi                | Se                   |
| Silicio da ortosilicati (SiO4)                          |                      |

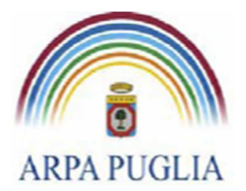

Agenzia regionale per la prevenzione e la protezione dell'ambiente Sede legale Corso trieste 27, 70126 Bari Tel. 080 5460111 Fax 080 5460150 <u>www.arpa.puglia.it</u> C.F. e P.IVA 058830420724

## Direzione Scientifica

Centro Regionale Aria

| Inquinante                                          | Sigla                |  |  |  |
|-----------------------------------------------------|----------------------|--|--|--|
| Soda                                                | NaOH                 |  |  |  |
| Solfati                                             |                      |  |  |  |
| Solfiti                                             | SO3-                 |  |  |  |
| Solfocianuri come SCN-                              |                      |  |  |  |
| Solfuro di carbonio                                 | CS2                  |  |  |  |
| Sostanze Organiche Totali (come C)-SOT              | SOT                  |  |  |  |
| Sostanze Organiche Volatili Totali (metano incluso) | SOV                  |  |  |  |
| Sostanze inorganiche volatili                       | SIV                  |  |  |  |
| Sostanze inorganiche volatili (S.I.V.) come Na2O    | SIV-Na2O             |  |  |  |
| Sostanze inorganiche volatili (S.I.V.) come PO4     | SIV-PO4              |  |  |  |
| Sostanze inorganiche volatili (S.I.V.) come SO2     | SIV-SO2              |  |  |  |
| Sostanze inorganiche volatili (S.I.V.) come SO4     | SIV-SO4              |  |  |  |
| Stagno                                              | Sn                   |  |  |  |
| Stirene                                             |                      |  |  |  |
| Stronzio                                            | Sr                   |  |  |  |
| Tallio                                              | TI                   |  |  |  |
| Terbutilammina                                      | ТВА                  |  |  |  |
| Tetraclorodibenzodiossina/Tetraclorodibenzofurano   | TCDD/TCDF            |  |  |  |
| Tetracloroetilene                                   |                      |  |  |  |
| Tetraclorometano                                    | ТСМ                  |  |  |  |
| Tetraidrofurano                                     | THF                  |  |  |  |
| Toluene                                             |                      |  |  |  |
| Tributilstagno                                      |                      |  |  |  |
| Triclorobenzene                                     | ТСВ                  |  |  |  |
| Tricloroetano                                       |                      |  |  |  |
| Tricloroetilene                                     |                      |  |  |  |
| Triclorofluorometano                                |                      |  |  |  |
| Vanadio                                             | V                    |  |  |  |
| Vapor acqueo                                        | H2O                  |  |  |  |
| Vapori di oli siliconici                            |                      |  |  |  |
| Zinco e suoi composti solidi o gassosi              | Zn                   |  |  |  |
| i-butanolo                                          |                      |  |  |  |
| i-ottano                                            |                      |  |  |  |
| indeno(123,cd)pirene                                | indeno(123,cd)pirene |  |  |  |
| m-xylene                                            |                      |  |  |  |
| n-butanolo                                          |                      |  |  |  |
| n-eptano                                            | n-EPT                |  |  |  |
| n-esano                                             |                      |  |  |  |
| n-nonano                                            |                      |  |  |  |
| n-ottano                                            | n-OTT                |  |  |  |
| o-xylene                                            |                      |  |  |  |
| p-xylene                                            |                      |  |  |  |